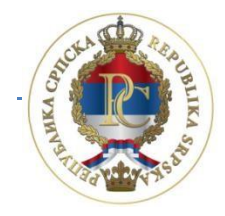

REPUBLIKA SRPSKA MINISTARSTVO FINANSIJA PORESKA UPRAVA

# Uputstvo za rad sa aplikacijom

# Program za poreske obveznike (PPO)

AUTOR: Sektor za IT, Odjeljenje za modernizaciju, IT koordinaciju i podršku

Banja Luka, juni 2017. godine

# SADRŽAJ:

| 1. UVOD                                                                    | 6  |
|----------------------------------------------------------------------------|----|
| 1.1. Opis procesa podnošenja prijave                                       | 6  |
| 1.2. Informacije                                                           | 6  |
| 2. INSTALACIJA APLIKACIJA I ELEKTRONSKOG CERTIFIKATA                       | 7  |
| 2.1. Cisco VPN client                                                      | 7  |
| 2.2. Instalacija Programa za poreske obveznike PPO                         | 10 |
| 2.3. Preuzimanje i instalacija elektronskog certifikata                    | 12 |
| 3. PROGRAM ZA PORESKE OBVEZNIKE PPO                                        | 14 |
| 3.1. Meni Status                                                           | 15 |
| 3.1.1. Preduslovi za konekciju                                             | 16 |
| 3.1.2. Veza sa serverom                                                    | 16 |
| 3.1.3. Kraj rada                                                           | 16 |
| 3.2. Meni Pregled                                                          | 16 |
| 3.2.1. Prijave za 2007 i 2008 sa neto osnovicom                            | 17 |
| 3.2.2. Prijave za 2009 sa bruto osnovicom                                  | 17 |
| 3.2.3. Prijave za 2010. sa bruto osnovicom                                 | 17 |
| 3.2.4. Prijave za 2011–2013. sa bruto osnovicom                            | 17 |
| 3.2.5. Prijave za 2014-2015. sa bruto osnovicom                            | 17 |
| 3.2.6. Prijave za 2016. sa bruto osnovicom                                 | 17 |
| 3.2.7. Mjesec                                                              | 18 |
| 3.2.8. Preduzeće                                                           | 20 |
| 3.2.9. Prijave                                                             | 21 |
| 3.2.10. Osvježavanje podataka                                              | 22 |
| 3.2.11. Pretraživanje podataka                                             | 22 |
| 3.2.12. Filtriranje podataka                                               | 24 |
| 3.3. Meni Prijave                                                          | 25 |
| 3.3.1. Pregled prijave                                                     | 25 |
| 3.3.2. Izmjena prijave                                                     | 25 |
| 3.3.3. Unos nove prijave                                                   | 26 |
| 3.3.3.1. Osnovni elementi za unos prijave za 2007 2010. godinu             | 26 |
| 3.3.3.2. Dopuna osnovnih elemenata za unos prijave za 2011. – 2013. godinu | 28 |
| 3.3.3.3. Dopuna osnovnih elemenata za unos prijave za 2014. – 2015. godinu | 29 |
| 3.3.3.4. Dopuna osnovnih elemenata za unos prijave za 2016. godinu         | 29 |

| 3.3.3.5. Osnovni alati za rad sa prijavom3                                                                             |
|----------------------------------------------------------------------------------------------------|
| 3.3.3.6. Tabela za unos analitičkih stavki                                                                             |
| 3.3.3.7. Lični podaci koji se iskazuju na svim vidovima isplate                                                        |
| 3.3.3.8. Obrazac 1002 za 2007. i 2008. godinu – VI-1 (isplate ličnih primanja po osnovu<br>zaposlenja)                 |
| 3.3.3.9. Obrazac 1002 za 2007. i 2008. godinu – VI-2 (isplate primanja po osnovu patenata<br>prava, itd.)              |
| 3.3.3.10. Obrazac 1002 za 2007. i 2008. godinu – VI-4 (isplate po osnovu prihoda od<br>kapitala)                       |
| 3.3.3.11. Obrazac 1002 za 2007. i 2008. godinu – VI-1b (doprinos za staž sa uvećanin<br>trajanjem)                     |
| 3.3.3.12. Obaveze                                                                                                    |
| 3.3.3.13. Obrazac 1002 za 2009. godinu – VI-1 (Isplate ličnih primanja po osnovu<br>zaposlenja)                        |
| 3.3.3.14. Obrazac 1002 za 2009. godinu – VI-2 (Isplate po osnovu autorskih prava i prava<br>srodinih autorskom pravu)  |
| 3.3.3.15. Obrazac 1002 za 2009. godinu – VI-3 (Isplate primanja po osnovu<br>povr.iprivr.poslova upr.odbora. itd)3     |
| 3.3.3.16. Obrazac 1002 za 2009. godinu – VI-4 (Prihodi po osnovu zakupa i podzakupa<br>pokretne i nepokretne imovine)3 |
| 3.3.3.17. Obrazac 1002 za 2010. godinu – VI-1 (Primanja po osnovu radnog odnosa) 3                                     |
| 3.3.3.18. Obrazac 1002 za 2010. godinu – VI-1b (Isplate po osnovu staža sa uvećanin<br>trajanjem)                      |
| 3.3.3.19. Obrazac 1002 za 2010. godinu – VI-5 (Isplate po osnovu bolovanja)                                            |
| 3.3.3.20. Obrazac 1002 za 2010. godinu – VI-6 (Posebne isplate neto primanja i uplate doprinosa)                       |
| 3.3.3.21. Mjesečna prijava poreza po odbitku Obrazac 1002 za 2011–2013. godinu                                         |
| 3.3.3.22. Obrazac 1002 za 2011 2013. godinu – svi vidovi isplate                                                       |
| 3.3.3.23. Obrazac 1002 za 2014 2015. godinu – svi vidovi isplate                                                       |
| 3.3.3.24. Obrazac 1002 za 2016. godinu – svi vidovi isplate                                                            |
| 3.3.4 Brisanje tekuće prijave                                                                                          |
| 3.3.5. Kopiranje postojeće prijave                                                                                     |
| 3.3.6. Kreiranje izmjenjene prijave                                                                                    |
| 3.3.7. Kreiranje godišnje prijave                                                                                      |
| 3.3.8. Rad sa EPP fajlovima                                                                                            |
| 3.3.9. Slanje tekuće prijave na server                                                                                 |
| 3.3.10. Slanje svih prijava na server                                                                                  |

| 3.3.11. Poništavanje prijave na serveru                      |  |
|--------------------------------------------------------------|--|
| 3.3.12. Štampanje prijave                                    |  |
| 3.3.13. Štampanje 1. strane prijave (samo OL – osnovni list) |  |
| 3.3.14. Provjera umanjenja po poreskoj kartici               |  |
| 3.3.15. Provjera ličnog odbitka na godišnjem nivou           |  |
| 3.3.16. Provjera godišnjeg fonda radnih sati                 |  |
| 3.3.17. Provjera postojanja nepotvrđenih prijava             |  |
| 3.4. Meni EPP                                                |  |
| 3.4.1. Učitavanje                                            |  |
| 3.4.2. Arhiva                                                |  |
| 3.4.3. Snimljeno                                             |  |
| 3.4.4. Osvježavanje liste fajlova za učitavanje              |  |
| 3.4.5. Provjera ispravnosti fajla                            |  |
| 3.4.6. Provjera ispravnosti svih fajlova                     |  |
| 3.4.7. Učitavanje fajla u tabelu prijava                     |  |
| 3.4.8. Učitavanje svih fajlova u tabelu prijava              |  |
| 3.4.9. Dodavanje sadržaja fajla u postojeću prijavu          |  |
| 3.4.10. Učitavanje izmjenjene prijave umjesto postojeće      |  |
| 3.4.11. Učitavanje fajla u prijavu sa oznakom "U pripremi"   |  |
| 3.4.12. Prikaz prijave za tekući fajl                        |  |
| 3.4.13. Prebacivanje fajla u arhivu (bez učitavanja)         |  |
| 3.4.14. Vraćanje fajla iz arhive                             |  |
| 3.4.15. Snimanje tekuće prijave u fajl                       |  |
| 3.4.16. Snimanje svih prijava u fajl                         |  |
| 3.4.17. Filter fajlova za tekući mjesec                      |  |
| 3.4.18. Filter fajlova za tekuće preduzeće                   |  |
| 3.4.19. Izbor foldera za učitavanje i snimanje fajlova       |  |
| 3.5. Meni Opcije                                             |  |
| 3.5.1. Filter za tekući mjesec                               |  |
| 3.5.2. Filter za tekuće preduzeće                            |  |
| 3.5.3. Podešavanja                                           |  |
| 3.5.3.1. Logovanje                                           |  |
| 3.5.3.2. Izbor pisma                                         |  |
| 3.5.3.3. Zaštita                                             |  |
| 3.5.3.4. Elektronski potpis                                  |  |
|                                                              |  |

|    | 3.5.3.5. Ostalo                               | 51 |
|----|-----------------------------------------------|----|
|    | 3.5.4. Prikaz svih redova                     | 51 |
|    | 3.5.5. Preuzimanje prijave sa servera         | 51 |
|    | 3.6. Meni Pomoć                               | 52 |
|    | 3.6.1. Uputstvo za rad u programu             | 52 |
|    | 3.6.2. 0 programu                             | 52 |
| 4. | ZAKLJUČAK                                     | 53 |
|    | Prilog 1: Šifarnik opština                    | 54 |
|    | Prilog 2: Šifarnik radnih mjesta              | 56 |
|    | Prilog 3: Tip prihoda od kapitala             | 70 |
|    | Prilog 4: Tipovi isplata na vidu isplate VI-6 | 71 |
|    | Prilog 5: Šifra vrste prihoda                 | 73 |
|    |                                               |    |

# 1. UVOD

Za elektronsko slanje poreskih prijava na server Poreske uprave Republike Srpske sa elektronskim potpisom potrebno je imati instalirane programe: Cisco VPN client i PPO te instaliran i učitan elektronski cerfitikat.

Navedene aplikacije, kao i elektronski certifikat, mogu se preuzeti sa sajta Poreske uprave (<u>http://www.poreskaupravars.org/SiteCir/Default.aspx</u>). Nakon instalacije navedenih aplikacija potrebno je izvršiti određena podešavanja u istim što je opisano u narednim poglavljima ovog uputstva.

## 1.1. Opis procesa podnošenja prijave

Poreske prijave se unose ili učitavaju u aplikaciju PPO i u istoj aplikaciji se vrši provjera ispravnosti upisanih podataka. Nakon utvrđene ispravnosti unesenih podataka prijava se može slati na server Poreske uprave Republike Srpske. Proces slanja poreske prijave na server Poreske uprave Republike Srpske obuhvata sljedeće korake:

- 1. konekcija na Cisco VPN client,
- 2. konekcija na PPO,
- 3. označavanje prijave/prijava koja se šalje na server,
- 4. upotreba alata "Slanje tekuće prijave na server" ili "Slanje svih prijava na server" nakon čega se poreska prijava prosljeđuje na server Poreske uprave Republike Srpske, dodjeljuje se jedinstveni bar kod i prijava se elektronski potpisuje.

Za autorizaciju se kao korisničko ime koristi JIB fizičkog ili pravnog lica i šifra. Pri prvoj konekciji na server koristi se inicijalna šifra ("lozinka") zbog čega nije potrebno posebno odobrenje za pristup serveru. Sa navedenom šifrom prijave se ne mogu slati na server. Korisnik će nakon prve konekcije na server promijeniti šifru što će naknadno biti detaljno opisano.

Veza sa serverom neophodna je samo za vrijeme prenosa i provjere podataka.

Prilikom slanja poreskih prijava na server Poreske uprave Republike Srpske vrši se provjera ispravnosti podataka na prijavi. Prijavama koje su prošle provjeru podataka na serveru automatski se dodjeljuje jedinstveni broj protokola, nakon čega se prijave spremaju u prijemnu bazu podataka PURS.

#### 1.2. Informacije

**Informacije u vezi popunjavanja prijava** i primjene odgovarajućih zakonskih odredbi poreski obveznici mogu dobiti putem elektronske pošte <u>kontakt@poreskaupravars.org</u> ili na broje felefona: 051/337-763, 051/337-764, 051/337-765, 051/337-766 i 051/337-768.

**Informacije u vezi sa tehničkom stranom** rada programa i podešavanjima potrebnim za povezivanje na naše servere i slanje prijava korisnici programa mogu dobiti putem elektronske pošte <u>ppo@poreskaupravars.org</u> ili na brojeve telefona: 051/337-897, 051/337-898, 051/337-899 i 051/332-373.

# 2. INSTALACIJA APLIKACIJA I ELEKTRONSKOG CERTIFIKATA

Programi Cisco VPN client, PPO i elektronski certifikat mogu se preuzeti sa veb sajta Poreske uprave RS.

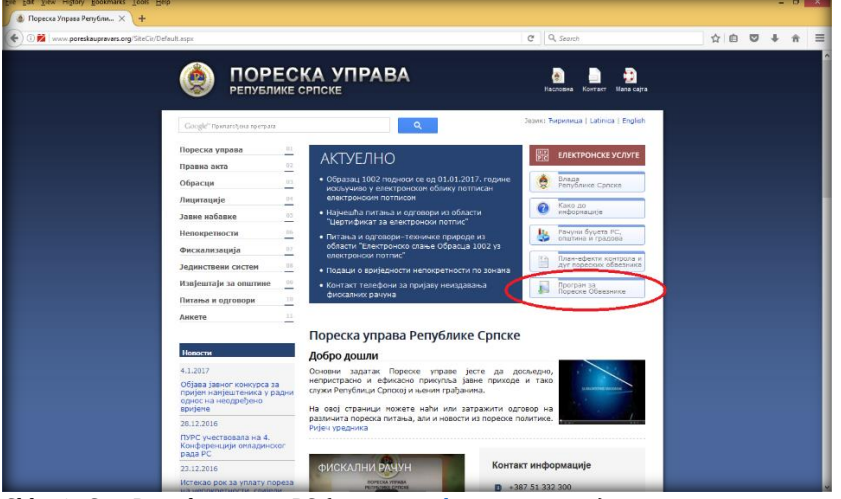

Slika 1.: Sajt Poreske uprave RS (<u>www.poreskaupravars.org</u>)

## 2.1. Cisco VPN client

Cisco VPN client može se preuzeti na sajtu Poreske uprave, u sekciji Program za poreske obveznike (Slika 1.) ili na linku <u>http://www.poreskaupravars.org/SiteCir/Ppo.asph</u>.

Otvaranjem navedenog linka može se uočiti na stranici odjeljak Brze veze do programa za povezivanje sa serverom Poreske uprave RS preko Interneta u okviru kojeg se nalaze linkovi za instalaciju Cisco VPN client-a i Uputstvo za instalaciju Cisco VPN client-a (Slika 2.).

| The Top Tiew Lefton Topo Ush                 |                                                                                                    |                                                                                                    |                                                                                                    |
|----------------------------------------------|----------------------------------------------------------------------------------------------------|----------------------------------------------------------------------------------------------------|----------------------------------------------------------------------------------------------------|
| 💩 Пореска Управа Републи 🗙 🕂                 |                                                                                                    |                                                                                                    |                                                                                                    |
| (i) www.poreskaupravars.org/SiteCir/Ppo.ospi | 8                                                                                                    | C Q. Search                                                                                                    | C         Q. Smoth           XVX 24 relative concernation (second routes - typescale)         2         0         0         0         0         0         0         0         0         0         0         0         0         0         0         0         0         0         0         0         0         0         0         0         0         0         0         0         0         0         0         0         0         0         0         0         0         0         0         0         0         0         0         0         0         0         0         0         0         0         0         0         0         0         0         0         0         0         0         0         0         0         0         0         0         0         0         0         0         0         0         0         0         0         0         0         0         0         0         0         0         0         0         0         0         0         0         0         0         0         0         0         0         0         0         0         0         0         0         0 |
|                                              | Dam Kausa Canasa                                                                                                    | <ul> <li>oboración se avalite prevolutaviu bullava opriasar stors – jamilica</li> </ul>                                 |                                                                                                    |
|                                              | Репуолике Српске                                                                                                    | <ul> <li>Упутство за рад са програмом (верзија погодна за штампу, постављено 14.03.2014.)</li> <li>PPO.pdf :</li> </ul> |                                                                                                    |
|                                              | Календари                                                                                                    | <ul> <li>Упутство за рад са програмом – Лирилица</li> <li>Упутство за рад са програмом - latinica</li> </ul>            |                                                                                                    |
|                                              | Порески календар за правна<br>лица за 2017. годину                                                                                                    | Упутство за повезивање и слање пријава: PPO-connect.pdf     ПОО преко Интелнета: PPO preko изтелета odf                 |                                                                                                    |
|                                              | a sheet to be a set of the set                                                                                                    | Ynytcteo sa pag ca noorpanon (30,10,2012): PPO.chm                                                                      |                                                                                                    |
|                                              | предузетнике за 2017.                                                                                                    | <ul> <li>Упутство за рад са програмом (верзија погодна за штампу, постављено 24.04.2012.)<br/>PPO.pdf</li> </ul>        |                                                                                                    |
|                                              | ( coperty                                                                                                    | <ul> <li>Најчешће постављана питања: PDD 540.</li> </ul>                                                                |                                                                                                    |
|                                              | Порески календар за<br>физичка лица - грађане за                                                                                                    | <ul> <li>Најчешћа постављана питања: Примјери попуњавања поресно соијава, Образац<br/>1992 за 2011. годину</li> </ul>   |                                                                                                    |
|                                              | 2017. годину                                                                                                    | Блая нака по програма на полезиянана са сериелом Пореске управе РС преко                                                |                                                                                                    |
|                                              | Јавни позив за подношење                                                                                                    | Интернета                                                                                                    |                                                                                                    |
|                                              | пореских пријава у 2017.                                                                                                    | • Cisco VPN клијент за оперативни систем Windows XP и старије верзије                                                   |                                                                                                    |
|                                              | Години                                                                                                    | <ul> <li>Claco VPN клијент за оперативни систен Windows 7 и Windows 8 (32 bit)</li> </ul>                               |                                                                                                    |
|                                              | And Address of the Address of the Ad | Cisco VPN клијент за оперативни систем Windows 7 и Windows 8 (64 bit)                                                   |                                                                                                    |
|                                              | Pandadi tanya                                                                                                    | Упутство за инсталацију Cisco VPN клијента                                                                              |                                                                                                    |
|                                              | пон уто сре чет пет суб нед                                                                                                    | Напомена: Полого бле улутства                                                                                           |                                                                                                    |
|                                              | 26 27 28 29 38 31 1                                                                                                    |                                                                                                    |                                                                                                    |
|                                              | 2 3 4 5 6 7 8                                                                                                    | Опис и примјери ЕПП и ПЗ фајлова за увоз података                                                                       |                                                                                                    |
|                                              | 9 10 11 12 13 14 15                                                                                                    | <ul> <li>Опис ЕПП датотеке који се у окладу са измјенама на Обрасцу 1002 користи за</li> </ul>                          |                                                                                                    |
|                                              | 16 17 18 19 20 21 22                                                                                                    | пријаву пореза по одбитку од 01.02.2014. године:                                                                        |                                                                                                    |
|                                              | 23 24 25 26 27 28 29                                                                                                    | Опис ЕПП фајла за 2016. годину                                                                                          |                                                                                                    |
|                                              | 30 31 1 2 3 4 5                                                                                                    | constrainers patients report as                                                                                         |                                                                                                    |
|                                              |                                                                                                    | Опис претходних верзија :                                                                                               |                                                                                                    |
|                                              | Пореска управа Републике                                                                                                    | Onec EDD drains to 2014, romeny                                                                                         |                                                                                                    |
|                                              | Српске је чланица ЮТА-е                                                                                                    | Onuc ETIT 3a 2011                                                                                                    |                                                                                                    |
|                                              |                                                                                                    | • Onice ERR 3a 2010                                                                                                    |                                                                                                    |
|                                              | 🍛 Пореска управа                                                                                                    | Onixe ERIT w FB za 2009, rogawy.                                                                                        |                                                                                                    |
|                                              | тепублике Српске<br>принъена је у<br>пуноправно                                                                                                    | <ul> <li>Опис ЕПП и ПЗ за 2007. и 2008. годину.</li> </ul>                                                              |                                                                                                    |
|                                              | чланство Интра-европоке                                                                                                    | FOD opertiep (FDD 3a 2016, rookey.)                                                                                     |                                                                                                    |
|                                              | управа (ІОТА) на 8.                                                                                                    | 4414653120005-1604-103-04.EPP                                                                                           |                                                                                                    |
|                                              | је одржана од 14. до 16.                                                                                                    | <ul> <li>ЕПП прилјери (ЕПП за 2014, годину.)</li> </ul>                                                                 |                                                                                                    |

Slika 2.: Cisco VPN client

Postoji više verzija Cisco VPN client-a, a odabir odgovarajuće instalacije zavisi od operativnog sistema na koji se instalira navedena aplikacija. Podatak o operativnom sistemu na koji se instalira Cisco VPN client može se dobiti na sljedeći način:

- 1. desni klik na ikonicu My computers,
- 2. lijevi klik na dugme Propertis,
- 3. u dijelu prozora Windows edition provjeriti naziv operativnog sistema,
- 4. u dijelu prozora System provjeriti System Type (32-bit ili 64-bit).

Pošto je korisnik dobio informaciju o operativnom sistemu koji koristi, potrebno je da klikne na link koji odgovara karakteristikama operativnog sistema. Nakon otvaranja linka klikne sa na dugme "Save" radi snimanja programa. Potrebno je da se pronađe fascikla u kojoj se nalazi program. Duplim klikom na ikonicu programa (Slika 3.) otvara se prozor WinZip Self-Extractor (Slika 4.)

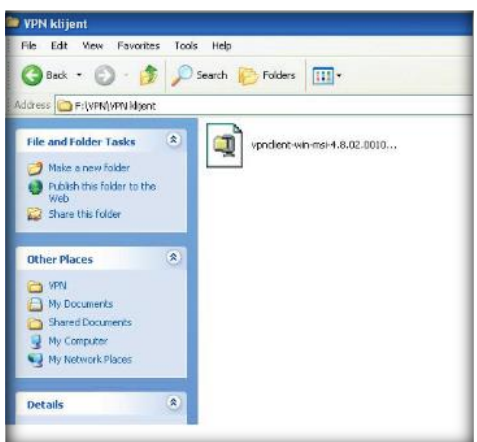

Slika 3. Preuzeta aplikacija Cisko VPN klijent

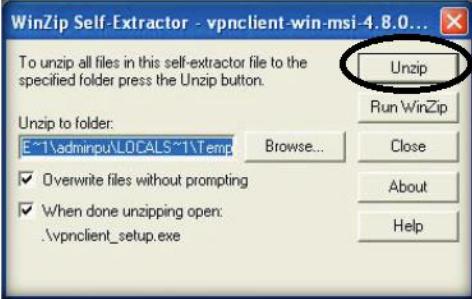

Slika 4. WinZip Self-Extractor

U prozoru sa Slike 4 potrebno je kliknuti na dugme "Unzip". Sistem će prijaviti poruku "7 file(s) unzziped successfylly". Klikom na dugme "OK" potrebno je izvršiti potvrdu otpakivanja fajlova, nakon čega će se otvoriti novi prozor (Slika 5.).

| This installation c<br>languages. Pleas<br>the list below. | an be displayed ir<br>e select the langu | n multiple<br>lage to display from |
|------------------------------------------------------------|------------------------------------------|------------------------------------|
| English<br>French (Canadia                                 | n]                                       |                                    |
| Japanese                                                   |                                          |                                    |
|                                                            |                                          |                                    |
|                                                            |                                          |                                    |
|                                                            |                                          |                                    |
|                                                            | OK                                       | Cancel                             |

Slika 5. Izbor jezika instalacije

U prozoru sa Slike 5 potrebno je odabrati jezik za instalaciju (preporučuje se odabir engleskog jezika) i kliknuti na dugme "OK". Nakon navedenog otvoriće se naredni prozor na kojem je potrebno odabrati dugme "Next". U prozoru "Licence agreement" potrebno je izabrati "I accept the license agreement" (Slika 6.).

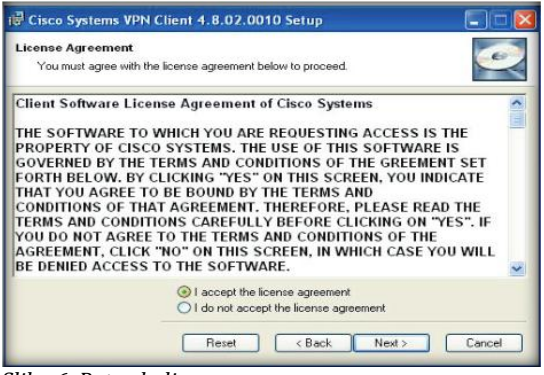

Slika 6. Potvrda licence

U naredna dva prozora potrebno je kliknuti na dugme "Next" nakon čega će se instalirati program. Po završetku instalacije pojaviće se prozor u kojem je potrebno kliknuti na dugme "Finish" čime će proces instalacije biti okončan.

Po završetku instalacije potrebno je na putanji Start-Programs-Cisco System VPN Client, na dugme "VPN Client" desnim klikom mišem otvoriti paletu na kojoj se bira Sent to – Desktop (Create Shortcut). Nakon navedenog na radnoj površini pojaviće se ikonica "VPN Client" (20).

Duplim klikom na ikonicu "VPN Client" otvara se prozor u kojem je potrebno da se unesu parametri koji će omogućiti stvaranje veze sa serverom Poreske upave RS (Slika 7.).

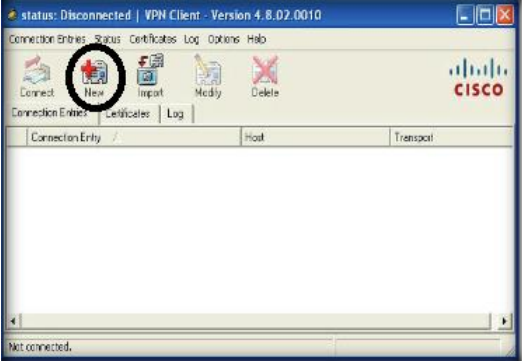

Slika 7. Cisko VPN klijent

Klikom na dugme "New" otvoriće se prozor za podešavanje parametara za konekciju (Slika 8.)

| Connection Entry: | Slanje prijava             |                | - Juli         |
|-------------------|----------------------------|----------------|----------------|
| Description       | Poreska uprava             | 5              |                |
| Host              | vpn.poreskaupravars.org    |                |                |
| Authentication    | Transport   Backup Servers | Dial-Up        |                |
| Group Auther      | itication                  | C Mutual Group | Authentication |
| Name:             | ppovpn                     |                |                |
| Password          | *500500                    |                |                |
| Confirm Passw     | ord: [                     |                |                |
| C Certificate Au  | thentication               | 1              |                |
| Send CA C         | ertificate Chain           | 1              |                |
|                   |                            |                |                |

Slika 8. Parametri za podešavanje konekcije

**Parametri VPN konekcije unose se korištenjem engleske tastarutne podrške**. Podaci koji se unose su:

Connection Entry: Slanje prijava

Description: Poreska uprava RS

Host: vpn.poreskaupravars.org

Name: **ppovpn** 

Password: vpnppo

Confirm Password: **vpnppo** 

Navedene parametne potrebno je podesiti samo jednom. Nakon podešavanja parametara i snimanja izmjena prozor Cisco VPN-a imaće aktivno dugme "Connect" (Slika 9.)

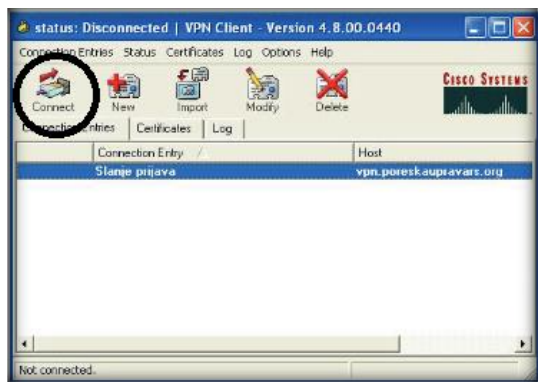

Slika 9.. Alat Connect

Klikom na dugme "Connect" korisnik će otvoriti prozor za unos korisničkog imena (Username: JIB poreskog obveznika) i lozinke (Password: riječ **lozinka** upisana latiničnim malim slovima pri prvoj konekciji) (Slika 10.).

| 👌 VPN Client   User Authenti                          | cation for "test"           | ×           |
|-------------------------------------------------------|-----------------------------|-------------|
| The server has requested the follo<br>authentication. | wing information to complet | te the user |
|                                                       | ОК                          | Cancel      |

Slika 10. Prozor za uspostavljanje veze sa Serverom Uprave

Konekcija na server Poreske uprave RS preko VPN klijenta radi se prije konekcije preko PPO aplikacije, kada korisnik treba da šalje prijave na server.

#### 2.2. Instalacija Programa za poreske obveznike PPO

Na početnoj strani sajta Poreske uprave RS nalazi se dugme Program za poreske obveznike. (<u>http://www.poreskaupravars.org/SiteCir/Ppo.asph</u>) (Slika 1.). U okviru navedenog odjeljka nalazi se link za najnoviju verziju Programa.

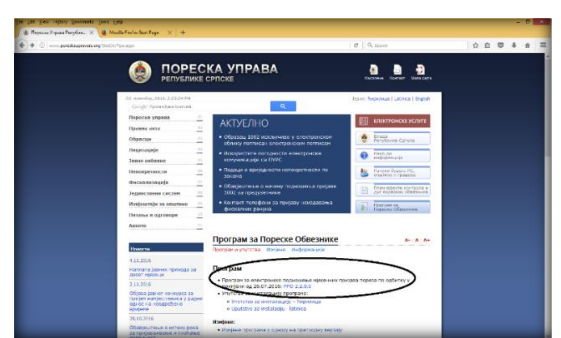

Slika 11. Link za instalaciju programa

Klikom na link (npr. PPO 2.2.0.5.) korisniku će se otvoriti prozor preko kojeg će moći preuzeti PPO aplikaciju.

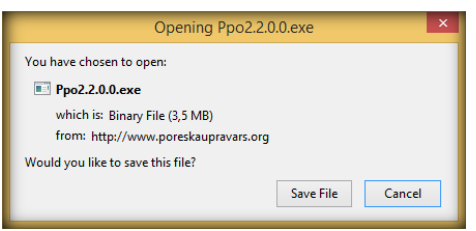

Slika 12. Prozor za preuzimanje Programa

Klikom na dugme "Save file" korisnik će snimiti program na svoj hard disk. Snimljeni Program potrebno je pronaći (u većini slučajeva preuzete aplikacije i fajlovi nalaze se u folderu Download).

Nakon pokretanja instalacije na radnoj površini će se pojaviti prozor "File Download – Secyrity Warning" na kojem su dostupne dvije opcije: "Save" i "Cancel". Dugme "Save" omogućuje snimanje PPO aplikacije na hard disk. Nakon snimanja PPO aplikacije na računar duplim klikom na lijevi taster miša pokrene se prozor za instalaciju programa.

| fhe pu<br>softwa | iblisher could not be verified. Are you sure you want to run this<br>re?                                                                                                    |
|------------------|----------------------------------------------------------------------------------------------------|
| Na               | me: Ppo2.0.7.1.exe                                                                                                    |
| Publis           | ner: Unknown Publisher                                                                                                    |
|                  | Run Don't Run                                                                                                    |
| 8                | This file does not have a valid digital signature that verifies its publisher. You<br>should only run software from publishers you trust. <u>How can I decide what</u><br>software to run? |

Naredni korak "Internet Explorer – Secyrity Warning" daje mogućnost nastavka instalacije uz pomoć dugmeta "Run".

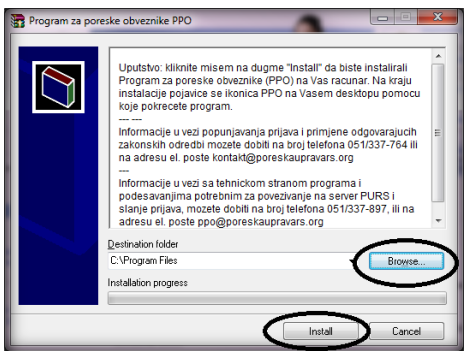

Slika 14. Program za poreske obveznike PPO

U prozoru "Program za poreske obveznike PPO" omogućen je izbor lokacije na koju korisnici mogu instalirati PPO aplikaciju, "Destination folder" i to odabirom dugmeta "Browse". Predložena lokacija je u većini slučajeva C:\Program files i nju nije potrebno mijenjati pri prvoj instalaciji. Klikom na dugme "Install" biće potvrđena odabrana lokacija instalacije PPO aplikacije i pokrenuće se instalacija.

Ako na lokaciji, na koju je korisnik usmjerio instalaciju, ne postoji prethodna verzija Programa postupak instalacije će sa prethodnim korakom biti okončan.

Ukoliko na navedenoj lokaciji postoji stara verzija PPO aplikacije prozorom "Confirm file replace" stvara se mogućnost da se nova verzija PPO aplikacije instalira preko postojeće verzije. Odabirom

dugmeta "Yes to All" zamjenjuju se svi postojeći fajlovi novim fajlovima. Ovim korakom završava se postupak instalacije Programa.

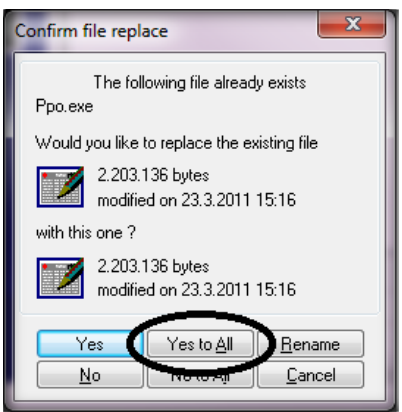

Slika 15. Confirm file replace

Izuzetno je bitno da se nova verzija aplikacije uvijek instalira preko postojeće verzije po gore navedenom uputstvu, jer će se na taj način sačuvati u programu sve prijave koje su u prethodnom periodu obrađivane u ovoj aplikaciji.

#### 2.3. Preuzimanje i instalacija elektronskog certifikata

Na početnoj strani sajta Poreske uprave RS nalazi se dugme Program za poreske obveznike. (<u>http://www.poreskaupravars.org/SiteCir/Ppo.asph</u>) (Slika 11.). U okviru navedenog odjeljka nalazi se link Prijava za preuzimanje elektronskog certifikata (Slika 16).

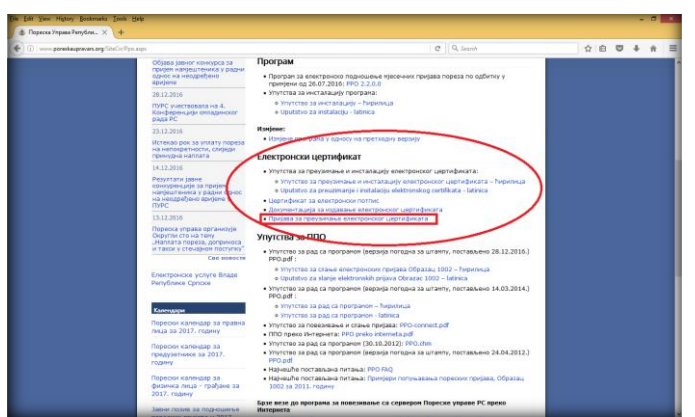

Slika 16. Prijava za preuzimanje elektronskog certifikata

Klikom na navedeni link otvorićete prozor za preuzimanje elektronskog certifikata (Slika 17.).

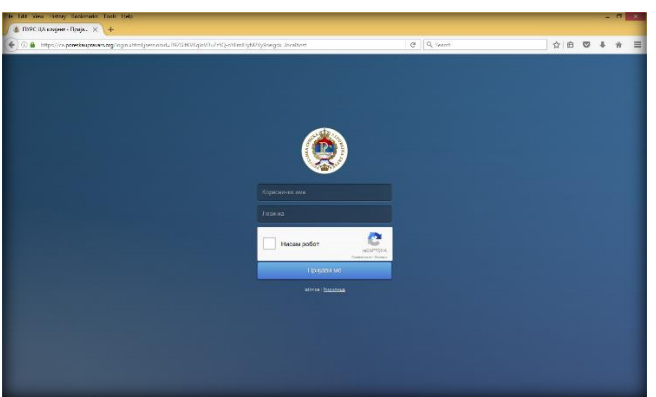

Slika 17. Logovanje zbog preuzimanja elektronskog certifikata

Potrebno je u polja korisničko ime i lozinka ukucati pristupne podatke koji su preuzeti iz nadležne područne jedinice Poreske uprave RS. Nakon navdenog, potrebno je označiti polje "Nisam robot" i riješiti test sa sličicama. Klikom na dugme "Prijavi me" otvoriće se novi prozor ukoliko su pristupni podaci ispravno uneseni i ako je test ispravno riješen. Izgled novootvorenog prozora može se vidjeti na Slici 18.

| Promjena lozinke              |                                     |                           |                                           |
|-------------------------------|-------------------------------------|---------------------------|-------------------------------------------|
| ethodna lozinka<br>va lozinka | Loznika mora sadržavati najmanje 10 | karaklera, od čega mnimak | no jednu cilru i jedan specijalni karakle |
| ra lozinka (potvrda)          | Postavi lozinku                     | 0                         | -0                                        |

Slika 18. Promjena lozinke

Nakon uspješnog logovanja na stranicu, potrebno je promijeniti inicijalnu lozinku u neku drugu koja treba da sadrži minimalno deset karaktera sa minimalno jednim brojem i jednim specijalnim znakom.

| 🔹 Freudmanye certifikata | × +                     |                       |             |               | -         |       |   |   | 10       | 10        | *   |
|--------------------------|-------------------------|-----------------------|-------------|---------------|-----------|-------|---|---|----------|-----------|-----|
| <b>€ ₽</b> )0            |                         |                       | C Q, Search |               | ☆ 白       | 0     | + | * | ۰        | ø         | =   |
|                          | A UPRAVA<br>PSKE        |                       | _           | _             |           | 1     |   |   |          | (odja     | wa) |
| 🖪 Početna strana         | Preuzimanje certifi     | kata                  |             |               |           |       |   |   |          |           |     |
| Promjena lozinke         | Podaci o noslocu        | certifikata           |             |               |           |       |   |   |          |           |     |
|                          | Prezime i ime:          | CONTRACTOR CONTRACTOR |             | Informacije o | certifika | ima   |   |   |          |           |     |
|                          | Naziv firme:<br>Ulica:  |                       | Naziv firme | Datum Isteka  | 5         | tatus |   |   | Contitik | ite<br>M  |     |
|                          | Сэнд КАЛИНОВИК<br>Email | Učni certifikat       | 64.05.2021. | Å             | ktivan    |       | 1 | × | ,        |           |     |
| PURS 2016                |                         |                       |             |               |           |       |   |   | Latte    | 1.00   Po |     |
|                          |                         |                       |             |               |           |       |   |   |          |           |     |
|                          |                         |                       |             |               |           |       |   |   |          |           |     |
|                          |                         |                       |             |               |           |       |   |   |          |           |     |
|                          |                         |                       |             |               |           |       |   |   |          |           |     |
|                          |                         |                       |             |               |           |       |   |   |          |           |     |
|                          |                         |                       |             |               | _         | _     | _ | _ | _        | _         | _   |

Slika 19. Preuzimanje elektronskog certifikata

Pošto je određena nova lozinka, otvara se prozor za preuzimanje certifikata. U polju "Preuzmi certifikat" pojaviće se ikonica koja označava certifikat. Potrebno je taj fajl snimiti u neki folder na računaru. Certifikat je moguće preuzeti samo jednom, zbog čega je bitno da se isti sačuva na računaru i na nekom eksternom disku.

Preuzet elektronski certifikat je u formi WinRar ZIP arhive. Prvi korak nakon snimanja fajla je ekstraktovanje (raspakivanje) istog. Raspakivanje se može odraditi klikom na desni taster miša i odabirom alata Exctract Here. Nakon raspakivanja fajla u istom folderu pojaviće se još dva fajla od kojih jedan u nazivu ima riječ pasword, a drugi store (Slika 20.).

| Organize - Include in                                                                                                    | library . Share with . Durn New      | folder          |                    |      |      |  | 20 · | - CR |  |
|----------------------------------------------------------------------------------------------------|--------------------------------------|-----------------|--------------------|------|------|--|------|------|--|
| * Favorites                                                                                                    | Name                                 | Date modified   | Турс               | Size |      |  |      |      |  |
| R Desktop                                                                                                    | 8c71809b-512b-4482-83e1-reccd7153dec | 15.4.2016 14:57 | WinRAR ZIP archive |      | 6 KB |  |      |      |  |
| Downloads                                                                                                    | aloper0907 password                  | 15.4:2016 14:54 | Text Document      |      | 1 KB |  |      |      |  |
| 🔛 Recent Places                                                                                                    | 3 aleper0907_store                   | 15.4.2016 14:34 | Personal Informati |      | 5 KB |  |      |      |  |
|                                                                                                    |                                      |                 |                    |      |      |  |      |      |  |
| P Documents                                                                                                    |                                      | 2               |                    |      |      |  |      |      |  |
| Music                                                                                                    | (3)                                  |                 |                    |      |      |  |      |      |  |
| Pictures                                                                                                    |                                      |                 |                    |      |      |  |      |      |  |
| Videos                                                                                                    |                                      |                 |                    |      |      |  |      |      |  |
|                                                                                                    |                                      |                 |                    |      |      |  |      |      |  |
| (S Computer                                                                                                    |                                      |                 |                    |      |      |  |      |      |  |
| Local Disk (C)                                                                                                    |                                      |                 |                    |      |      |  |      |      |  |
| Cal Disk (Dt)                                                                                                    |                                      |                 |                    |      |      |  |      |      |  |
| BEKAP OD VAZNA D                                                                                                    |                                      |                 |                    |      |      |  |      |      |  |
|                                                                                                    |                                      |                 |                    |      |      |  |      |      |  |
| Setwork Network                                                                                                    |                                      |                 |                    |      |      |  |      |      |  |
|                                                                                                    |                                      |                 |                    |      |      |  |      |      |  |
|                                                                                                    |                                      |                 |                    |      |      |  |      |      |  |
|                                                                                                    |                                      |                 |                    |      |      |  |      |      |  |
|                                                                                                    |                                      |                 |                    |      |      |  |      |      |  |
|                                                                                                    |                                      |                 |                    |      |      |  |      |      |  |
|                                                                                                    |                                      |                 |                    |      |      |  |      |      |  |
|                                                                                                    |                                      |                 |                    |      |      |  |      |      |  |
|                                                                                                    |                                      |                 |                    |      |      |  |      |      |  |
|                                                                                                    |                                      |                 |                    |      |      |  |      |      |  |
| 3 items                                                                                                    |                                      |                 |                    |      |      |  |      |      |  |
| a start and a start a start a |                                      |                 |                    |      |      |  |      |      |  |

Slika 20. Preuzet i raspakovan elektronski certifikat

Pokretanje instalacije radi se duplim klikom lijevim tasterom miša na fajl koji u svom nazivu ima riječ store.

| Cartificate Import Wisard                                                          | ×                                                                                                    | Certificate Import Wizard                                                                                                    |
|------------------------------------------------------------------------------------|----------------------------------------------------------------------------------------------------|----------------------------------------------------------------------------------------------------|
| <i>.</i>                                                                           | Welcome to the Certificate Import<br>Distance of the Sector of the Sector o | Processing         Control of the provided in the import.           Plan manner         Control of the provided in the import of the provided in the import of the provided in the import of the provided in the import of the provided in the import of the provided in the import of the provided in the provided in the |
| -                                                                                  | 1                                                                                                    | Learn more about <u>catcheses the formate</u>                                                                                                    |
| Certificate Import Wizard<br>Password<br>To maintain security, II                  | he private key was protected with a password.                                                                                                    | Certificate Import Waand                                                                                                    |
| Type the password for<br>Password:                                                 | периоте и и и и и и и и и и и и и и и и и и и                                                                                                    | Certencial interna and its potent action over the certencians are kept.<br>Wendows can automatically which a certencian store, or you can appendix a location for<br>the store of the certencians of the certencian store is a store of certencians<br>@ Answer and certencians in the following store<br>@ Decertencians memory and the following store                                                                                                    |
| Mark this key is us<br>Mark this key as<br>keys at a later to<br>Include all exten | eef by an application if you enable this option. "In the ord<br>exportable. This will allow you to back up or transport your<br>wind properties.<br>B                                                                                                    | Commercial Sector Sectors                                                                                                    |
|                                                                                    | < Back Next > Carcel                                                                                                    | < Back Flext > Cancel                                                                                                    |

Slika 21. Proces instalacije

Proces instalacije ima standardan tok koji je identičan instalaciji bilo koje aplikacije. U trećem prozoru instalacije potrebno je da se unese (prekopira) lozinka koja se nalazi u fajlu koji u nazivu ima riječ pasword. Najpouzdanija metoda unosa lozinke je kopiranje lozinke iz pomenutog fajla i prenos u polje Pasword. Bitno je obratiti pažnju na broj karaktera koji je prenesen u navedeno polje. U praksi se često dešava da se pri prenosu kopira i jedan znak više (prazan prostor iza zadnjeg karaktera). Prenesena lozinka treba da ima deset karaktera, a ako postoji jedanaesti isti je potrebno brisati. Na sve četiri prozora potrebno je da se klikne na alat Next, uz navedeni unos podatka u trećem prozoru, čime će se otvoriti peti prozor u kojem će se klikom na alat Finish okončati instalacija (Slika 22.).

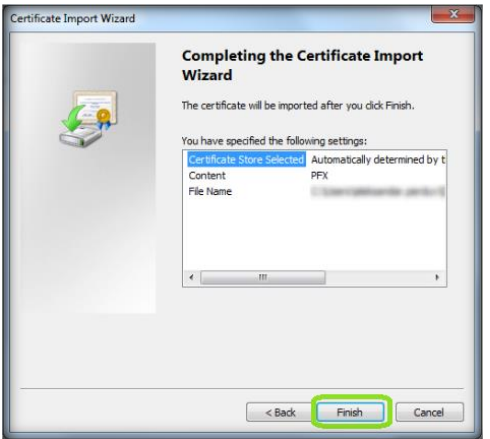

Slika 22. Proces instalacije

## **3. PROGRAM ZA PORESKE OBVEZNIKE PPO**

Program za Poreske Obveznike PPO omogućava unos podataka i pripremu EPP fajlova(Elektronska Poreska Prijava) i elektronski prenos podataka na server Poreske uprave RS. Program PPO omogućava slanje Mjesečnih/Godišnjih prijava poreza po odbitku za 2007. i 2008. godinu po neto obračunu, Mjesečnih prijava poreza po odbitku po bruto obračunu počevši od 2009. godine, zaključno sa tekućom godinom.

Namjena programa je sljedeća:

- 1. unos podataka na obrazac Poreske prijave poreza po odbitku,
- 2. uvoz podataka u aplikaciju PPO radi kreiranja prijave,
- 3. kontrola ispravnosti unesenih podataka na prijavi,
- 4. slanje prijava na server,

### 5. štampanje prijave.

Program daje mogućnost učitavanja podataka iz računovodstvenog programa koji upotrebljavaju knjigovodstvene službe za evidenciju ostvarenih ličnih prihoda. Propisan je oblik datoteke za tu svrhu, čiji se opis može pronaći na veb sajtu Poreske uprave Republike Srpske (www.poreskaupravars.org) na linku Program za poreske obveznike (http://www.poreskaupravars.org/SiteCir/Ppo.aspx).

U okviru programa nalazi se pet glavnih menija:

- 1. Status,
- 2. Pregled,
- 3. Prijave,
- 4. Opcije i
- 5. Pomoć.

Na paletama navedenih menija nalaze se svi alati za podešavanje aplikacije, kreiranje, učitavanje i slanje poreskih prijava na server Poreske uprave Republike Srpske. Izgled početnog prozora za rad u aplikaciji može se vidjeti na Slici 23.

| 1                              |                           |                        | ППО (Неактивна веза) На                 | словна линија                                                  | - 8 |
|--------------------------------|---------------------------|------------------------|-----------------------------------------|----------------------------------------------------------------|-----|
| ranyo Ripernea Ripujase Dru    | еје Пенећ Линија гл       | павних менија          |                                         | Runnia namatumu a sara                                         |     |
|                                |                           | El Departe El Depare U |                                         | Линија помотних алата                                          |     |
| Doine                          | and the further street of | ,                      |                                         |                                                                |     |
| Тит Барила оснир П/Д ИБ        | Назна предозіћа           | Onur, Heses onursee    | Дапум подношења Период - се Период - ал | Испиата-ва. Испиата - до Тброј зап. Број испи. Дариса гредрића | þ,  |
|                                |                           |                        |                                         |                                                                |     |
|                                |                           |                        | Табела пријава                          |                                                                |     |
|                                |                           |                        |                                         |                                                                |     |
|                                |                           |                        |                                         |                                                                |     |
|                                |                           |                        |                                         |                                                                |     |
|                                |                           |                        |                                         |                                                                |     |
|                                |                           |                        |                                         |                                                                |     |
|                                |                           |                        |                                         |                                                                |     |
|                                |                           |                        |                                         |                                                                |     |
| ¢                              |                           |                        |                                         |                                                                | 3   |
| вархены по предники протама пр | 9048                      |                        |                                         |                                                                |     |
| Langa ti i prano ocazoa        |                           | За,                    | дужења по врстама прихо                 | ада                                                            |     |
| <                              |                           |                        |                                         |                                                                | ,   |
|                                |                           |                        |                                         |                                                                |     |

Slika 23.: Program za poreske obveznike PPO

#### 3.1. Meni Status

Meni "Status" nudi padajuću paletu u kojoj se mogu odabrati opcije uspostavljanja i prekida veze sa serverom i izlaska iz programa. Na padajućoj paleti nalaze se sljedeće opcije:

- Veza sa serverom (😐) i
- Kraj rada (🏝 ).

| татус  | Прегле     | д П  | ријаве   | Опци   | je 🛛  | Томо         | ħ  |
|--------|------------|------|----------|--------|-------|--------------|----|
| 🛱 Веза | а са серве | ром  | 5        | 1      | c>] [ | <b>9</b>   2 | D. |
| lt Kpa | і рада     |      |          | - 10   | едузе | he:          |    |
| Поиіав |            |      | -        |        |       |              |    |
| Бооі   | протокола  | Тип  | Баркол   |        | Плл   | ЛИБ          |    |
|        | протокола  | TPIT | раркод с | ch.np. | пид   | 0010         |    |
|        |            |      |          |        |       |              |    |
|        |            |      |          |        | -     |              |    |
|        |            |      |          |        |       |              |    |
|        |            |      |          |        |       |              |    |
|        |            |      |          |        |       |              |    |
|        |            |      |          |        |       |              |    |
|        |            |      |          |        |       |              |    |
|        |            |      |          |        |       |              |    |
|        |            |      |          |        |       |              |    |
|        |            |      |          |        |       |              |    |
|        |            |      |          |        |       |              |    |
|        |            |      |          |        |       |              |    |
|        |            |      |          |        |       |              |    |
|        |            |      |          |        |       |              |    |
|        |            |      |          |        |       |              |    |
|        |            |      |          |        |       |              |    |
|        |            |      |          |        |       |              |    |
|        |            |      |          |        |       |              |    |
|        |            |      |          |        |       |              |    |
|        |            |      |          |        |       |              |    |
|        |            |      |          |        |       |              |    |

Slika 24.: Meni status

#### 3.1.1. Preduslovi za konekciju

Za elektronsko slanje poreskih prijava korisnici trebaju biti ulogovani na server Poreske uprave RS preko Cisco VPN client-a.

#### 3.1.2. Veza sa serverom

Nakon uspostavljanja VPN konekcije potrebno je kliknuti na dugme "Veza sa serverom". Otvoriće se sljedeća forma za prijavu:

| Корисник: | Корисник:  <br>Лозинка: | Идентификација <sup></sup> |      |
|-----------|-------------------------|----------------------------|------|
|           | Лозинка:                | Корисник:                  | <br> |
| Лозинка:  |                         | Лозинка:                   |      |

Slika 25.: Povezivanje sa serverom

Za povezivanje sa Serverom u okrivu Programa uvijek se koriste isti parametri kao i za VPN konekciju. Potvrdom na dugme "Prihvati" veza sa serverom biće ostvarena. Nakon uspješnog povezivanja sa serverom, na naslovnoj liniji iza naziva programa promijeniće se tekst u zagradi iz "Neaktivna veza" u "Aktivna veza".

## 3.1.3. Kraj rada

Odabirom dugmeta "Kraj rada" korisnici će otvoriti dijaloški okvir koji će omogućiti zatvaranje programa. U navedenom dijaloškom okviru postavljeno je pitanje: "Jeste li sigurni da želite da izađete iz programa?". Dugme "OK" potvrđuje akciju gašenja programa, a dugme "Odustajem" obustavlja pokrenutu akciju.

## 3.2. Meni Pregled

Meni "Pregled" koristi se za odabir obrasca za unos podataka, podešavanje opštih podataka (mjesec, preduzeće), i pretraživanja podataka. Na padajućoj paleti nalaze se sljedeće opcije:

- 5. Prijave za 2007 i 2008 sa neto osnovicom (3),
- 6. Prijave za 2009 sa bruto osnovicom (),
- 7. Prijave za 2010 sa bruto osnovicom (<sup>**%**</sup>),
- 8. Prijave za 2011-2013 sa bruto osnovicom (🙉),
- 9. Prijave za 2014-2015 sa bruto osnovicom ( $\mathbb{F}_{4}$ ),
- 10. Prijave za 2016 sa bruto osnovicom (🕵),
- 11. Mjesec ( 🖃 Mjesec ),
- 12. Preduzeće ( Preduzeće ),
- 13. Prijave ( Prijave ),
- 14. Rad sa PZ prijavama,
- 15. Osvježavanje podataka ( 📌 ),
- 16. Pretraživanje podataka (🖻),
- 17. Filtriranje podataka (🖱).

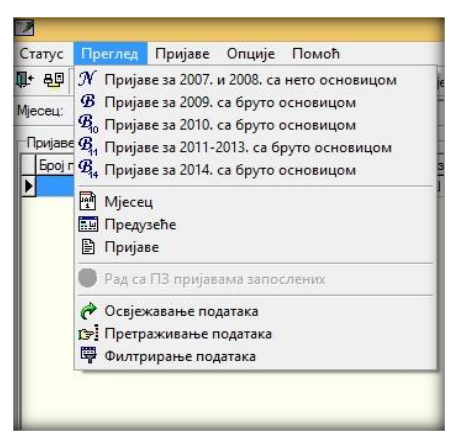

Slika 26.: Meni Pregled

# 3.2.1. Prijave za 2007 i 2008 sa neto osnovicom

Odabirom dugmeta "Prijave za 2007 i 2008 sa neto osnovicom" korisnici dobijaju pristup prijavama koje pripadaju perodu od 01.01. -31.01.2007. godine do 01.12. – 31.12.2008. godine.

# 3.2.2. Prijave za 2009 sa bruto osnovicom

Odabirom dugmeta "Prijave za 2009 sa bruto osnovicom" korisnici dobijaju pristup prijavama koje pripadaju periodu od 01.01.-31.01.2009. godine do 01.01.-31.01.2010. godine (prijave za poreski period 01.01.-31.01.2010. godine mogu se prikazati u prijave za 2009 sa bruto osnovicom i prijave za 2010 sa bruto osnovicom).

## 3.2.3. Prijave za 2010. sa bruto osnovicom

Odabirom dugmeta "Prijave za 2010. sa bruto osnovicom" korisnici dobijaju pristup prijavama koje pripadaju periodu od 01.01.-31.01.2010. godine do 01.01. -31.01.2011. godine.

## 3.2.4. Prijave za 2011-2013. sa bruto osnovicom

Odabirom dugmeta "Prijave za 2011–2013. sa bruto osnovicom" korisnici dobijaju pristup prijavama koje pripadaju periodu od 01.02.-28.02.2011. godine, do 01.01.2014. – 31.01.2014. godine za prijave poreza i doprinosa (PD) i za prijave poreza na dohodak (P), a za prijave doprinosa (D) do 01.12.-31.12.2013.

## 3.2.5. Prijave za 2014-2015. sa bruto osnovicom

Odabirom dugmeta "Prijave za 2014-2015. sa bruto osnovicom" korisnici dobijaju pristup prijavama koje pripadaju periodu od 01.02.-28.02.2014. godine do 01.03.2016 – 31.03.2016. godine za prijave poreza i doprinosa (PD) i za prijave poreza na dohodak (P), a za prijave doprinosa (D).

## 3.2.6. Prijave za 2016. sa bruto osnovicom

Odabirom dugmeta "Prijave za 2016. sa bruto osnovicom" korisnici dobijaju pristup prijavama koje pripadaju periodu od 01.04.-30.04.2016. godine, pa nadalje za prijave poreza na dohodak i prijave poreza i doprinosa (PD). Za prijave doprnosa (D) korisnici imaju mogućnost da podnose prijave od 01.01.-31.01.2014. godine pa nadalje.

# 3.2.7. Mjesec

Prilikom prvog pokretanja programa uočljivo je da dugme "Unos novih prijava" nije aktivno. Opcija unosa novih prijava aktiviraće se ubacivanjem mjeseca i pripadajućih stopa doprinosa za tekuću godinu, kao i praga poreza. Učitavanje bar jednog mjeseca potrebno je odraditi na svim obrascima počevši od prijava za 2007. godinu do obrasca koji je važeći u tekućoj godini.

| _                       |              |             |                    |           |                  |       | ппо      | (Неактив | 4a 803a)   |                    |  | - 5               |
|-------------------------|--------------|-------------|--------------------|-----------|------------------|-------|----------|----------|------------|--------------------|--|-------------------|
| атус Праглад Маса       | на Отнанје   | (ceach      |                    |           |                  |       |          |          |            |                    |  |                   |
| 87 6 H + F              | H (# 16)     | 후 음 음       | R Neos ER          | Reporte   | B Roviere        | I R d | 1236     | 16 6 1   | P+ []+ []  |                    |  |                   |
| arman 2016.             | • Bea        | onto: 44146 | 53120005 PP        | Promet    |                  |       |          |          |            |                    |  |                   |
|                         |              |             |                    |           |                  |       |          |          |            |                    |  |                   |
| EDAM O TROTEM MICELO    | luces 20     |             | 0                  |           |                  | _     |          |          |            |                    |  | Новинфесец        |
| талын мүнсөца           | provin 20    | 16.         | Declare a mana va  | rpen.et:  | far an obse      | -     |          |          |            |                    |  | 🔊 Изнени податак  |
| алум почетка мјесеца:   | 01.04.20     | •.          | Исплата за период  | -0.2      | 01.03.2016.      | _     |          |          |            |                    |  | Crawtonie volvjen |
| Запум взершетка муесеца | x [30.04.20  | 6.          | Исплата за период  | - 800     | 131 US 2016.     |       |          |          |            |                    |  | Х Паналалана кан  |
| iper nopeae 10 %:       |              | 290.00      | Rper nopeae 15 %:  |           | 0.               | 00    |          |          |            |                    |  | 💊 Брисање нувски  |
| Ibort UND.              |              | 10,50 %     | Проц. здравство:   |           | 12,00            | 2     |          |          |            |                    |  | B* Vores          |
| box os geneg saurery:   |              | 1,50 %      | Real sensor:       |           | 1,00             | 2     |          |          |            |                    |  |                   |
| feceus                  | _            | _           |                    | _         |                  |       | _        |          |            |                    |  |                   |
| Назне неконца           | Сатум почетн | Валич эзерн | иетка Иоплата - ею | Vonera -  | an Roar 101. Ros | W 15% | Прец ЛИО | COLMP.   | Brugeus 13 | poulsen. Rpocinite |  |                   |
| arpen 2016.             | 01.04.2016.  | 30.04.2016  | 01.03.2016.        | 31.03.201 | 6. 200.00        | 0.00  | 18.50 %  | 12.00 %  | 1.50%      | 1.00 %             |  |                   |
| Mag 2016.               | 01.05.2016   | 31.05.2016  | 01.04.2016         | 30.04.201 | 6. 200,00        | 0,00  | 10,50 %  | 12,00 %  | 1,50 %     | 1,00 %             |  |                   |
| (pres 2016.             | 01.06.2016.  | 30.06.2016  | 01.05.2016.        | 31.05.201 | 6. 200,00        | 0,00  | 18,50 %  | 12,00 %  | 1,50 %     | 1,00 %             |  |                   |
|                         |              |             |                    |           |                  |       |          |          |            |                    |  |                   |
|                         |              |             |                    |           |                  |       |          |          |            |                    |  |                   |

Slika 27.: Prozor Mjesec

Klikom na dugme"Novi mjesec" sistem automatski nudi definisane podatke. Ako je potrebna izmjena učitanih podataka, korisnik će kliknuti na dugme "Izmjena podataka" nakon čega će moći ispravljati podatke u gornjem dijelu tabele. Nakon unosa novog mjeseca i izmjena podataka na mjesecu svi podaci se moraju sačuvati klikom na dugme "Snimanje izmjena".

| Naziv mjeseca:            | januar 2007. | Prosječna plata iz preth.mj.: |             |
|---------------------------|--------------|-------------------------------|-------------|
| Datum početka mjeseca:    | 01.01.2007.  | Isplata za period – od:       | 01.12.2006. |
| Datum završetka mjeseca:  | 31.01.2007.  | Isplata za period – do:       | 31.12.2006. |
| Prag poreza 10%:          | 205,00       | Prag poreza 15%:              | 2084,00     |
| Proc. PIO:                | 24%          | Proc. zdravstvo:              | 15%         |
| Proc. za dječiju zaštitu: | 2%           | Proc. zaposl:                 | 1%          |

#### Podešavanja za 2008. godinu (naveden je primjer podešavanja za januar 2008.)

| Naziv mjeseca:            | januar 2008. | Prosječna plata iz preth.mj.: |             |
|---------------------------|--------------|-------------------------------|-------------|
| Datum početka mjeseca:    | 01.01.2008.  | Isplata za period – od:       | 01.12.2007. |
| Datum završetka mjeseca:  | 31.01.2008.  | Isplata za period – do:       | 31.12.2007. |
| Prag poreza 10%:          | 250,00       | Prag poreza 15%:              | 2340,00     |
| Proc. PIO:                | 24%          | Proc. zdravstvo:              | 15%         |
| Proc. za dječiju zaštitu: | 2%           | Proc. zaposl:                 | 1%          |

#### Podešavanja za 2009. godinu (naveden je primjer podešavanja za januar 2009.)

| Naziv mjeseca:            | januar 2009. | Prosječna plata iz preth.mj.: |             |
|---------------------------|--------------|-------------------------------|-------------|
| Datum početka mjeseca:    | 01.01.2009.  | Isplata za period – od:       | 01.12.2008. |
| Datum završetka mjeseca:  | 31.01.2009.  | Isplata za period – do:       | 31.12.2008. |
| Prag poreza 8%:           | 300,00       | Prag poreza 15%:              | 0,00        |
| Proc. PIO:                | 17,00%       | Proc. zdravstvo:              | 11,50%      |
| Proc. za dječiju zaštitu: | 1,40%        | Proc. zaposl:                 | 0,70%       |

| i oucourunju zu zo zor gouinu | (naveaen je pri | injer poucouvanja za januar <b>2</b> 01 |             |
|-------------------------------|-----------------|-----------------------------------------|-------------|
| Naziv mjeseca:                | januar 2010.    | Prosječna plata iz preth.mj.:           |             |
| Datum početka mjeseca:        | 01.01.2010.     | Isplata za period – od:                 | 01.12.2009. |
| Datum završetka mjeseca:      | 31.01.2010.     | Isplata za period – do:                 | 31.12.2009. |
| Prag poreza 8%:               | 300,00          | Prag poreza 15%:                        | 0,00        |
| Proc. PIO:                    | 17,00%          | Proc. zdravstvo:                        | 11,50%      |
| Proc. za dječiju zaštitu:     | 1,40%           | Proc. zaposl:                           | 0,70%       |

# Podešavanja za 2010. godinu (naveden je primjer podešavanja za januar 2010.)

# Podešavanja za 2010. godinu sa poreskim periodima od 01.08.2010. godine (naveden je primjer podešavanja za avgust 2010)

| Naziv mjeseca:            | avgust 2010. | Prosječna plata iz preth.mj.: |             |
|---------------------------|--------------|-------------------------------|-------------|
| Datum početka mjeseca:    | 01.08.2010.  | Isplata za period – od:       | 01.07.2010. |
| Datum završetka mjeseca:  | 31.08.2010.  | Isplata za period – do:       | 31.07.2010. |
| Prag poreza 8%:           | 250,00       | Prag poreza 15%:              | 0,00        |
| Proc. PIO:                | 17,00%       | Proc. zdravstvo:              | 11,50%      |
| Proc. za dječiju zaštitu: | 1,40%        | Proc. zaposl:                 | 0,70%       |

# Podešavanja za 2010. godinu sa poreskim periodom od 01.01.2011. godine (naveden je primjer podešavanja za januar 2011)

| Naziv mjeseca:            | januar 2011. | Prosječna plata iz preth.mj.: |             |
|---------------------------|--------------|-------------------------------|-------------|
| Datum početka mjeseca:    | 01.01.2011.  | Isplata za period – od:       | 01.12.2010. |
| Datum završetka mjeseca:  | 31.01.2011.  | Isplata za period – do:       | 31.12.2010. |
| Prag poreza 8%:           | 250,00       | Prag poreza 15%:              | 0,00        |
| Proc. PIO:                | 17,00%       | Proc. zdravstvo:              | 11,50%      |
| Proc. za dječiju zaštitu: | 1,40%        | Proc. zaposl:                 | 0,70%       |

## Podešavanja za 2011. godinu - Januar 2011.

| Naziv mjeseca:            | januar 2011. | Prosječna plata iz preth.mj.: |             |
|---------------------------|--------------|-------------------------------|-------------|
| Datum početka mjeseca:    | 01.01.2011.  | Isplata za period – od:       | 01.12.2010. |
| Datum završetka mjeseca:  | 31.01.2011.  | Isplata za period – do:       | 31.12.2010. |
| Prag poreza 10%:          | 250,00       | Prag poreza 15%:              | 0,00        |
| Proc. PIO:                | 17,00%       | Proc. zdravstvo:              | 11,50%      |
| Proc. za dječiju zaštitu: | 1,40%        | Proc. zaposl:                 | 0,70%       |

# Podešavanja za 2011. godinu - Februar 2011.

| Naziv mjeseca:            | februar 2011. | Prosječna plata iz preth.mj.: |             |
|---------------------------|---------------|-------------------------------|-------------|
| Datum početka mjeseca:    | 01.02.2011.   | Isplata za period – od:       | 01.01.2011. |
| Datum završetka mjeseca:  | 28.02.2011.   | Isplata za period – do:       | 31.01.2011. |
| Prag poreza 10%:          | 0,00          | Prag poreza 15%:              | 0,00        |
| Proc. PIO:                | 18,00%        | Proc. zdravstvo:              | 12,50%      |
| Proc. za dječiju zaštitu: | 1,50%         | Proc. zaposl:                 | 1,00%       |

#### Podešavanja za 2012. godinu - Decembar 2012.

| Naziv mjeseca:            | decembar 2012. | Prosječna plata iz preth.mj.: |             |
|---------------------------|----------------|-------------------------------|-------------|
| Datum početka mjeseca:    | 01.12.2012.    | Isplata za period – od:       | 01.11.2012. |
| Datum završetka mjeseca:  | 31.12.2012.    | Isplata za period – do:       | 30.11.2012. |
| Prag poreza 10%:          | 0,00           | Prag poreza 15%:              | 0,00        |
| Proc. PIO:                | 18,50%         | Proc. zdravstvo:              | 12,00%      |
| Proc. za dječiju zaštitu: | 1,50%          | Proc. zaposl:                 | 1,00%       |

|                           | /            |                               |             |
|---------------------------|--------------|-------------------------------|-------------|
| Naziv mjeseca:            | januar 2014. | Prosječna plata iz preth.mj.: |             |
| Datum početka mjeseca:    | 01.01.2014.  | Isplata za period – od:       | 01.12.2013. |
| Datum završetka mjeseca:  | 31.01.2014.  | Isplata za period – do:       | 31.12.2013. |
| Prag poreza 10%:          | 200,00       | Prag poreza 15%:              | 0,00        |
| Proc. PIO:                | 18,50%       | Proc. zdravstvo:              | 12,00%      |
| Proc. za dječiju zaštitu: | 1,50%        | Proc. zaposl:                 | 1,00%       |

#### Podešavanja za 2014. godinu - januar 2014.

#### Podešavanja za 2016. godinu - april 2016.

| Naziv mjeseca:            | april 2016. | Prosječna plata iz preth.mj.: |             |
|---------------------------|-------------|-------------------------------|-------------|
| Datum početka mjeseca:    | 01.04.2016. | Isplata za period – od:       | 01.03.2016. |
| Datum završetka mjeseca:  | 30.04.2016. | Isplata za period – do:       | 31.03.2016. |
| Prag poreza 10%:          | 200,00      | Prag poreza 15%:              | 0,00        |
| Proc. PIO:                | 18,50%      | Proc. zdravstvo:              | 12,00%      |
| Proc. za dječiju zaštitu: | 1,50%       | Proc. zaposl:                 | 1,00%       |

U tabelama podešavanja mjeseci navedena su sva podešavanja za mjesece u kojima su nastajale promjene u prethodnom peirodu. Polje "Prosječna plata iz prethodnog mjeseca" popunjavaju isključivo poslodavci iz kožarske ili tekstilne industrije, a u navedeno polje unosi se republička prosječna plata iz prethodnog mjeseca.

Ako podaci u odjeljku "Mjesec" nisu ispravni korisnik će klikom na dugme "Izmjena podataka" otvoriti mogućnost korekcije upisanih podataka u gornjem dijelu prozora.

#### 3.2.8. Preduzeće

Klikom na dugme "Novo preduzeće" stvara se mogućnost unosa podataka o novom preduzeću.

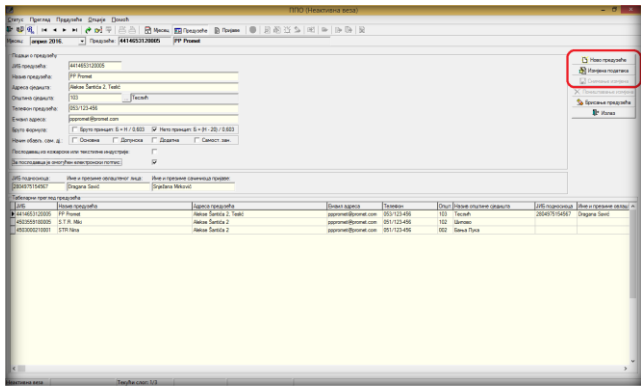

Slika 28.: Prozor Preduzeće

Obavezni podaci za unos su: JIB preduzeća, naziv preduzeća, adresu sjedišta i opštinu sjedišta. Poželjno je da se unesu svi traženi podaci pošto se svi podaci iz ovog prozora automatski učitavaju u poresku prijavu.

Unos podataka o preduzeću završava se odabirom dugmeta "Snimanje izmjena" nakon čega će uneseni podaci biti snimljeni. Ako nakon snimanja izmjena neki podaci nisu ispravni ili nisu uneseni svi podaci, odabirom dugmeta "Izmjena podataka" aktiviraće se mogućnost korekcije, odnosno unosa novih podataka.

Ukoliko snimanje promjena nije potrebno odabirom dugmeta "Poništavanje izmjena" podaci se vraćaju na zadnje snimljeno stanje.

# 3.2.9. Prijave

Klikom na dugme "Prijave" korisnici na radnoj površini dobijaju prikaz svih prijava koje su kreirane u programu ili su učitane iz drugih programa u obliku EPP fajla. Prijave koje se nalaze u gornjem dijelu radne površine mogu se korigovati, slati na server, kopirati u novu ili izmijenjenu poresku prijavu i brisati sa servera u predviđenom roku.

|                     |             |               |                                                                                                    |             |                         | nno          | (Активна в | eesa)                      | _                            |                              |                     |                                                      | - 0 - |
|---------------------|-------------|---------------|----------------------------------------------------------------------------------------------------|-------------|-------------------------|--------------|------------|----------------------------|------------------------------|------------------------------|---------------------|------------------------------------------------------|-------|
| anys Dge<br>an oli  | rana filpep | en Onuje ()   | and a state of the state of the |             | D China I II            | D AD IN A L  |            | <b>B</b> 10                | /                            | <u> </u>                     |                     |                                                      |       |
| one larg            | ann 2016.   | V Despre      | 4414653120005                                                                                                    | PP Present  | R invices   in          |              |            |                            | ~                            |                              | Алати з             | а рад                                                |       |
| beate               |             |               |                                                                                                    |             |                         |              |            |                            |                              | •                            |                     |                                                      |       |
| Tur Gapka           | 200×10 113  | 4414653120005 | Hase rpepseta<br>PP Provet                                                                                                    | Onur<br>103 | Rose onunive<br>Technik | 2011/01/2016 | 01.04.2016 | Перилд - до<br>30.04.2016. | Vionnena - ca.<br>01.04.2016 | Honearra - до<br>30.04.2016. | Fipoj kan Fipo<br>1 | vonn Appeca ripegiseña<br>1 Ablise Santida 2. Teskó  |       |
| 0                   | 0           | 4414653120005 | PP Promet                                                                                                    | 103         | Tecsh                   | 13.01.2017.  | 01.05.2016 | 31.05.2016.                | 01.04.2016                   | 30.04.2016.                  | 1                   | 1 Akkee Sentile 2, Teeki<br>1 Akkee Sentile 2, Teeki |       |
|                     |             |               |                                                                                                    |             |                         | Пријав       | 2          |                            |                              |                              |                     |                                                      |       |
|                     |             |               |                                                                                                    |             |                         | тријав       | •          |                            |                              |                              |                     |                                                      |       |
|                     |             |               |                                                                                                    |             |                         |              |            |                            |                              |                              |                     |                                                      |       |
|                     |             |               |                                                                                                    |             |                         |              |            |                            |                              |                              |                     |                                                      |       |
|                     |             |               |                                                                                                    |             |                         |              |            |                            |                              |                              |                     |                                                      |       |
|                     |             |               |                                                                                                    |             |                         |              |            |                            |                              |                              |                     |                                                      |       |
|                     |             |               |                                                                                                    |             |                         |              |            |                            |                              |                              |                     |                                                      | >     |
| Brepa Bri<br>713113 | Износ обж   | 67,00         |                                                                                                    |             |                         |              |            |                            |                              |                              |                     |                                                      |       |
|                     |             |               |                                                                                                    | Задуже      | ња по вр                | тама прихо   | да         |                            |                              |                              |                     |                                                      |       |
|                     |             |               |                                                                                                    |             |                         |              |            |                            |                              |                              |                     |                                                      |       |

Slika 29.: Prozor prijava

Prijave čiji je zapis ispisan regularnim slovima unesene/učitane su u program, ali nisu poslane na server. Ako je zapis ispisan sivom bojom fonta prijava ima status "U pripremi" i ne može biti poslana na server dok joj se ne promjeni navedeni status. Zapisi prijava koje imaju plavu boju fonta, sa stilom Bold poslane su na server. Prikaz prozora prijave može imati različite oblike, i to:

#### Prikaz prozora Mjesečne prijave poreza po odbitku

Prikaz prozora Mjesečne prijave poreza po odbitku može se vidjeti na Slici 29. Prozor je horizontalno podijeljen na dva dijela. U gornjem dijelu prozora prikazane su kreirane/učitane prijave, a u donjem dijelu prozora prikazane su sintetičke obaveze iskazane na obilježenoj prijavi u gornjem dijelu ekrana razvrstane po vrstama prihoda.

# Prikaz prozora Mjesečne prijave poreza po odbitku sa uključenim dugmetom Rad sa EPP fajlovima.

| 8              |                                                        |                          |              |                                                                         |                                                                    | nno             | (Активна в                | (eza)                       |                                    |                              |                                        |                                                               | - 0 2 |
|----------------|--------------------------------------------------------|--------------------------|--------------|-------------------------------------------------------------------------|--------------------------------------------------------------------|-----------------|---------------------------|-----------------------------|------------------------------------|------------------------------|----------------------------------------|---------------------------------------------------------------|-------|
| 18775          | Прегина Пр                                             | gine (M)                 | 2744         | e Beweh                                                                 |                                                                    |                 |                           |                             |                                    |                              |                                        |                                                               |       |
| 5 62           | <b>Қ</b> н ғ                                           | ь н <del>(</del>         | <b>2</b> ] 🖗 | S B B Meceu                                                             | Degrate Dispace                                                    | 0 10 40 C 20    | • • •                     | B 30                        |                                    |                              |                                        |                                                               |       |
| Secen:         | ergsen 2016                                            |                          | pethospe     | 4414653120005                                                           | PP Promet                                                          |                 |                           |                             |                                    |                              |                                        |                                                               |       |
| <b>Reserve</b> |                                                        |                          |              |                                                                         |                                                                    |                 |                           |                             |                                    |                              |                                        |                                                               |       |
| 100            | Баркад вон пр.                                         | 1/2/3/5                  |              | Нази предокћа                                                           | Onur. Hase onursee                                                 | Датум подношены | Reves-co                  | Период - до                 | Nonmana - ca                       | Vonnera - ap                 | Epoj san Epoj Hon                      | n. Apeca npegiseha                                            |       |
| 22             |                                                        | 1 4414553                | 120005       | P7 Ponel                                                                | 120 Tecnin                                                         | 13 12 2016      | 01.04.2016                | 30 04 2016                  | 01.04.2016                         | 30.04 2016                   | 1                                      | 1 Alakas Sarbita 2, Teshi                                     |       |
| 0              |                                                        | 6416553                  | 120005       | PP Point                                                                | 103 Tecolo                                                         | 13.01.2017      | 01.05.2016                | 20.05.2016                  | 01.05.2015                         | 21.05.2016                   | 1                                      | 1 Airican Santida 2, Tesid                                    |       |
|                |                                                        |                          |              |                                                                         |                                                                    | Табела при      | јава                      |                             |                                    |                              |                                        |                                                               |       |
| ×<br>E v       | · • • •                                                | e e e                    | 8 0          | 16 <b>5</b> 16 16 15                                                    | 🗄 💼 🗞 🔤 Yuraana                                                    | 🗿 Apones 🛛 🕲 D  | 015010                    |                             |                                    |                              |                                        |                                                               | >     |
| Hase<br>45075  | s <del>4ajra</del><br>159180005 1606<br>159180005 1606 | 122-05-5PP<br>122-06-5PP | 4503555      | Pepena More<br>18005 05/16 05/1<br>18005 05/16 05/1<br>18005 05/16 05/1 | ens so Onur Bresse renajisha<br>1 102 S.T.R. Me<br>1 102 S.T.R. Me |                 | <u>Son wow.</u><br>1<br>1 | 07x nopes<br>47.00<br>47.00 | Уж.датр. Г<br>300.00 б<br>330.00 б | UPP Grimarja<br>EPP Grimarja | 4603559180005 160<br>4603559180005 160 | Conne<br>5 102 05 SPP Herponyepen<br>6 102 05 SPP Herponyepen |       |
|                |                                                        |                          |              |                                                                         |                                                                    | Табела са (     | фајлови                   | ма                          |                                    |                              |                                        |                                                               |       |
| <              |                                                        |                          |              |                                                                         |                                                                    |                 |                           |                             |                                    |                              |                                        |                                                               | >     |
|                |                                                        | Our make                 |              | Ten Burner 1/2                                                          |                                                                    |                 |                           |                             |                                    |                              |                                        |                                                               |       |

Slika 30.: Prozor prijava sa prikazom EPP fajlova

Aktiviranjem dugmeta "Rad sa EPP fajlovima" prozor prijava će biti horizontalno podjeljen na dva dijela. U gornjem dijelu prozora prikazane su kreirane/učitane prijave, a u donjem dijelu prozora nalaze se EPP fajlovi koji se mogu učitati u gornji dio ekrana u cilju korekcije podataka (po potrebi) i slanja prijava na server.

### 3.2.10. Osvježavanje podataka

Odabirom dugmeta "Osvježavanje podataka" promjene koje su nastale u radu, a nisu editovane u prozoru biće editovane.

#### 3.2.11. Pretraživanje podataka

Prozor "Pretraživanje podataka" daje mogućnost pronalaženja prijava koje se zbog obimnosti podataka u prozoru "Prijave" teže mogu pronaći. Pretraživanjem podataka mogu se izdvojiti prijave na osnovu jednog ili više parametara i to:

| Број протокола:<br>ЈИБ предузећа:<br>Назив предузећа<br>Општина:<br>Датум подношен | к — — — — — — — — — — — — — — — — — — — |            |            |              |       |       | Прих<br>Ф* Зата<br>Прон<br>В Обриши | вати<br>вори<br>нађи<br>филтер |
|------------------------------------------------------------------------------------|-----------------------------------------|------------|------------|--------------|-------|-------|-------------------------------------|--------------------------------|
| Период - од:<br>Период - до:<br>Година:<br>Измијењена приј<br>Послано:             | aBa:                                    | Све<br>Све | СДа<br>СДа | C He<br>C He |       |       | _ 🔁 Копирај                         | пријаву                        |
| ЈМБГ:                                                                              |                                         |            |            |              |       | -     |                                     |                                |
| Број протокола                                                                     | ЈИБ предузећа                           | Назив г    | предузећа  |              | Општ. | Назив | општине                             | Дату                           |
|                                                                                    |                                         |            |            |              |       |       |                                     |                                |

Slika 31.: Pretraživanje podataka

**Broj protokola** – unosom broja protokola i klikom na dugme "Pronađi" (sa desne strane prozora) prijava sa navedenim brojem protokola pojaviće se na radnoj površini prozora. Klikom na dugme (sa desne strane prozora) "Prihvati" program će lociranu prijavu otvoriti.

**JIB preduzeća** – ako se elektronski šalju prijave za više poreskih obveznika unosom JIB-a preduzeća i klikom na dugme "Pronađi" izdvojiće se prijave za poreskog obveznika čiji je JIB upisan.

**Naziv preduzeća** – ovo polje može se koristiti za pretragu po nazivu preduzeća u slučaju da je naveden ispravan naziv preduzeća. Ukoliko ne postoji uvid u tačan naziv preduzeća (npr. P.P. "Promet") pretraga se može izvršiti ukucavanjem dijela naziva poreskog obveznika koji je poznat sa znakom procenta (npr. %Promet%).

**Opština** –Prijave za traženu opštinu mogu se izdvojiti tako što će se u polje opština ukucati šifra opštine. U slučaju da šifra opštine nije poznata odabirom tastera sa desne strane navedenog polja (tri tačke na tasteru) otvoriće se novi prozor sa tabelom koja sadrži sve nazive i šifre opština.

**Datum podnošenja** – u ovo polje može se ukucati datum podnošenja prijave. Datum se unosi bez odvajanja datuma, mjeseca i godine tačkama. Datum i mjesec se unose sa dvije cifre, a godina sa dvije zadnje cifre ili sa sve četiri cifre.

**Period od:** – unos podataka u ovo polje izdvaja prijave po poreskom periodu. Datum se unosi na isti način kao i u polje datum podnošenja, s tim da se u ovom slučaju navodi datum početka poreskog perioda za koji je podnesena tražena prijava.

**Period do:** – unos podataka u ovo polje izdvaja prijave po poreskom periodu. Datum se unosi na isti način kao i u polje datum podnošenja, s tim da se u ovom slučaju navodi datum završetka poreskog perioda za koji je podnesena tražena prijava.

**Godina** – u ovo polje unosi se godina perioda kojoj pripada prijava čime će biti odabrane samo prijave za navedenu godinu. Godina se navodi sa četiri cifre.

**Izmijenjena prijava:** – sa desne strane ovog ispisa nalaze se tri indikatora od kojih se samo jedan može izabrati, i to: "Sve", "Da", "Ne" ("Sve" – izuzima pretragu kojim se izdvajaju samo IPP, "Da" – izdvaja samo IPP, "Ne" – isključuje iz pretrage IPP).

**Poslano:** – sa desne strane ovog ispisa nalaze se tri indikatora od kojih se samo jedan može izabrati, i to: "Sve", "Da", "Ne" ("Sve" – izuzima pretragu kojim se izdvajaju samo poslane prijave, "Da" – izdvaja samo poslane prijave, "Ne" – isključuje iz pretrage poslane prijave).

**JMB** – ako je potreban uvid u prijave na kojima se nalazi određen radnik unosom njegovog JMB u ovo polje izdvojiće se isključivo prijave na kojima se (po bilo kojem vidu isplate) nalaze analitičke stavke sa zadanim JMB.

**Prezime** – pretraga po prezimenu ima istu funkciju kao i pretraga po JMB, a koristi se ako je JMB određenog radnika nepoznat. Ako nije poznat JMB radnika najbolje je da se kombinuje prezime i ime da bi se izdvojile prijave na kojima se nalazi traženi radnik. Pretraga po prezimenu nije u potpunosti pouzdana, zbog mogućnosti pogrešnog unosa podataka.

**Ime** – pretraga po imenu ima istu funkciju kao i pretraga po JMB, a koristi se ako ne postoji uvid u JMB određenog radnika. Ako nije poznat JMB određenog radnika najbolje je da se kombinuje prezime i ime da bi se izdvojile prijave na kojima se nalazi traženi radnik.

**Vid isplate** – sa desne strane ovog ispisa nalazi se osam indikatora od kojih se samo jedan može izabrati, i to: ("Sve" – izuzima pretragu kojom se izdvajaju prijave po određenom vidu isplate, ostali indikatori izdvajaju samo prijave koje na označenom VI isplate imaju unesene analitičke stavke).

**Vrsta prihoda** – daje pretragu po vrsti prihoda koja je iskazana na prijavama, npr. ako na nekim prijavama postoji vrsta prihoda 711112 – Porez na prihode od autorskih prava, patenata i tehničkih unapređenja, ukucavanjem ove vrste prihoda u navedeno polje izdvojiće se samo prijave na kojima se nalaze obaveze iskazane na ovoj vrsti prihoda.

**Iznos obaveze** – ako je korisniku potreban uvid u prijavu za koju je poznat jedino iznos obaveze koji je naveden, ukucavanjem iznosa obaveze u ovo polje izdvojiće se isključivo prijava na kojoj se nalazi navedeni iznos.

Nakon unosa podataka u jedno ili više polja potrebno je izabrati dugme "Pronađi" čime će se u tabeli pojaviti tražena prijava (ili više prijava, zavisno od postavljenih parametara pretrage). Nakon učitavanja podataka u tabelu, klikom na dugme "Prihvati" tražene prijave učitaće se u tabelu prijava.

# Kopiranje analitičkih stavki iz prethodne u tekuću godinu

| број протокола:         | 76787530     |           |      |       | - A       | 📴 Прихвати        |
|-------------------------|--------------|-----------|------|-------|-----------|-------------------|
| ИБ предузећа:           |              |           |      |       |           | <b>П+</b> Затвори |
| łазив предузећа:        |              |           |      |       |           | A December        |
| (пштина:                |              |           |      |       | <         | у пронали         |
| 1атум подношења:        |              |           |      |       |           | 👌 Обриши филтер   |
| 1ериод · од:            |              |           |      |       |           | а Копирај пријав  |
| 1ериод•до:              |              |           |      |       |           |                   |
| одина:                  |              |           |      |       |           |                   |
| 1эмијењена пријава:     | С Све        | С Да      | C He |       |           |                   |
| Іослано:                | С Све        | С Да      | C He |       | -         |                   |
| Број рассилоно ула пред | узећа Назив  | предузећа |      | Општ. | Назив опш | инс Па            |
| 70707520 44140521       | 20005 0 0 "0 | POMET"    |      | 103   | Теслић    | 18.               |

Slika 32.: Kopiranje analitičkih stavki

Prilikom formiranja nove verzije programa koja podrazumijeva formiranje novog obrasca, sve prethodno podnesene prijave nalaze se u prethodnim bruto obrascima. Tabela prijava u novom bruto obrascu je prazna. Da bi se izbjegao unos svih analitičkih stavki, napravljena je mogućnost kopiranja prijave iz prethodnog obrasca. Da bi se prijava kopirala u novi modul korisnici trebaju znati broj protokola zadnje podnesene prijave u prethodnom modulu programa. U prozoru "Pretraživanje podataka", u polje "Broj protokola" potrebno je upisati broj protokola prijave iz prethodnog perioda. Odabirom dugmeta "Pronađi" u donjem dijelu prozora pojaviće se prijava čiji je broj protokola ukucan u zadato polje. Klikom na dugme "Kopiraj prijavu" korisnici će otvoriti kopiju navedene prijave u novom modulu.

#### 3.2.12. Filtriranje podataka

Dugme "Filtriranje podataka" otvara prozor "Filter podataka" koji je namjenjen odabiru određene prijave ili određenih prijava koje nose iste karakteristike. Na ovom prozoru dostupne su sljedeće opcije filtriranja podataka po svojstvima:

| Број протокола:        |        |       |          |    |      |       | 📑 Прих        | вати   |
|------------------------|--------|-------|----------|----|------|-------|---------------|--------|
| ЈИБ предузећа:         |        |       |          |    |      |       | <br>Д• Зат    | вори   |
| Назив предузећа:       |        |       |          |    |      |       |               |        |
| Општина:               |        |       |          |    |      |       |               | чагји  |
| Датум подношења:       |        |       |          |    |      |       | у Обриши      | филтер |
| Период - од:           |        |       |          |    |      |       | 1             |        |
| Период - до:           |        |       |          |    |      |       |               |        |
| Година:                |        |       |          |    |      |       |               |        |
| Исплата - од:          |        |       |          |    |      |       |               |        |
| Исплата - до:          |        |       |          |    |      |       |               |        |
| Измијењена пријава:    | C      | Све   | с,       | la | C He |       |               |        |
| Послано:               | С      | Све   | C,       | la | C He |       |               |        |
| Број протокола ЈИБ пре | дузећа | Назив | предузећ | a  |      | Општ. | Назив општине | Дат    |
|                        |        |       |          |    |      |       |               |        |
|                        |        |       |          |    |      |       |               |        |
|                        |        |       |          |    |      |       |               |        |

Slika 33.: Filtriranje podataka

Prozor "Filter prijava" koristi se na isti način kao i prozor "Pretraživanje podataka".

# 3.3. Meni Prijave

Meni "Prijave" na padajućoj paleti ima opcije koje stvaraju mogućnost rada sa prijavama (unos, korekcija, pregled...). Na paleti se nalaze sljedeće opcije:

- 1. Pregled prijave (<sup>₿</sup>),
- 2. Izmjena prijave (🖄 ),
- 3. Unos nove prijave (<sup>™</sup>),
- 4. Brisanje tekuće prijave (▲),
- 5. Kopiranje postojeće prijave ( 🍽 ),
- 6. Kreiranje izmjenjene prijave,
- 7. Kreiranje godišnje prijave,
- 8. Rad sa EPP fajlovima,
- 9. Slanje tekuće prijave na server (<sup>▶</sup>),
- 10. Slanje svih prijava na server (🕒),
- 11. Poništavanje prijave na serveru (🖹),
- 12. Štampanje prijave (🖹),
- 13. Štampanje 1. strane prijave ( 🛎 ),
- 14. Provjera umanjenja po poreskoj kartici,
- 15. Provjera ličnog odbitka na godišnjem nivou,
- 16. Provjera godišnjeg fonda radnih sati i
- 17. Provjera postojanja nepotvrđenih prijava.

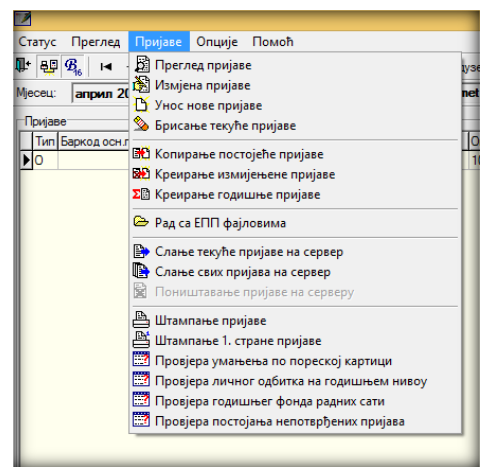

Slika 34.: Meni Prijave

# 3.3.1. Pregled prijave

Opcija "Pregled prijave" daje mogućnost otvaranja kreirane prijave radi uvida u postojeće podatke i provjere ispravnosti podataka.

# 3.3.2. Izmjena prijave

Opcija "Izmjena prijave" daje mogućnost otvaranja kreirane prijave radi uvida i korekcije postojećih podataka u slučaju postojanja nepravilnosti.

| 2                         | ППО (Неактивна веза)                                                                                                    | _ 6 ×                                                                                                    |
|---------------------------|----------------------------------------------------------------------------------------------------|----------------------------------------------------------------------------------------------------|
| <u>С</u> титус Пдеглед Пр | jase <u>O</u> nunje Dosoh                                                                                                    |                                                                                                    |
| 🗣 💀 🛱 🖉 🕬 < ।             | - 11 🕐 🐠 🛱 🖉 🚰 🖓 Maceu, 🖾 Thougasthe 🖪 Thougasthe 関 📓 🖄 💆 🌭 (Mill ) 🗠 ( () 🖗 () 🖗                                                                                                    |                                                                                                    |
| Месец: април 2016.        | Dpagyaha: 4414653120005 [PP Promet                                                                                                    |                                                                                                    |
| Подаци о пореској прија   | ен (Месенче пријеве) 🦳 Послодавациз кожарске или текстивне инд.                                                                                                    | The Hone a maximum                                                                                                    |
| Број протокола:           | Eep xoz.cox.npvjeze:                                                                                                    | באבדבננת פויפיאני ולאי                                                                                                 |
| JM5 npegyseha:            | 4414653120005 IT Изинфинини прифеса                                                                                                    | Семане измена                                                                                                    |
| Haske ripegiseha:         | PP Promet                                                                                                    | Х Поништарање измјена                                                                                                  |
| Appeca ripegyseha:        | Alekae Sartica 2, Teald                                                                                                    |                                                                                                    |
| Телефон предузећа:        | 053/123-456 Execut: populate com                                                                                                    | Unana Viana                                                                                                    |
| Onumere:                  | 100Tecneh                                                                                                    | A harmonic                                                                                                    |
| Порески период - од:      | 01.04.2016. Порноки период - до: 30.04.2016.                                                                                                    |                                                                                                    |
| Исплата за пермод - од:   | 01.04.2016. Исплата за период - до: [30.04.2016.                                                                                                    | 1 - 2 - San Second                                                                                                    |
| Датум подношеньа:         | 13.12.2016. Epig sanoon./ixonah.: 1 / 1                                                                                                    |                                                                                                    |
| Пријава:                  | 🕼 Пореза на доходак 📄 Пореза и дотричноса 📄 Дотричноса                                                                                                    |                                                                                                    |
| Исплата примања:          | E Knothero E Ass uscattero                                                                                                    |                                                                                                    |
| Бруто формула:            | Г Буто принаит. 5 = И / 0.003 Г Него принаит. 5 = И - 20 / 0.003 Алат за приказ грещан                                                                                                    | а/упозорења                                                                                                    |
| Начин обавль. сам. д.:    | Основна Палунска Пазатна Самост. зан.                                                                                                    |                                                                                                    |
| Примања по основу рад     | Arginto (pewaka w yilos                                                                                                    |                                                                                                    |
| BH-1 (1) BH-2             | BH3 BH4 BH15 BH5 BH5 BH6 OKasese (5 Daa) S Obseam                                                                                                    |                                                                                                    |
| ▶ 111111111111 aaa        | seve //ve // Crass Egytor open (20m 10/0) (20m tap: (20m tan.) /v. 20m) (20m tan.) /v. 20m) (20m tan.) (20m tan.) (20m ta | но гревака: 1<br>но упозорења: 1                                                                                       |
|                           | Грешка                                                                                                    |                                                                                                    |
|                           | Упозорење 🖙                                                                                                    | 1:(Л. одбитак)<br>111111111)<br>июст польа П. одбитак' се не<br>са очениваном вриваношћу<br>вана вријавност је: 200,00 |
| ¢                         |                                                                                                    |                                                                                                    |

Slika 35.: Greške i upozorenja

Alat za otvaranje prozora za provjeru ispravnosti nalazi se sa desne strane prijave u obliku plave kvačice. Klikom na navedeni alat otvara se paleta sa desne strane prozora obilježena na Slici 35. U prozoru za provjeru ispravnosti prijave mogu se pojaviti greške i/ili upozorenja. Greške su editovane crvenom bojom slova u naslovnoj liniji, a upozorenja crnom bojom. U opisu greške precizno je naveden vid isplate, analitička stavka na kojoj se pojavljuje greška i opis greške. Prijava ne može biti poslana na server sa greškama. Upozorenja ne predstavljaju neminovno neispravnost prijava, nego daju uvid u specifična zaduženja. Ako se utvrdi da postoji upozorenje na zaduženju koje je prikazano u skladu sa propisima, samo upozorenje može se ignorisati. Prijava će na kontroli imati status ispravne prijave. Nakon korekcije podataka potrebno je snimiti izmjene klikom na alat "Snimanje izmjena".

#### 3.3.3. Unos nove prijave

Klikom na dugme "Unos nove prijave" otvara se prozor za kreiranje nove prijave. Prozor unosa nove prijave razlikuje se po modulima za unos, i to:

- 1. Mjesečna/Godišnja prijava poreza po odbitku Obrazac 1002 za 2007. godinu
- 2. Mjesečna/Godišnja prijava poreza po odbitku Obrazac 1002 za 2008. godinu
- 3. Mjesečna prijava poreza po odbitku Obrazac 1002 za 2009. godinu
- 4. Mjesečna prijava poreza po odbitku Obrazac 1002 za 2010. godinu
- 5. Mjesečna prijava poreza po odbitku Obrazac 1002 za 2011–2013. godinu
- 6. Mjesečna prijava poreza po odbitku Obrazac 1002 za 2014-2015. godinu i
- 7. Mjesečna prijava poreza po odbitku Obrazac 1002 za 2016. godinu

3.3.3.1. Osnovni elementi za unos prijave za 2007. - 2010. godinu

| Подаци о пореској прија | ви (Мјесечна пријава)    | 1 Годишња                           |
|-------------------------|--------------------------|-------------------------------------|
| Број протокола:         | 2                        | Бар код осн. пријаве:               |
| ЈИБ предузећа:          | 4414653130005            | <sup>4</sup> Измијењена пријава: 5  |
| Назив предузећа:        | PP Promet                | 6                                   |
| Адреса предузећа:       | Alekse Šantića 2, Teslić | 7                                   |
| Телефон предузећа:      | 053/123-4                | E-маил: pppromet@pgmet.com          |
| Општина:                | 103 <b>10</b>            | Теслић                              |
| Порески период - од:    | 01.01.20                 | Порески период - до: 31.01.20       |
| Исплата за период - од: | 01.12.20                 | Исплата за период - до: 31.12.20174 |
| Датум подношења:        | 27.01.20175              | Број запосл./исплаћ.: 16 / 17       |

Slika 35.: Osnovni elementi za unos prijave za 2007-2010. god.

- **1. Podaci o poreskoj prijavi (Mjesečna prijava)**: dostupan je indikator "Godišnja". Neobilježen indikator "Godišnja" definiše mjesečnu prijavu poreza po odbitku, a obilježen indikator "Godišnja" definiše godišnju prijavu poreza po odbitku.
- **2. Broj protokola** je polje u koje nije potrebno unositi nikakve podatke. Pri slanju prijava na server broj protokola automatski će biti generisan.
- **3.** JIB preduzeća je polje u koje se unosi JIB preduzeća za koje se podnosi prijava.
- **4.** Indikator **Izmjenjena prijava** neobilježen definiše osnovnu prijavu, a ako je indikator obilježen prijava se definiše kao IPP. Obilježavanjem indikatora "Izmjenjena prijava" aktiviraće se polje sa desne strane "Bar kod osn. prijave".
- **5.** U polje **Bar kod ons. prijave**, ako je prijava obilježena kao IPP potrebno je navesti broj protokola osnovne prijave za koju se podnosi IPP. Osnovna prijava, u ovom slučaju, je uvijek zadnja aktivna prijava.
- **6.** Polje **Naziv preduzeća** je polje u koje se upisuje tačan naziv preduzeća koji treba da odgovara upisanom JIB-u.
- 7. U polje Adresa preduzeća upisuje se puna adresa sjedišta preduzeća.
- **8.** Polje **Telefon preduzeća** koristi se za upis broja telefona na koji poreski službenici mogu da kontaktiraju lice odgovorno za podnošenje poreske prijave, u slučajevima kada postoje nejasnoće vezane za prikazane podatke na poreskoj prijavi.
- **9.** Polje **E-mail** koristi se za unos aktivne e-mail adrese na koju službenici poreske uprave mogu slati obavještenja vezana za poslane poreske prijave.
- **10.** U polje **Opština** potrebno je da se unese šifra opštine za koju se podnosi prijava. Sa desne strane polja za unos šifre opštine nalazi se dugme (...) koje otvara tabelu sa navedenim šiframa i imenima opština.
- **11. Poreski period od**: je polje u koje se navodi prvi dan mjeseca u kojem je izvršena isplata ličnih primanja (npr. 01.01.2007.)
- **12. Poreski period do**: je polje u koje se navodi prvi zadnji dan mjeseca u kojem je izvršena isplata ličnih primanja (npr. 31.01.2007.)
- **13. Isplata za period od**: je polje u koje se navodi prvi dan mjeseca za koji se vrši isplata ličnih primanja, odnosno početak obračunskog perioda (npr. 01.12.2006)
- **14. Isplata za period do**: je polje u koje se navodi zadnji dan mjeseca za koji se vrši isplata ličnih primanja, odnosno kraj obračunskog perioda (npr. 31.12.2006)
- **15. Datum podnošenja** je polje u koje se navodi datum kreiranja prijave. Ako se u pregledu grešaka pojavljuje greška koja signalizira neispravan datum podnošenja prijave (a naveden je ispravan datum) na računaru, s kojeg se šalje prijava, u sistemskim podešavanjima nije definisan ispravan datum.
- **16. Broj zaposl./isplać.:** U prvo polje "Broj zaposlenih" automatski se upisuje ukupan broj navedenih lica na VI-1 obrascu.
- **17. Broj zaposl./isplać.:** U drugo polje "Broj isplaćenih" automatski se upisuje ukupan broj navedenih lica na ostalim vidovima isplate.

| -Podaci o poreskoj prijavi ( | (Mjesečna prijava)  | Poslodavac iz kožarsk     | ce ili tekstilne ind. <b>18</b> |
|------------------------------|---------------------|---------------------------|---------------------------------|
| Broj protokola:              |                     |                           | Bar kod osn. prijave:           |
| JIB preduzeća:               |                     | Izmijenjena prijava:      |                                 |
| Naziv preduzeća:             |                     |                           |                                 |
| Adresa preduzeća:            |                     |                           |                                 |
| Telefon preduzeća:           |                     | E-mail:                   |                                 |
| Opština:                     | 002                 | Banja Luka                |                                 |
| Poreski period - od:         | 01.02.2011.         | Poreski period - do:      | 28.02.2011.                     |
| Isplata za period - od:      | 01.02.2011.         | Isplata za period - do:   | 28.02.2011.                     |
| Datum podnošenia:            | 27.02.2017.         | Broi zaposl./isplać.:     | /                               |
| Prijava: 1                   | 9 🥅 Poreza na dohod | 20 🔽 Poreza i doprinosa 2 | Doprinosa                       |
| Isplata primanja: 2          | 2 🗖 Isplaćeno       | 23 🗖 Djel. isplaćeno 🛛 24 | <b>↓</b> Nije isplaćeno         |

3.3.3.2. Dopuna osnovnih elemenata za unos prijave za 2011. – 2013. godinu

Slika 36.: Dopuna osnovnih elemenata za unos prijave za 2011-2013.god.

- 18. Poslodavac iz kožarske ili tekstilne ind.: Navedeni indikator obilježavaju samo poslodavci koji posluju u kožarskoj ili tekstilnoj industriji zbog specifičnog načina obračuna doprinosa. Isti trebaju u prozor "Mjesec" da upišu u pripadajuće polje iznos prosječne plate iz prethodnog mjeseca za svaki obračunski period.
- **19. Prijava Poreza na dohodak:** Indikator se označava kada je potrebno da se podnese prijava poreza na dohodak. Ako su u tekućem mjesecu isplaćena lična primanja za prethodni mjesec, odvojeno se podnosi prijava poreza i prijava doprinosa. Označavanjem navedenog indikatora sistem će automatski obračunavati samo vrijednosti pripadajućih poreza na navedena lična primanja.
- **20. Prijava Poreza i doprinosa:** Indikator se označava kada je potrebno da se podnese prijava poreza i doprinosa. Ukoliko su u tekućem mjesecu isplaćena lična primanja za tekući mjesec podnosi se objedinjena prijava poreza i doprinosa na kojoj se iskazuju sve pripadajuće obaveza na navedena lična primanja.
- **21. Prijava Doprinosa:** Indikator se označava kada je potrebno da se podnese prijava doprinosa. Ako su u tekućem mjesecu isplaćena ličn a primanja za prethodni mjesec, odvojeno se podnosi prijava poreza i prijava doprinosa. Označavanjem navedenog indikatora sistem će automatski obračunavati samo vrijednosti pripadajućih doprinosa na navedena lična primanja.
- **22. Isplata primanja Isplaćeno:** Indikator se označava ako su u trenutku slanja prijave isplaćena primanja.
- **23. Isplata primanja Djel.isplaćeno:** Indikator se označava ako su u trenutku slanja prijave djelomično isplaćena primanja.
- **24. Isplata primanja Nije isplaćeno:** Indikator se označava ako u trenutku slanja prijave primanja nisu isplaćena.

3.3.3.3. Dopuna osnovnih elemenata za unos prijave za 2014. – 2015. godinu

| –Podaci o poreskoj prijavi ( | Mjesečna prijava)    | Poslodavac iz kožarsk   | ke ili tekstilne ind.     |
|------------------------------|----------------------|-------------------------|---------------------------|
| Broj protokola:              |                      |                         | Bar kod osn. prijave:     |
| JIB preduzeća:               |                      | 🔲 Izmijenjena prijava:  |                           |
| Naziv preduzeća:             |                      |                         |                           |
| Adresa preduzeća:            |                      |                         |                           |
| Telefon preduzeća:           |                      | E-mail:                 |                           |
| Opština:                     | 002                  | Banja Luka              |                           |
| Poreski period - od:         | 01.01.2014.          | Poreski period - do:    | 31.01.2014.               |
| Isplata za period - od:      | 01.01.2014.          | Isplata za period - do: | 31.01.2014.               |
| Datum podnošenja:            | 27.02.2017.          | Broj zaposl./isplać.:   |                           |
| Prijava:                     | 🦳 Poreza na dohodak  | Poreza i doprinosa      | Doprinosa                 |
| Isplata primania:            | 🗖 Isplaćeno          | 🗖 Diel. isplaćeno       | Nije isplaćeno            |
| Bruto formula: 25            | Bruto princip: B = N | / 0,603 26 🔽 Neto princ | cip: B = (N - 20) / 0,603 |

Slika 37.: Dopuna osnovnih elemenata za unos prijave za 2014-2015.god.

- **25. Bruto forumla Bruto princip B = N / 0,603:** Indikator se označava ako se bruto primanja obračunavaju po bruto principu obračuna.
- **26. Bruto forumla Neto princip B = (N 20) / 0,603:** Indikator se označava ako se bruto primanja obračunavaju po neto principu obračuna.
- 3.3.3.4. Dopuna osnovnih elemenata za unos prijave za 2016. godinu

| -Podaci o poreskoj prijavi ( | Mjesečna prijava)    | Poslodavac iz kožarsł   | ke ili tekstilne ind.     |
|------------------------------|----------------------|-------------------------|---------------------------|
| Broj protokola:              |                      |                         | Bar kod osn. prijave:     |
| JIB preduzeća:               |                      | 🔲 Izmijenjena prijava:  |                           |
| Naziv preduzeća:             |                      |                         |                           |
| Adresa preduzeća:            |                      |                         |                           |
| Telefon preduzeća:           |                      | E-mail:                 |                           |
| Opština:                     | 002                  | Banja Luka              |                           |
| Poreski period - od:         | 01.12.2016.          | Poreski period - do:    | 31.12.2016.               |
| Isplata za period - od:      | 01.12.2016.          | Isplata za period - do: | 31.12.2016.               |
| Datum podnošenja:            | 27.02.2017.          | Broj zaposl./isplać.:   | /                         |
| Prijava:                     | 🔲 Poreza na dohodak  | 🔽 Poreza i doprinosa    | Doprinosa                 |
| Isplata primanja:            | 🔲 Isplaćeno          | 🔲 Djel. isplaćeno       | 🔲 Nije isplaćeno          |
| Bruto formula:               | Bruto princip: B = N | / 0,603 🔽 Neto princ    | sip: B = (N - 20) / 0,603 |
| Način obavlj. sam. dj.:      | 🗍 Osnovna 🕅          | Dopunska 🔽 Dodatna      | Samost. zan.              |
|                              | 27 2                 | 28 29                   | 30                        |

Slika 38.: Dopuna osnovnih elemenata za unos prijave za 2016.god.

Indikatore "Osnovna", "Dopunska", "Dodatna" i "Samost. zan." popunjavaju isključivo preduzetnici zbog potrebe definisanja načina obavljanja samostalne djelatnosti.

3.3.3.5. Osnovni alati za rad sa prijavom

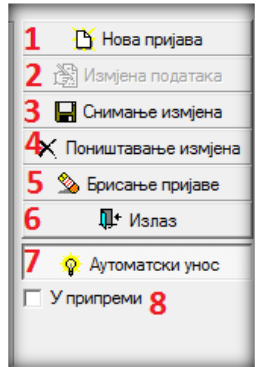

Slika 39.: Alati

Sa desne strane prozora "Unos nove prijave" nalazi se sedam tastera, i to: "Nova prijava", "Izmjena podataka", "Snimanje izmjena", "Poništavanje prijava", "Brisanje prijave", "Izlaz" i "Automatski unos". Ispod navedenih alata nalazi se i indikator "U pripremi".

- 1. Nova prijava daje mogućnost kreiranja nove prijave iz otvorenog prozora "Unos nove prijave".
- 2. Dugme Izmjena podataka otvoriće mogućnost izmjene podataka ukoliko je trenutno ta opcija onemogućena.
- **3.** Alat **Snimanje izmjena** snima sve korekcije podataka, što je potrebno uraditi prije zatvaranja prozora u kojem je kreirana prijava.
- 4. Poništavanje izmjena brisaće sve izmjene koje su napravljene na prijavi od posljednjeg snimanja podataka.
- 5. Dugme Brisanje prijave izvršiće brisanje kompletne prijave bez obzira da li su podaci snimljeni ili ne. Prijave koje su poslane na server ne mogu biti brisane na ovaj način.
- 6. Dugme Izlaz se koristi za izlaz iz prijave koja je trenutno otvorena.
- 7. Automatski unos je dugme koje u aktivnom stanju ima drugačiji izgled u odnosu na prethodne (izgled utisnutog dugmeta), što omogućava da pri unosu neto isplate program automatski ispiše pripadajuće iznose obaveza u poljima sa desne strane navedenog polja.
- 8. Indikator **U pripremi** će omogućiti snimanje prijava koje imaju greške.

3.3.3.6. Tabela za unos analitičkih stavki

| VI-1    | VI-2            | VI-3    | VI-4    | VI-1B | VI-5   | VI-6  | Obaveze | 🎦 Dodaj | 🗞 Obriši |
|---------|-----------------|---------|---------|-------|--------|-------|---------|---------|----------|
| 1       | 2               | 3       | 4       | 5     | 6      | 7     | 8       | 9       | 10       |
| Slika A | $0 \cdot V_{i}$ | dowi ic | nlata i | nrina | dajući | alati |         |         |          |

Slika 40.: Vidovi isplate i pripadajući alati

U donjem dijelu prozora "Unos nove prijave" nalazi se tabela koja se koristi za unos analitičkih stavki po vrstama prihoda, i to:

- 1. VI-1 Isplate ličnih primanja po osnovu zaposlenja (aktivno na svim obrascima),
- 2. VI-2 Isplate primanja po osnovu patenata, prava, itd. (aktivno na svim obrascima),
- 3. VI-3 Isplate primanja po osnovu privr. i povr. poslova upr. odbora itd. (aktivno na svim obrascima),
- 4. VI-4 Isplate po osnovu prihoda od kapitala (aktivno na svim obrascima),
- 5. VI-1b Doprinos za staž sa uvećanim trajanjem (aktivno na svim obrascima osim na obrascu za 2009.godinu),
- 6. VI-5 Isplate po osnovu bolovanja (aktivno na obrascima od 2010.godine do tekućeg perioda),
- 7. VI-6 Posebne uplate doprinosa (aktivno na obrascima od 2010.godine do tekućeg perioda),

- 8. **Obaveze** prikaz zbirnih obaveza po vrstama prihoda,
- 9. Dodaj unos novog reda,
- 10. **Obriši** brisanje analitičke stavke i
- 11. alati (✓ ··· )koji se koriste za otvaranje palete sa upozorenjima i greškama na kojoj se vide sve specifičnosti i nepravilnosti koje su iskazane na prijavi. Greške trebaju biti ispravljene pošto prijava sa greškama ne može da se snimi, a upozorenja definišu specifičan prikaz obaveza čija osnovanost treba da se kontroliše.

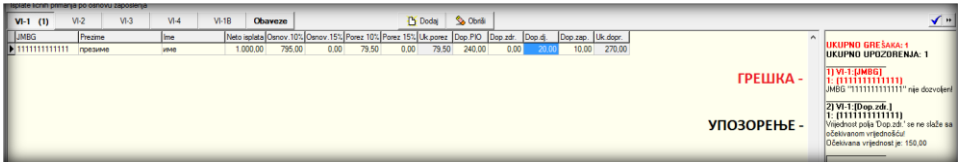

Slika 41.: Greške i upozorenja

3.3.3.7. Lični podaci koji se iskazuju na svim vidovima isplate

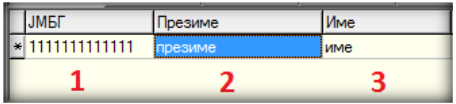

Slika 42.: Lični podaci

- 1. JMB (jedinstveni matični broj) u navedeno polje unosi se JMB preuzet iz CIPS-ove lične karte ili JIB 494% (497%) registrovan u Registru PURS. Ukoliko JMB ili JIB nije ispravan na spisku grešaka pojaviće se greška: "Vrijednost '...' (...) upisana u polje 'JMB' ne zadovoljava kontrolu po modulu 11!". Prijava sa navedenom greškom ne može se poslati na server.
- 2. Prezime je polje u koje se upisuje prezime koje odgovara upisanom matičnom broju,
- 3. U polje Ime upisuje se ime koje odgovara upisanom matičnom broju.

3.3.3.8. Obrazac 1002 za 2007. i 2008. godinu – VI-1 (isplate ličnih primanja po osnovu zaposlenja)

| I | Isplate lich | hih primanj | a po osno | ovu zaposlenja |      | _     |              |           |           |           |           |          |          |          |         |          | _        |
|---|--------------|-------------|-----------|----------------|------|-------|--------------|-----------|-----------|-----------|-----------|----------|----------|----------|---------|----------|----------|
|   | VI-1 (       | 1)          | VI-2      | VI-3           | VI-4 | VI-11 | B Ob         | aveze     |           |           | B         | Dodaj    | 🌭 Obriši |          |         |          |          |
| I | JMBG         |             | Prezim    | e              | Ime  | 1     | Neto isplata | Osnov.10% | Osnov.15% | Porez 10% | Porez 15% | Uk.porez | Dop.PIO  | Dop.zdr. | Dop.dj. | Dop.zap. | Uk.dopr. |
|   | 111111       | 1111111     | прези     | ме             | име  |       | 1.000,00     | 795,00    | 0,00      | 79,50     | 0,00      | 79,50    | 240,00   | 0,00     | 20,00   | 10,00    | 270,00   |

Slika 43.: Obrazac 1002 za 2007. i 2008. godinu - VI-1

**Neto isplata** je polje u koje se navede isplaćena lična primanja koja stvaraju obaveze poreza i doprinosa. Ako je uključeno dugme "Automatski unos" sistem će po unosu neto isplate automatski obračunati pripadajuće poreze i doprinose. Iznos neto isplate do 2084,00KM oporezivo je samo po osnovici od 10%. Ukoliko postoji veći iznos neto isplate od navedenog iznosa razlika između isplaćenog ličnog primanja i iznosa od 2084,00KM oporezuje se po osnovici od 15%. Navedeni sistem oporezivanja odnosi se na sve vidove isplate. U polja doprinosa automatski će biti unesene vrijednosti doprinosa (doprinos PIO 24%, doprinos zdr. 15%, doprinos dj. 2% i doprinos zap. 1%). U specifičnim slučajevima, kada se po uslovu trebaju izostaviti neki doprinosi, potrebno je da se u polje određenog doprinosa unese vrijednost 0,00 KM, a obaveze za radnika za koga nisu prikazani svi doprinosi navedu na pojedinačnim vrstama prihoda. Polje "Uk.dopr." automatski se ispisuje, a u skladu sa vrijednostima koje se navode u poljima "Dop.PIO", "Dop.zdr.", "Dop.dj." i "Dop.zap.". Nakon unosa svih analitičkih podataka za jednog radnika red za novi unos dodaje se pomoću tastera tab (tastatura) ili u okviru programa na dugme "Dodaj".

**NAPOMENA:** Obračun za 2008.godinu radi se na isti način kao i za 2007.godinu sa jednom razlikom. Iznos neto isplate do 2340,00KM oporezivo je samo po osnovici od 10%, a ukoliko postoji veći iznos neto isplate razlika između ukupno isplaćenog ličnog primanja i iznosa od

2340,00KM oporezuje se po osnovici od 15%. Navedeni sistem oporezivanja odnosi se na sve vidove isplate.

3.3.3.9. Obrazac 1002 za 2007. i 2008. godinu – VI-2 (isplate primanja po osnovu patenata, prava, itd.)

| F | Isplate primanja | a po osr | novu pa | tenata, autorsk | ih prava, itd |       |             |          |           |           |           |          |          |          |         |          | _        |
|---|------------------|----------|---------|-----------------|---------------|-------|-------------|----------|-----------|-----------|-----------|----------|----------|----------|---------|----------|----------|
|   | VI-1             | VI-2     | (1)     | VI-3            | VI-4          | VI-1B | Obave       | ze       |           |           | Ľ         | Dodaj    | 🌭 Obriši |          |         |          |          |
|   | JMBG Pre         |          | Prezime |                 | Ime           | Neto  | isplata Osr | nov.10%  | Osnov.15% | Porez 10% | Porez 15% | Uk.porez | Dop.PIO  | Dop.zdr. | Dop.dj. | Dop.zap. | Uk.dopr. |
|   | * 1111111111     | 1111     | презим  | ie              | име           | 1.0   | 00,00 1     | 1.000,00 | 0,00      | 100,00    | 0,00      | 100,00   | 60,00    | 37,50    | 5,00    | 2,50     | 105,00   |

Slika 44.: Obrazac 1002 za 2007. i 2008. godinu – VI-2

U polje "Neto isplata" potrebno je navesti vrijednost isplate koja je oporeziva (ne navodi se iznos troškova). Zavisno od neto isplate vrijednosti "Osnovice 10%" i "Osnovice 15%" kao i iznosi poreza po pripadajućim stopama automatski će biti upisane u pripadajuća polja. U polja doprinosa automatski će biti unesene vrijednosti doprinosa i to ¼ iznosa pune vrijednosti doprinosa iz radnog odnosa (doprinos PIO 6%, doprinos zdr. 3,75%, doprinos dj. 0,5% i doprinos zap. 0,25%). Ako uz određenu isplatu ne trebaju biti iskazane obaveze doprinosa, umjesto iskazanih obaveza doprinosa potrebno je navesti vrijednost 0,00 KM.

**NAPOMENA:** Obračun u VI-3 Isplate primanja po osnovu povremenih i privremenih poslova, upravnog odbora itd. radi se na način koji je opisan u ovom poglavlju.

3.3.3.10. Obrazac 1002 za 2007. i 2008. godinu – VI-4 (isplate po osnovu prihoda od kapitala)

| lsp | olate po osn                                                                                                    | ovu prih | oda od  | kapitala |     |  |  |        |        |          |             |           |           |          | _ |
|-----|----------------------------------------------------------------------------------------------------|----------|---------|----------|-----|--|--|--------|--------|----------|-------------|-----------|-----------|----------|---|
|     | VI-1         VI-2         (1)         VI-3         VI-4         (1)         VI-1B         Obaveze         Dodaj         Solution |          |         |          |     |  |  |        |        |          |             |           |           |          |   |
|     | JMBG                                                                                                    |          | Prezime | e        | Ime |  |  | Neto i | splata | Osnov.10 | & Osnov.15% | Porez 10% | Porez 15% | Uk.porez |   |
| ×   | 111111111                                                                                                    | 1111     | презии  | 4e       | име |  |  | 1.0    | 00,00  | 1.000,0  | 0,00        | 100,00    | 0,00      | 100,00   |   |

Slika 45.: Obrazac 1002 za 2007. i 2008. godinu – VI-3

U polje "Neto isplata" potrebno je navesti vrijednost isplate koja je oporeziva (ne navodi se iznos troškova). Zavisno od neto isplate vrijednosti "Osnovice 10%" i "Osnovice 15%" kao i iznosi poreza po pripadajućim stopama automatski će biti upisane u pripadajuća polja.

3.3.3.11. Obrazac 1002 za 2007. i 2008. godinu – VI-1b (doprinos za staž sa uvećanim trajanjem)

| F | Doprinos za st | až sa u                               | većanin | n trajanjem |     |  |         | _      |             |         |  |  | _ |  |  |  |
|---|----------------|---------------------------------------|---------|-------------|-----|--|---------|--------|-------------|---------|--|--|---|--|--|--|
|   | VI-1           | VI-1 VI-2 VI-3 VI-4 VI-1B (1) Obaveze |         |             |     |  |         |        |             |         |  |  |   |  |  |  |
|   | JMBG           |                                       | Prezim  | e           | Ime |  | Neto is | splata | Stopa dopr. | Dop.PIO |  |  |   |  |  |  |
|   | × 1111111111   | 1111                                  | прези   | ме          | име |  | 1.0     | 00,00  | 8,00        | 80,00   |  |  |   |  |  |  |

Slika 46.: Obrazac 1002 za 2007. i 2008. godinu – VI-4

Na vidu isplate VI-1b potrebno je popuniti polja neto isplata i stopa doprinosa, a doprinos PIO će biti automatski upisan.

3.3.3.12. Obaveze

| Задужен | ња по                                                                | поједини                                                                            | ім вр                                                                                                    | стама г                                                                                                    | рихода                                                                                                    |                                                                                                    |                                                                                                    |                                                                                                    |                                                                                                    |                                                                                                    |                                                                                                    |                                                                                                    |                                                                                                    |
|---------|----------------------------------------------------------------------|-------------------------------------------------------------------------------------|----------------------------------------------------------------------------------------------------|----------------------------------------------------------------------------------------------------|----------------------------------------------------------------------------------------------------|----------------------------------------------------------------------------------------------------|----------------------------------------------------------------------------------------------------|----------------------------------------------------------------------------------------------------|----------------------------------------------------------------------------------------------------|----------------------------------------------------------------------------------------------------|----------------------------------------------------------------------------------------------------|----------------------------------------------------------------------------------------------------|----------------------------------------------------------------------------------------------------|
| ВИ-1    | (1)                                                                  | ВИ-2                                                                                | (1)                                                                                                    | ВИ-3                                                                                                    | (1)                                                                                                    | ВИ-4                                                                                                    | (1)                                                                                                    | ВИ-1Б                                                                                                    | (1)                                                                                                    | Обавезе                                                                                                    |                                                                                                    | 🎦 Додај                                                                                                    | 실 Обриши                                                                                                    |
| Шифра   | а ВП                                                                 | Износ о                                                                             | баве                                                                                                    | зе                                                                                                    |                                                                                                    |                                                                                                    |                                                                                                    |                                                                                                    |                                                                                                    |                                                                                                    |                                                                                                    |                                                                                                    | _                                                                                                    |
| 71219   | 9                                                                    |                                                                                     | 3.08                                                                                                    | 34,90                                                                                                    |                                                                                                    |                                                                                                    |                                                                                                    |                                                                                                    |                                                                                                    |                                                                                                    |                                                                                                    |                                                                                                    |                                                                                                    |
| 71311   | 3                                                                    |                                                                                     | 1.59                                                                                                    | 92,75                                                                                                    |                                                                                                    |                                                                                                    |                                                                                                    |                                                                                                    |                                                                                                    |                                                                                                    |                                                                                                    |                                                                                                    |                                                                                                    |
| 71111   | 2                                                                    |                                                                                     | 1.38                                                                                                    | 33,00                                                                                                    |                                                                                                    |                                                                                                    |                                                                                                    |                                                                                                    |                                                                                                    |                                                                                                    |                                                                                                    |                                                                                                    |                                                                                                    |
| 71131   | 1                                                                    |                                                                                     | 1.38                                                                                                    | 33,00                                                                                                    |                                                                                                    |                                                                                                    |                                                                                                    |                                                                                                    |                                                                                                    |                                                                                                    |                                                                                                    |                                                                                                    |                                                                                                    |
| 71211   | 3                                                                    | _                                                                                   | 80                                                                                                    | 00,00                                                                                                    |                                                                                                    |                                                                                                    |                                                                                                    |                                                                                                    |                                                                                                    |                                                                                                    |                                                                                                    |                                                                                                    |                                                                                                    |
|         | адужен<br>ВИ-1<br>Шифра<br>71219<br>71311<br>71111<br>71111<br>71211 | вичены по<br>ви-1 (1)<br>Шифра ВП<br>712199<br>713113<br>711112<br>711311<br>712113 | адужења по поједини<br>ви-1 (1) ви-2<br>Шифра ВП Износ с<br>712199<br>713113<br>711112<br>711311<br>712113 | адуженьа по појединим вр<br>ВИ-1 (1) ВИ-2 (1)<br>Шифра ВП Износ обаве<br>712199 3.00<br>711313 1.50<br>711311 1.30<br>711311 1.30<br>712113 80 | Варженьа по појединим врстама п<br>ВИ-1 (1) ВИ-2 (1) ВИ-3<br>Шикра ВП Износ обаеезе<br>713113 1.592,75<br>711112 1.383,00<br>713111 1.383,00<br>712113 800,00 | Baptisetes no nojegurium sportava npecogi           BVI-1         (1)         BV-2         (1)         BV-3         (1)           Likropa BIT         Visvoc oбaeese         713113         1.592.75         711112         1.383.00           711311         1.383.00         712131         800.00         1         1         1 | Задужења по појединим врстама прихода<br>ВИ-1 (1) ВИ-2 (1) ВИ-3 (1) ВИ-4<br>Шикра ВП Износ обавезе<br>713113 1.592,75<br>711311 1.383,00<br>712113 800,00 | Задужења по појединим врстама прихода<br>ВИ-1 (1) ВИ-2 (1) ВИ-3 (1) ВИ-4 (1)<br>Шикера ВП Износ обавезе<br>713113 1.592.75<br>711112 1.383.00<br>712113 800.00 | Bayeseries no nojezaview sportanka ropivoza           Bu-1         Bu-2         (1)         Bu-3         (1)         Bu-4         (1)         Bu-16           Warpa BIN         Износ обавезе         713113         1.592,75         711112         1.383,00         712113         800,00 | Задхжена по појединим врстама прихода<br>ВИ-1 (1) ВИ-2 (1) ВИ-3 (1) ВИ-4 (1) ВИ-1Б (1)<br>Шикра ВП Износ обавезе<br>713113 1.592,75<br>711112 1.383,00<br>7121131 1.383,00<br>712113 800,00 | Вархеньа по појединим врстама прихода<br>ВИ-1 (1) ВИ-2 (1) ВИ-3 (1) ВИ-4 (1) ВИ-15 (1) Обавезе<br>Шикра ВП Износ обавезе<br>712199 3.084,90<br>713113 1.592,75<br>711112 1.383,00<br>712113 800.00 | Вархеньа по појединим врстама прихода<br>ВИ-1 (1) ВИ-2 (1) ВИ-3 (1) ВИ-4 (1) ВИ-1Б (1) Обавезе<br>Шикра ВП Износ обавезе<br>712199 3.084.90<br>713113 1.592.75<br>711112 1.383.00<br>712113 800.00 | Задужене по појединим врстама прихода<br>ВИ-1 (1) ВИ-2 (1) ВИ-3 (1) ВИ-4 (1) ВИ-15 (1) Обавезе<br>Шинера ВП Износ обавезе<br>713113 1.592.75<br>711112 1.383.00<br>712113 880.00 |

Slika 47.: Obaveze

U odjeljku "Obaveze" navedene su sve zbirne obaveze po vrstama prihoda. U poljima "Šifra vrsta prihoda" i "Iznos obaveze" moguće je izvršiti korekciju u skladu sa analitičkim stavkama.

NAPOMENA: Odjeljak Obaveze ima isti prikaz za sve obrasce od 2007. do tekuće godine.

3.3.3.13. Obrazac 1002 za 2009. godinu – VI-1 (Isplate ličnih primanja po osnovu zaposlenja)

| Ē  | Prim | anja                      | po os | novu ra | adnog o | dnosa | _   |      | _        |          |         | _        | _       |          | _        |         |           |          |          | _      | _          |
|----|------|---------------------------|-------|---------|---------|-------|-----|------|----------|----------|---------|----------|---------|----------|----------|---------|-----------|----------|----------|--------|------------|
|    | VI   | -1                        | (1)   | V       | -2      | VI-3  | VI- | /1-4 | Obaveze  |          |         |          |         |          | <u>B</u> | )odaj 🔮 | 🔈 Obriši  |          |          |        |            |
| IC | JN   | JMBG Prezime              |       |         |         |       | Ime | в    | Bru      | to prim. | Dop.PIO | Dop.zdr. | Dop.dj. | Dop.zap. | Uk.dopr. | Dohodak | L.odbitak | Umanj.PK | Osnovica | Porez  | lspl.prim. |
|    | * 11 | 1111111111111 презиме име |       |         |         |       |     |      | 1.000,00 | 170,00   | 115,00  | 14,00    | 7,00    | 306,00   | 694,00   | 300,00  | 0,00      | 394,00   | 31,52    | 662,48 |            |

Slika 48.: Obrazac 1002 za 2009.godinu – VI-1

"Bruto prim." je polje u koje je potrebno navesti iznos bruto primanja. Nakon unosa bruto primanja program će automatski izvršiti upis obaveza po zadatim poljima. U polja doprinosa automatski će biti unesene vrijednosti doprinosa (doprinos PIO 17%, doprinos zdr. 11,5%, doprinos dj. 1,4% i doprinos zap. 0,7%). U specifičnim slučajevima, kada korisnici trebaju izostaviti neke doprinose, potrebno je da u polje određenog doprinosa unesu vrijednost 0,00 KM, a obaveze za radnika za koga nisu prikazani svi doprinosi navedu na pojedinačnim vrstama prihoda. Čak i ako neki doprinosi nisu navedeni u analitičkim stavkama razlika između bruto primanja i dohotka mora prikazivati razliku od 30,6% vrijednosti ukupnih doprinosa. U polje "Dohodak" automatski se upisuje razlika između bruto primanja i ukupnih doprinosa. "Lični odbitak" automatski se upisuje u pripadajuće polje u vrijednosti od 300,00 KM. Ako dohodak ima manju vrijednost od ličnog odbitka, lični odbitak mora imati istu vrijednost kao i polje dohodak ili 0,00 KM u slučajevima kada radnik ne ostvaruje pravo na lični odbitak (koristi lični odbitak kod drugog poslodavca ili je u prethodnom periodu iskoristio godišnji iznos ličnog odbitka). Polje "Umanj. PK" neće biti automatski upisano. Iznos umanjenja po osnovu poreske kartice ne može se unositi proizvoljno nego u skladu sa Poreskom karticom za tekuću godinu koju je radnik dostavio poslodavcu. "Osnovica", "Porez" i "Ispl.prim." automatski se upisuju u skladu sa zakonskim odredbama.

3.3.3.14. Obrazac 1002 za 2009. godinu – VI-2 (Isplate po osnovu autorskih prava i prava srodinih autorskom pravu)

| ſ | lsp | plate        | po osn | ovu aut | orskih pr | ava i prava sro | dnih autorskor | m pravu |          |         |          |         |          |            |          |          |       | _          |
|---|-----|--------------|--------|---------|-----------|-----------------|----------------|---------|----------|---------|----------|---------|----------|------------|----------|----------|-------|------------|
|   | ١   | <b>V</b> I-1 | (1)    | VI-2    | (1)       | VI-3            | VI-4           | Obav    | eze      |         |          |         |          | <u>B</u> ( | Dodaj    | ጷ Obriši |       |            |
|   |     | JMBC         | G G    |         | Prezime   |                 | Ime            |         | Prihod   | Dop.PIO | Dop.zdr. | Dop.dj. | Dop.zap. | Uk.dopr.   | Troškovi | Osnovica | Porez | lspl.prim. |
|   | *   | 1111         | 111111 | 1111    | презим    | e               | име            |         | 1.000,00 | 170,00  | 115,00   | 14,00   | 7,00     | 306,00     | 347,00   | 347,00   | 27,76 | 666,24     |

Slika 49.: Obrazac 1002 za 2009.godinu – VI-2

U polje "Prihod" navodi se vrijednost bruto obaveze koja uključuje obaveze poreza, doprinosa i troškove. Nakon unosa prihoda obaveze poreza i doprinosa će biti automatski upisane. Ako isplata po osnovu autorskih prava ne obuhvata obavezu doprinosa, umjesto iskazanih vrijednosti potrebno je navesti vrijednost 0,00 KM u poljima predviđenim za "Dop.PIO", "Dop.zdr.", "Dop.dj." i "Dop.zap.". Polje "Troškovi" automatski obračunava nominalnu vrijednost troškova u iznosu od 50% od prihoda umanjenog za doprinose. Ukoliko je potrebno navesti nominalnu vrijednost troškova od 40% ili 60% ili stvarnu vrijednost troškova, u polje "Troškovi" navodi se ispravna vrijednost troškova.

3.3.3.15. Obrazac 1002 za 2009. godinu – VI-3 (Isplate primanja po osnovu povr.iprivr.poslova upr.odbora. itd)

| Ī | lsp                                                                                                    | late li                   | čnih p | rimanja | na koja | se plaća | porez n | a dohodak i | doprinosi |        |         |          |         |          |          |         |        |            |
|---|----------------------------------------------------------------------------------------------------|---------------------------|--------|---------|---------|----------|---------|-------------|-----------|--------|---------|----------|---------|----------|----------|---------|--------|------------|
|   | VI-1 (1)         VI-2 (1)         VI-3 (1)         VI-4         Obaveze         Dodaj         So Obriši |                           |        |         |         |          |         |             |           |        |         |          |         |          | riši     |         |        |            |
| I | J                                                                                                    | MBG Prezime               |        |         |         |          |         | Ime         |           | Prihod | Dop.PIO | Dop.zdr. | Dop.dj. | Dop.zap. | Uk.dopr. | Dohodak | Porez  | lspl.prim. |
|   | * 1                                                                                                    | 1111111111111 презиме име |        |         |         |          |         |             | 1.000,00  | 170,00 | 115,00  | 14,00    | 7,00    | 306,00   | 694,00   | 55,52   | 638,48 |            |

Slika 50.: Obrazac 1002 za 2009.godinu – VI-3

U polje "Prihod" potrebno je navesti vrijednost bruto obaveze koja uključuje obaveze poreza i doprinosa. Nakon unosa prihoda obaveze poreza i doprinosa će biti automatski upisane. Ako isplata ne obuhvata obavezu doprinosa ili definiše specifičnu kombinaciju doprinosa, potrebno je da se za pojedinačne doprinose unesu stvarne vrijednosti doprinosa. Polja "Dohodak", "Porez" i "Isp.prim." automatski će se upisati u skladu sa iskazanim prihodom i doprinosima.

3.3.3.16. Obrazac 1002 za 2009. godinu – VI-4 (Prihodi po osnovu zakupa i podzakupa pokretne i nepokretne imovine)

| F | Prihodi po osnovu zakupa i podzakupa pokretne i nepokretne imovine |           |         |             |         |      |     |      |                    |       |        |            |       |        |         |          |
|---|--------------------------------------------------------------------|-----------|---------|-------------|---------|------|-----|------|--------------------|-------|--------|------------|-------|--------|---------|----------|
|   | VI-1 (1)                                                           | VI-2      | (1)     | <b>VI-3</b> | (1)     | VI-4 | (1) | Obav | eze                |       |        |            |       |        | 🎦 Dodaj | ጷ Obriši |
| Г | JMBG                                                               | i Prezime |         | Ime         | Ime Pri |      |     |      | Troškovi Dohodak F |       |        | lspl.prim. |       |        |         |          |
| 3 | * 11111111111111                                                   |           | презиме |             |         | име  | име |      |                    | 00,00 | 200,00 | 800,00     | 64,00 | 736,00 |         |          |

Slika 51.: Obrazac 1002 za 2009.godinu – VI-4

U polje "Prihod" navodi se vrijednost bruto obaveze koja uključuje obaveze troškova i poreza. U polje "Troškovi" automatski se upisuje nominalna vrijednost troškova u iznosu od 20% od prikazanih prihoda. Ako je potrebno da se iskaže stvarna vrijednost troškova, ista se upisuje polje "Troškovi". Polja "Dohodak", "Porez" i "Isp.prim." automatski se upisuju u skladu sa iskazanim prihodom i troškovima.

3.3.3.17. Obrazac 1002 za 2010. godinu – VI-1 (Primanja po osnovu radnog odnosa)

| E | Priman   | nja p      | o osnov  | u radnog o | dnosa |            |  |        |             |         |         |         |         |            |         |           |          |          |       | _          |
|---|----------|------------|----------|------------|-------|------------|--|--------|-------------|---------|---------|---------|---------|------------|---------|-----------|----------|----------|-------|------------|
| Γ | VI-1 (1) |            | VI-2     | VI-3       | VI-4  | VI-4 VI-1B |  | VI-5   | VI-6        |         | Obaveze |         | 🎽 Dodaj | 🌭 Obr      | Obriši  |           |          |          |       |            |
|   | JMB      | G          |          | Prezim     | e     | Ime        |  | R.sati | Bruto prim. | Dop.PIO | Dop.zdr | Dop.dj. | Dop.zap | . Uk.dopr. | Dohodak | L.odbitak | Umanj.PK | Osnovica | Porez | lspl.prim. |
|   | * 111    | 111        | 1111111  | прези      | ме    | име        |  | 184    | 1.000,00    | 170,00  | 115,00  | 14,00   | 7,00    | 306,00     | 694,00  | 300,00    | 0,00     | 394,00   | 31,52 | 662,48     |
| 2 | 1:1      | <b>~</b> • | <u> </u> |            | 1002  | 2010       |  | 171 4  |             |         |         |         |         |            |         |           |          |          |       |            |

Slika 52.: Obrazac 1002 za 2010.godinu – VI-1

Obrazac 1002 za 2010.godinu na VI-1 Primanja po osnovu radnog odnosa popunjava se na isti način kao i obrazac za 2009.godinu. Razlika između ova dva obrasca je u koloni Radni sati koja se nalazi na Obrascu 1002 za 2010.godinu. Radni sati se raučinaju na način da se broj sati na koje je zaposlenik prijavljen u Jedinstveni sistem registracije, kontrole i naplate doprinosa množi sa brojem radnih dana u mjesecu za koji se prijavljuje lično primanje. U navedeno polje uvijek se obračunava pun broj radnih sati izuzev ako je zaposlenik u toku obračunskog perioda stupio u radni odnos ili je nastupio prekid radnog odnosa. U tim slučajevima obračunava se broj sati na koje je zaposlenik prijavljen pomnožen sa brojem dana radnog odnosa u toku mjeseca. Pored navedenog, od poreskog perioda 01.08.-31.08.2010.godine lični odbitak se obračunava po osnovici od 250,00KM.

**NAPOMENA:** Vidovi isplate VI-2, VI-3 i VI-4 popunjavaju se na isti način kao i na Obrascu 1002 za 2009.godinu.

3.3.3.18. Obrazac 1002 za 2010. godinu – VI-1b (Isplate po osnovu staža sa uvećanim trajanjem)

| Isplate po osnovu staža sa uvećanim trajanjem |                 |         |         |           |     |            |  |            |            |             |         |         |          |   |
|-----------------------------------------------|-----------------|---------|---------|-----------|-----|------------|--|------------|------------|-------------|---------|---------|----------|---|
|                                               | VI-1            | VI-1 VI |         | VI-2 VI-3 |     | VI-4 VI-1B |  | VI-5       | VI-6       | Obav        | eze     | 🚹 Dodaj | ঌ Obriši |   |
|                                               | JMBG            | Prezime |         |           | lme | lme        |  | Koef.uveć. | Šifra r.m. | Bruto prim. | Dop.PIO |         |          |   |
|                                               | * 1111111111111 |         | презиме |           | име | име        |  | 1,2500     | 4026       | 1.000,00    | 42,50   |         |          | _ |

Slika 53.: Obrazac 1002 za 2010.godinu – VI-1b

Svi podaci u prikazanim kolonama trebaju da budu popunjeni. U polje "Radni sati" upisuje se broj radnih sati za obračunski peirod. Polja "Koeficijent uvećanja" i "Šifra radnog mjesta" su polja u koja se upisuju podaci sa Rješenja izdatog od nadležnog organa. "Bruto primanje" je polje u koje je

potrebno upisati iznos bruto primanja na koja se obračunava staž sa uvećanim trajanjem. U polje" Doprinos PIO" automatski će biti upisan iznos pripadajućeg doprinosa.

3.3.3.19. Obrazac 1002 za 2010. godinu – VI-5 (Isplate po osnovu bolovanja)

| ⊂lsplate po osnovu bolovanja |                        |      |         |         |      |           |        |          |                            |       |         |         | _        |
|------------------------------|------------------------|------|---------|---------|------|-----------|--------|----------|----------------------------|-------|---------|---------|----------|
|                              | <b>VI-1 (1)</b> V      |      | VI-2    | VI-3    | VI-4 | VI-4 VI-1 |        | VI-5 (1) | 5 (1)                      |       | Obaveze | 💾 Dodaj | 🂁 Obriši |
|                              | J                      | IMBG | ì       | Prezime |      | Ime       | Ime R. |          | Neto primanja bol. Razlika |       |         |         |          |
| I                            | ▶ <u>1111111111111</u> |      | презиме |         | име  | име       |        | 152,17   |                            | 65,22 |         |         |          |

Slika 54.: Obrazac 1002 za 2010.godinu – VI-5

U polje "Radni sati" unosi se broj radnih sati koje je radnik proveo na bolovanju. "Neto primanja bol." je polje u koje je potrebno upisati neto primanja koja su radniku obračunata i isplaćena samo za vrijeme provedeno na bolovanju, a u polje "Razlika" upisuje se razlika između neto primanja koje bi radnik za iskazane radne sate ostvario da nije bio na bolovanju i neto primanja bolovanja. Ako radnik ostvaruje neto primanja bez umanjenja (porodiljsko odsustvo i sl.) u polje "Razlika" potrebno je navesti vrijednost 0,00 KM.

3.3.3.20. Obrazac 1002 za 2010. godinu – VI-6 (Posebne isplate neto primanja i uplate doprinosa)

| Posebne isplate neto primanja i uplate doprinosa |                               |  |         |   |      |           |  |                   |         |          |            |          |          |             |    |
|--------------------------------------------------|-------------------------------|--|---------|---|------|-----------|--|-------------------|---------|----------|------------|----------|----------|-------------|----|
|                                                  | <b>VI-1 (1)</b> V             |  | -2 VI-3 |   | VI-4 | VI-4 VI-1 |  | VI-5 (1) VI-6 (1) |         | (1) 0    | 1) Obaveze |          | 🖰 Dodaj  |             | ši |
|                                                  | JMBG                          |  | Prezime | e | Ime  | Ime       |  | Osnovica          | Dop.PIO | Dop.zdr. | Dop.dj.    | Dop.zap. | Uk.dopr. | Tip isplate |    |
| Ĵ                                                | <u>11111111111111</u> презиме |  |         |   | име  | име       |  | 1.000,00          | 170,00  | 115,00   | 14,00      | 7,00     | 306,00   | 36          | _  |

Slika 55.: Obrazac 1002 za 2010.godinu – VI-6

Posebne isplate neto primanja i uplate doprinosa je vid isplate na kojem ne postoji mogućnost automatskog unosa podataka. Način na koji se popunjavaju podaci zavisi od tipa isplate. Na Obrascu 1002 za 2010.godinu dopunjena je lista tipova isplate, pored postojećih 36 tipova, sa tipovima isplate od 37 do 41 (Prilog 4.) . Nakon unosa ličnih podataka, radnih sati, osnovice i određenog/ih doprinosa, potrebno je provjeriti u odjeljku "Obaveze" vrstu prihoda na koju je automatski upisano zaduženje. Ukoliko se zaduženje nalazi na pogrešnoj vrsti prihoda, umanjuje se odgovarajuća vrijednost na neispravnoj vrsti prihoda i ista vrijednost se navodi na ispravnoj vrsti prihoda.

## Neispravnost Prijave zbog prekoračenja (lični odbitak, poreska kartica, radni sati)

U 2010. godini za svakog radnika poslodavac je imao pravo da iskoristi ukupno 3350,00 KM ličnog odbitka: 7 ličnih odbitaka u iznosu od 300,00 KM (ukupno 2100,00 KM) i 5 ličnih odbitaka u iznosu od 250,00 KM (ukupno 1250,00 KM). Ukoliko se na prijavi pojavi radnik kojem je kod jednog ili više poslodavaca prekoračeno pravo na lični odbitak na godišnjem nivou, za JIB (JIB-ove poslodavaca) koji navodi radnika sa prekoračenjem biće onemogućeno slanje prijava na server dok ne koriguju umanjenja na zakonom dozvoljen iznos.

Ukoliko poslodavac navede umanjenje po poreskoj kartici za radnike koji ne ostvaruju pravo na umanjenje ili prekorače dozvoljen iznos umanjenja po poreskoj kartici za JIB na kojem je izvršeno prekoračenje biće onemogućeno slanje prijava na server dok ne koriguju umanjenje po poreskoj kartici na dozvoljen iznos.

Obrazac 1002 vrši kontrolu prijavljenih radnih sati za svakog radnika pojedinačno. Poslodavac ne može da iskaže više radnih sati od zakonom propisane granice, koja iznosi broj dnevnih radnih sati pomnožen sa brojem radnih dana u toku godine uz mogućnost ostvarivanja 150 sati prekovremenog radnog vremena na godišnjem nivou. Ako poslodavac iskaže veći broj radnih sati od broja kojim je limitiran za njegov JIB će biti onemogućeno slanje prijava na server dok ne koriguje broj radnih sati, a u skladu sa brojem radnih sati na koje radnik ima pravo na godišnjem nivou.

## 3.3.3.21. Mjesečna prijava poreza po odbitku Obrazac 1002 za 2011–2013. godinu

Mjesečna prijava poreza po odbitku Obrazac 1002 za 2011-2013. godinu u primjeni je od 01.02.0211. godine. Od navedenog perioda prijave se mogu podnositi odvojeno za: porez na dohodak i za doprnose ili objedinjeno porezi i doprinosi. U zavisnosti od trenutka isplate ličnih primanja definiše se i način na koji će se podnositi poreske prijave, i to:

- 1. U tekućem mjesecu isplaćena su lična primanja za tekući mjesec podnosi se objedinjena prijava poreza i doprinosa,
- 2. U tekućem mjesecu isplaćena su lična primanja iz isplatnog perioda koji pripada peirodu prije 2011.godine
- *3.* U tekućem mjesecu isplaćena su lična primanja iz prethodnog mjeseca podnose se dvije prijave: Prijava poreza na dohodak i Prijava doprinosa. Primjer prijave poreza na dohodak (lična primanja su isplaćena u februaru 2011. godine isplatni period 01.01.31.01.2011.)

*Primjer 1:* U tekućem mjesecu isplaćena su lična primanja za tekući mjesec – podnosi se objedinjena prijava poreza i doprinosa (

Ako je u tekućem mjesecu izvršena isplata ličnih primanja za tekući mjesec podnosi se objedinjena prijava poreza i doprinosa, a za poreski i isplatni period navodi se isti period. U slučaju kada je izvršena isplata ličnih primanja za tekući mjesec u tekućem mjesecu, a zbog različitih opština na kojima se prikazuju porezi i doprinosi neminovan je prikaz obaveza na više prijava, sve prijave se obilježavaju kao prijave poreza i doprinosa. Na isti način podnosi se i prijava koja ima poreski period u 2011.godini ili u narednim godinama, a isplatni period iz 2010. ili ranijih godina. Jedina razlika je u popunjavanju podataka o poreskom i isplatnom periodu. Kada se podnosi prijava za prethodne godine isplatni i poreski period biće različiti na način da se u poreski peirod navodi period u kojem je izvršena uplata, a u isplatni period navodi se obračunski period.

**Primjer 2:** U tekućem mjesecu isplaćena su lična primanja iz prethodnog mjeseca – podnose se dvije prijave: prijava poreza na dohodak i prijava doprinosa. Primjer prijave poreza na dohodak ( Prijava: Poreza i doprinosa Doprinosa )

Ako je u tekućem mjesecu izvršena isplata ličnih primanja za prethodni mjesec za poreze i doprinose podnose se dvije odvojene prijave. Uz svaku prijavu potrebno je definisati na predviđenim indikatorima vrstu prijave. Poreski i isplatni period na prijavi poreza na dohodak navode se kao i u prethodnim godinama (npr. ako se lična primanja iz januara 2011. godine isplate u februaru 2011. godine poreski period će biti 01.02.-28.02.2011. godine, a isplatni period 01.01.-31.01.2011. godine). Rok za podnošenje prijave poreza na dohodak zavisi od poreskog perioda, a u odnosu na poreski period taj rok je do desetog dana narednog mjeseca.

**Primjer 3:** U tekućem mjesecu isplaćena su lična primanja iz prethodnog mjeseca – podnose se dvije prijave: prijava poreza na dohodak i prijava doprinosa. Primjer prijave doprinosa (

Ako je u tekućem mjesecu izvršena isplata ličnih primanja za prethodni mjesec za poreze i doprinose podnose se dvije odvojene prijave. Uz svaku prijavu potrebno je definisati na
predviđenim indikatorima vrstu prijave. Poreski i isplatni period na prijavi za doprinose treba biti identičan, a navodi se period na koji se odnosi obračun ličnih primanja (npr. ako se lična primanja iz januara 2011. godine isplate u februaru 2011. godine poreski period će biti 01.01.-31.01.2011. godine, a isplatni period 01.01.-31.01.2011. godine). Rok za podnošenje prijave doprinosa nije vezan za isplatu ličnih primanja. Bez obzira da li je isplata izvršena ili ne rok za podnošenje prijave za doprinose je zadnji datum tekućeg mjeseca za prethodni mjesec.

# 3.3.3.22. Obrazac 1002 za 2011.- 2013. godinu – svi vidovi isplate

Svi vidovi isplate u periodu od 2011. do 2013. godine popunjavaju se na isti način na koji su se popunjavali i na obrascu za 2010.godinu. Jedina razlika između obrasca za 2010. godinu i obrasca za period od 2011. do 2013. godine je u ličnom odbitku koji nije bio dio obračuna za period od 2011. do 2013. godine.

#### 3.3.3.23. Obrazac 1002 za 2014.- 2015. godinu – svi vidovi isplate

Mjesečna prijava poreza po odbitku Obrazac 1002 za 2014. godinu u primjeni je od 01.02.0214. godine. Svi vidovi isplate u periodu od 2014. do 2015. godine popunjavaju se na isti način na koji su se popunjavali i na obrascu za 2011-2013. godinu. Razlike između prethodnog i tekućeg obrasca su u: ličnom odbitku koji se za period od 2014. do 2015. godine obračunava po osnovici od 200,00KM, omogućeno je prijavljivanje posebnog doprinosa za solidarnost na šifri javnih prihoda 712172, za sve isplate počevši od 01.06.2014.godine i dopunjen je šifarnik tipova posebnih isplata sa šiframa 42-45 (Prilog 4).

# 3.3.3.24. Obrazac 1002 za 2016. godinu – svi vidovi isplate

Mjesečna prijava poreza po odbitku Obrazac 1002 za 2016. godinu u primjeni je od 01.04.0216. godine. Svi vidovi isplate na Obrascu 1002 za 2016. godinu popunjavaju se na isti način na koji su se popunjavali i na obrascu za 2014-2015. godinu. Razlike između prethodnog i tekućeg obrasca odnose se na: novu kolonu "Neoporeziva primanja" koja se popunjava na prijavi poreza i na prijavi poreza i dopunjen je šifarnik tipova posebnih isplata sa šiframa 46 - 50 (Prilog 4.).

#### 3.3.4 Brisanje tekuće prijave

Dugme "Brisanje tekuće prijave" nudi mogućnost brisanja prijave koja je unesena ili učitana u program, a koja nije poslana na server. Klikom na dugme "Brisanje tekuće prijave" otvoriće se prozor na kojem će biti ispisano: "Jeste li sigurni da želite da obrišete tekuću prijavu?" Odabirom dugmeta "OK" brisanje prijave se potvrđuje.

#### 3.3.5. Kopiranje postojeće prijave

Da bi kopirali postojeću prijavu korisnici trebaju odabrati prijavu koja će biti kopirana. Odabirom dugmeta "Kopiranje postojeće prijave" označena prijava će biti otvorena i spremna na korekciju podataka u skladu sa podacima koji pripadaju novom obračunskom periodu.

#### 3.3.6. Kreiranje izmjenjene prijave

Da bi kreirali izmijenjenu poresku prijavu uz pomoć dugmeta "Kreiranje izmijenjene prijave" korisnici trebaju da obilježe osnovnu prijavu u tabeli prijava. Slanje izmijenjene prijave moguće je samo u slučajevima kada je osnovna prijava poslana na server i učitana na poresku karticu. Klikom na dugme Kreiranje izmjenjene prijave otvoriće se prijava koja je obilježena. Indikator "Izmijenjena prijava" biće čekiran, a u polje "Bar kod osn.prijave" biće upisan bar kod koji pripada

osnovnoj prijavi. Kroz izmijenjenu prijavu ne mogu se mijenjati: JIB preduzeća, opština, poreski i isplatni period. U slučajevima kada treba izvršiti korekciju navedenih podataka potrebno je kroz praznu izmijenjenu prijavu (bez analitičkih stavki) poništiti obaveze sa osnovne prijave. Prazna izmijenjena prijava treba imati iste sintetičke podatke (JIB preduzeća, opština, poreski i isplatni period) koji su pogrešno navedeni na osnovnoj prijavi. Pošto je obaveza, koja je zadužena sa pogrešnim sintetičkim podacima, stornirana potrebno je stvoriti zaduženje sa ispravnim sintetičkim podacima. Korisnik, nakon storniranja obaveze, treba da podnese osnovnu prijavu sa ispravnim sintetičkim i analitičkim podacima.

## 3.3.7. Kreiranje godišnje prijave

Opcija kreiranja godišnje prijave u 2007. i 2008. godini omogućavala je da se sve prethodno podnesene prijave (elektronski) objedine u jednu (godišnju) prijavu i da se pošalju na server. Od 2009. godine slanje godišnje prijave na server nije programski omogućeno, a opcija "Kreiranje godišnje prijave" je dostupna zbog uvida u zbirni prikaz prijavljenih isplata i obaveza i kontrole ispravnosti podataka.

# 3.3.8. Rad sa EPP fajlovima

Klikom na dugme "Rad sa EPP fajlovima" otvoriće se novi prikaz prozora i sa desne strane menija "Prijave" biće ubačen novi meni "EPP".

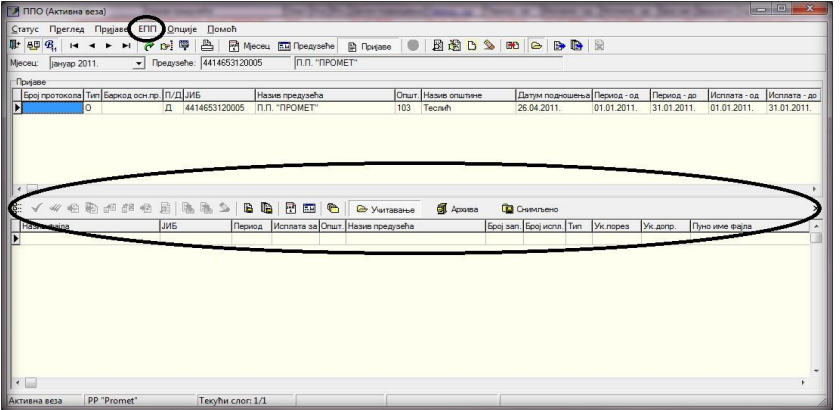

Slika 56.: Rad sa EPP fajlovima

Rad sa EPP fajlovima nudi mogućnost učitavanja fajlova, koji su kreirani u bilo kojem knjigovodstvenom programu, u PPO. Da bi učitavanje bilo moguće izvoz podataka iz knjigovodstvenog programa radi se u propisanoj formi. Pored navedenog, prijave koje su kreirane u PPO mogu se snimiti u EPP fajl zbog prenosa podataka. Uputstvo za formiranje strukture EPP fajla nalazi se na veb sajtu PURS, na lokaciji

(http://www.poreskaupravars.org/SiteCir/Ppo.aspx).

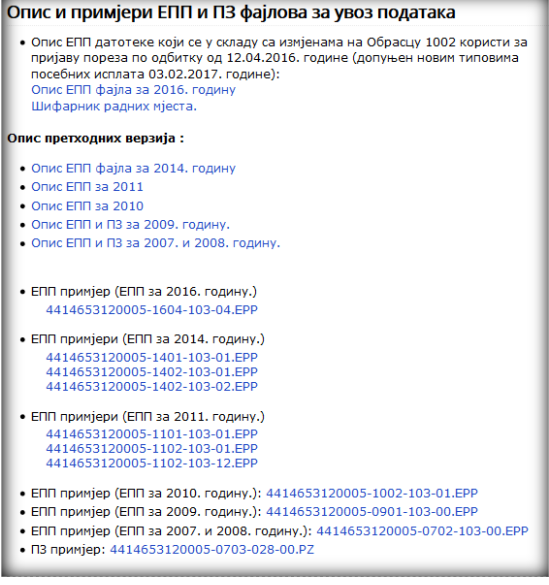

Slika 57.: Struktura EPP fajlova

#### 3.3.9. Slanje tekuće prijave na server

Opcija "Slanje tekuće prijave na server" nudi mogućnost slanja prijave, koja je obilježena, na server. Slanje prijave na server moguće je samo kada postoji aktivna konekcija na server. Prijave koje imaju grešku i prijave na kojima je obilježen indikator "U pripremi" ne mogu biti poslane na server. Ako je prijava ispravna, ista će biti poslana na server. Nakon uspješnog slanja prijave na server, sistem će automatski dodijeliti prijavi bar kod i elektronske potpise (e-poslano i e-primljeno).

#### 3.3.10. Slanje svih prijava na server

Opcija "Slanje svih prijava na server" nudi mogućnost slanja svih prijava, koje nisu već poslane, na server. Slanje prijava na server moguće je samo kada postoji aktivna konekcija na server. Prijave koje imaju grešku i prijave kojima je markiran indikator "U pripremi" ne mogu biti poslane na server. Ako su prijave ispravne, iste će biti poslane na server. Nakon uspješnog slanja prijava na server, sistem će automatski dodijeliti prijavama bar kodove i elektronske potpise (e-poslano i e-primljeno).

#### 3.3.11. Poništavanje prijave na serveru

Opcija "Poništavanje prijave na serveru" dostupna je jedino za prijave koje su poslane na server u toku dana slanja prijava. Za poništavanje prijave sa servera potrebno je da se odabere prijava. Odabirom dugmeta "Poništavanje prijave na serveru" aktiviraće se prozor na kojem će biti ispisano: "Tekuća prijava će biti poništena na serveru Poreske uprave, odnosno biće postavljena u stanje kao da nije poslana. Da li ste sigurni da to želite?" Klikom na dugme "OK" brisanje prijave sa servera se potvrđuje.

#### 3.3.12. Štampanje prijave

Nakon slanja prijave na server moguće je da se odštampa prijava koja je poslana na server. Upotrebom ovog alata otvara se prozor Prewiew, u kojem se može vidjeti prijava u njenom fizičkom obliku. U gornjem lijevom uglu prozora nalaze se alati za rad sa Prijavom u prikazanoj formi, i to:

- 1. Print (štampanje Prijave)
- 2. Open (otvaranje prethodno snimljene prijave),
- 3. Save (snimanje),
- 4. Zoom In (povećavanje prikaza slike),
- 5. Zoom Out (smanjivanje prikaza slike),
- 6. Full Screen (prikaz preko cijelog ekrana),
- 7. Report outline (polje sa lijeve strane ekrana za prikaz izvještaja),
- 8. Trumbnails (polje sa lijeve strane ekrana za prikaz svih stranica u umanjenom formatu),
- 9. Page Settings (podešavanje stranice za štampu),
- 10. Edit Page (prikaz stranice),
- 11. First Page (alat za vraćanje na prvu stranicu Prijave),
- 12. Prior Page (alat za vraćanje na prethodnu stranicu Prijave),
- 13. Next Page (alat za prelazak na narednu stranicu prijave), 14. Last Page (alat za prelazak na zadnju stranicu prijave) i
- 15. Close (zatvaranje prozora Preview).

U standardnom radu sa ovim prozorom najčešće se koristi alat Print koji otvara standardan prozor za štampanje. Nakon podešavanja štampača, broja kopija i stranica (ukoliko postoji potreba) klikom na dugme OK završićete postupak štampanja prijava. Ako je prijava uspješno poslana na server, u gornjem desnom uglu prijave biće upisan jedinstveni bar kod prijave, a u donjem lijevom uglu biće upisani elektronski potpisi (e-poslano i e-primljeno).

#### 3.3.13. Štampanje 1. strane prijave (samo OL – osnovni list)

Izgled prozora za štampanje 1. strane prijave identičan je izgledu standardnog prozora za štampu. Ovaj alat daje mogućnost štampanja samo prve stranice (osnovnog lista) prijave.

#### 3.3.14. Provjera umanjenja po poreskoj kartici

Prijave kojima se stvara prekoračenje dozvoljenog iznosa umanjenja po poreskoj kartici ne mogu biti poslane na server. Slanje prijava za JIB na kojem već postoji prekoračenje blokirano je do trenutka brisanja prekoračenja kroz IPP. Dugme "Provjera umanjenja po poreskoj kartici" omogućava poslodavcu da locira JMB na kojem se nalazi prekoračenje. Odabirom dugmeta "Provjera umanjenja po poreskoj kartici" otvoriće se prozor na kojem će biti ispisano: "Da li želite pregled umanjenja poreske osnovice po poreskoj kartici za odabrane podatke? Preduzeće: ....., Godina:....., Poreska prijava...... Ako želite pregled svih prekoračenih umanjenja, pritisnite "Prekoračeno". Ako želite pregled svih odobrenih i iskorištenih umanjenja, pritisnite "Sve". Ako odustajete, pritisnite "Odustajem"."

|   | Преглед | умањења пореск | е основице по пореској ка | эртици | _        | _     | _           |                   | _                  |                        |                      |
|---|---------|----------------|---------------------------|--------|----------|-------|-------------|-------------------|--------------------|------------------------|----------------------|
|   |         |                |                           |        |          |       |             |                   |                    |                        |                      |
|   | Година  | ЈИБ            | Назив предузећа           | ЈМБГ   | Презиме  | Име   | Прекорачење | Досадашње умањење | Умањење на пријави | Одобрено умањење по ПК | Преостало умањење Мј |
| Þ | 201     | 4414653120005  |                           | ЛИРГ   | МАРКОВИЋ | MAPKO | х           | 0,00              | 150,00             | 0,00                   | -150,00              |
|   |         |                |                           |        |          |       |             |                   |                    |                        |                      |
|   |         |                |                           |        |          |       |             |                   |                    |                        | •                    |

Slika 58.: Pregled umanjenja poreske osnovice po poreskoj kartici

Nakon što je lociran JMB na kojem se nalazi prekoračenje, potrebno je (kroz kontakt sa službenicima nadležne područne jedinice) utvrditi razlog zbog kojeg je došlo do prekoračenja. Razlozi prekoračenja umanjenja po poreskoj kartici mogu biti sljedeći:

- 1. ne postoji poreska kartica na osnovu koje se može koristiti pravo na umanjenje,
- 2. na poreskoj kartici nalazi se greška (npr. pogrešno naveden JIB preduzeća),
- 3. korišteno je pravo na veće umanjenje od dozvoljenog na godišnjem nivou,
- 4. došlo je do promjene statusa izdržavanih članova u toku godine korištenja prava na umanjenje po poreskoj kartici itd.

U skladu sa greškom koja je napravljena potrebno je da se izvrši i korekcija podataka da bi slanje prijava bilo omogućeno. Ukoliko korisnik ne može poslati prijavu za jednog poreskog obveznika zbog greške drugog poslodavca, potrebno je da se obrati nadležnim službenicima područne jedinice zbog kontakta sa drugim poslodavcem u cilju otklanjanja nepravilnosti.

#### 3.3.15. Provjera ličnog odbitka na godišnjem nivou

Ukoliko se na prijavi pojavi radnik kojem je kod jednog ili više poslodavaca prekoračeno pravo na lični odbitak na godišnjem nivou, za JIB (JIB-ove poslodavaca) koji navodi radnika sa prekoračenjem biće onemogućeno slanje prijava na server dok ne koriguje umanjenja na zakonom dozvoljen iznos.

Odabirom tastera "Provjera ličnog odbitka na godišnjem nivou" otvara se prozor na kojem je navedeno: "Da li želite pregled korištenja ličnog odbitka za odabrane podatke? Preduzeće....... Godina...... Poreska prijava....... Ako želite pregled svih prekoračenih ličnih odbitaka, pritisnite "Prekoračeno". Ako želite pregled svih iskorištenih ličnih odbitaka, pritisnite "Sve". Ako odustajete, pritisnite "Odustajem"." Nakon aktiviranja tastera "Prekoračeno" otvoriće se prozor sa prikazom prekoračenja po JMB.

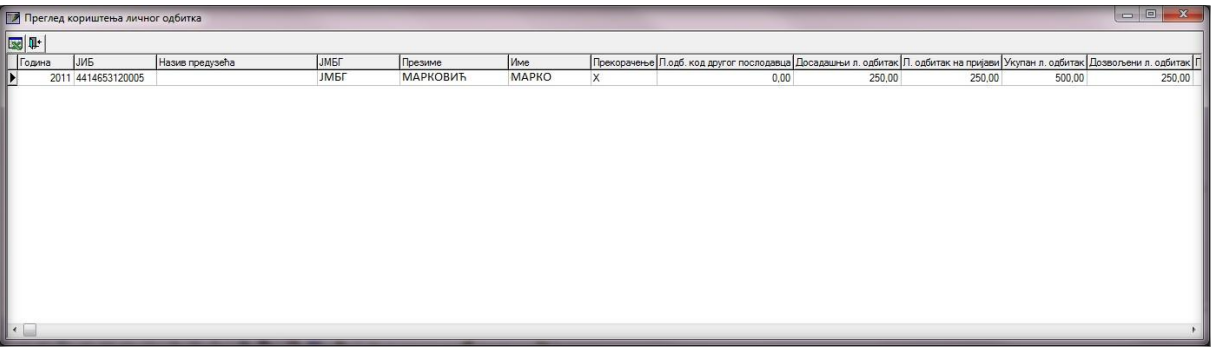

Slika 59: Pregled korištenja ličnog odbitka

Kada se locira JMB na kojem se nalazi prekoračenje, potrebno je da se utvrdi razlog zbog kojeg je došlo do prekoračenja. U skladu sa greškom koja je napravljena potrebno je da se izvrši i korekcija podataka (kroz kontakt sa službenicima nadležne područne jedinice) da bi slanje prijava bilo omogućeno.

# 3.3.16. Provjera godišnjeg fonda radnih sati

Poslodavac ne može za radnika da iskaže više radnih sati od zakonom propisanog fonda sati, koji iznosi broj dnevnih radnih sati pomnožen sa brojem radnih dana u toku godine uz mogućnost ostvarivanja 150 sati prekovremenog radnog vremena na godišnjem nivou. Ako poslodavac iskaže veći broj radnih sati od broja kojim je limnitiran za njegov JIB će biti onemogućeno slanje prijava na server dok ne koriguje broj radnih sati, a u skladu sa brojem radnih sati na koje radnik ima pravo na godišnjem nivou.

Odabirom dugmeta "Provjera godišnjeg fonda radnih sati" otvoriće se prozor na kojem će biti navedeno: "Da li želite pregled unesenih radnih sati za odabrane podatke?

Preduzeće....... Godina...... Poreska prijava...... Ako želite pregled svih prekoračenih radnih sati, pritisnite "Prekoračeno". Ako želite pregled svih unesenih radnih sati, pritisnite "Sve". Ako odustajete, pritisnite "Odustajem"." Nakon aktiviranja dugmeta "Prekoračeno" otvoriće se prozor sa prikazom prekoračenja po JMB.

|   | [ Прег      | ед унесених ра, | дних сати       |          |         | -   |             |                              |                      |                       |                   |                      |                      |
|---|-------------|-----------------|-----------------|----------|---------|-----|-------------|------------------------------|----------------------|-----------------------|-------------------|----------------------|----------------------|
| E | 3 <b>Q+</b> |                 |                 |          |         |     |             |                              |                      |                       |                   |                      |                      |
| I | Година      | ЈИБ             | Назив предузећа | ЈМБГ     | Презиме | Име | Прекорачење | Р.сати код другог послодавца | Досадашњи радни сати | Радни сати на пријави | Укупни радни сати | Дозвољени радни сати | Преостали радни сати |
| D | 2010        | 4414653120005   | ЈМБГ            | МАРКОВИЋ | МАРКО   |     | х           | 1048                         | 0                    | 184                   | 1232              | 1198                 | -34                  |
|   |             |                 |                 |          |         |     |             |                              |                      |                       |                   |                      |                      |

Slika 60: Pregled unesenih radnih sati

Nakon što se locira JMB na kojem se nalazi prekoračenje, potrebno je da se utvrdi razlog zbog kojeg je došlo do prekoračenja. U skladu sa greškom koja je napravljena potrebno je da se izvrši i korekcija podataka da bi slanje poreskih prijava bilo omogućeno.

# 3.3.17. Provjera postojanja nepotvrđenih prijava

Alat "Provjera postojanja nepotvrđenih prijava" daje mogućnost provjere postojanja prijava koje su poslane na server Poreske uprave Republike Srpske, a još uvijek nisu potvrđene. Za period u kojem su se prijave podnosile bez elektronskog potpisa, ovaj alat daje mogućnost provjere da li postoje prijave koje su poslane na server, a fizički nisu potvrđene. Za period u kojem je obavezno podnošenje prijava sa elektronskim potpisom, ovaj alat se koristi da bi se provjerilo da li su prijave koje su poslane u prethodnih nekoliko dana knjižene na serveru Poreske uprave Republike Srpske. Klikom na navedeni alat otvoriće se prozor za provjeru (Slika 61).

|   | Confirm                                                                                                    | ×   |
|---|----------------------------------------------------------------------------------------------------|-----|
| ? | Da li želite pregled elektronski poslanih prijava poreskog obveznika sa JIB-om 4970000000<br>za koje nije izvršen prijem papirnog primjerka u nadležnoj područnoj jedinici PURS,<br>odnosno elektronski potpisanih prijava koje nisu potvrđene za knjiženje na serveru PURS?<br>Da Odustajem | )04 |

Slika 61: Pregled nepotvrđenih prijava

Odabirom tastera "Da" otvoriće se prozor za rad sa elektronski poslanim prijavama koje nisu potvrđene za knjiženje na serveru Poreske uprave Republike Srpske. Izgled navedenog prozora može se vidjeti na Slici 62.

| 2345                                  |                                        |       |               |                  |                     | Pregled     | nepotvrdjen | ih poreskih  | prijava      |           | -                    |
|---------------------------------------|----------------------------------------|-------|---------------|------------------|---------------------|-------------|-------------|--------------|--------------|-----------|----------------------|
| 🔜 🗟 🙆 🍋 📭                             |                                        |       |               |                  |                     |             |             |              |              |           |                      |
| Broj protokola Tip Barkod osn.pr. JIB | Naziv preduzeća                        | Opšt. | Naziv opštine | Datum podnošenja | Broj proteklih dana | Period - od | Period - do | Isplata - od | Isplata - do | Broj zap. | Broj ispl. Potpisano |
| ▶ 1080217990 O 4970000                | 00004 За потребе евидентирања у канце. | 103   | Teslić        | 05.06.2017.      | 0                   | 01.01.2017. | 31.01.2017. | 01.01.2017.  | 31.01.2017.  | 1         | 1 +                  |
|                                       |                                        | _     |               |                  |                     |             |             |              |              | -         |                      |
| Cliber (2. Tabala manat               | utouth nutions                         |       |               |                  |                     |             |             |              |              |           |                      |

Slika 62: Tabela nepotvrđenih prijava

U tabeli prijava biće prikazane sve prijave koje se nalaze na serveru Poreske uprave Republike Srpske, a nisu potvrđene za knjiženje. Sa lijeve strane prozora nalaze se alati za rad sa prijavama, i to:

- 1. Snimanje prijave u Excel (🖾) –mogućnost snimanja podataka iz tabele u Excel,
- 2. Potvrđivanje elektronski potpisane prijave na serveru ( $\blacksquare$ ) –mogućnost potvrđivanja elektronski potpisane prijave prije automatske obrade,
- 3. Poništavanje nepotvrđene prijave na serveru () −mogućnost poništavanja prijave na serveru zbog korekcije podataka na prijavi,
- 4. Preuzimanje elektronski potpisane prijave sa servera (<sup>(b)</sup>) –mogućnost preuzimanja prijave sa servera na lokalni računar ukoliko zbog prekida internet konekcije nije učitan bar kod prijave i elektronski potpis na lokalnom računaru,
- 5. Kraj rada (🏝) mogućnost zatvaranja trenutno aktivnog prozora.

# 3.4. Meni EPP

Meni "EPP" na padajućoj paleti ima opcije koje omogućavaju rad sa EPP fajlovima koji se koriste za prenos podataka. Na paleti se nalaze sljedeće opcije:

- Učitavanje (<sup>▶</sup> Učitavanje</sup>),
- 2. Arhiva ( <sup>4</sup> Arhiva</sup> ),
- 3. Snimljeno ( <sup>©</sup> Snimljeno ),
- 4. Osvježavanje liste fajlova za učitavanje (<sup>№</sup>),
- 5. Provjera ispravnosti fajla (✓),
- 6. Provjera ispravnosti svih fajlova (\*),
- 7. Učitavanje fajla u tabelu prijava (<sup>€</sup>),
- 8. Učitavanje svih fajlova u tabelu prijava ( 🏝 ),
- 9. Dodavanje sadržaja fajla u postojeću prijavu (1),
- 10. Učitavanje izmjenjene prijave umjesto postojeće ( 🏥 ),
- 11. Učitavanje fajla u prijavu sa oznakom "U pripremi" (
  <sup>(</sup>),
- 12. Prikaz prijave za tekući fajl (<sup>22</sup>),
- 13. Prebacivanje fajla u arhivu (bez učitavanja) (<sup>®</sup>),
- 14. Vraćanje fajla iz arhive (<sup>®</sup>),
- 15. Snimanje tekuće prijave u fajl (🖹),
- 16. Snimanje svih prijava u fajl (<sup>III</sup>),
- 17. Filter fajlova na tekući mjesec (🖻),
- 18. Filter fajlova na tekuće preduzeće (🔤 ),
- 19. Izbor foldera za učitavanje i snimanje fajlova (🖱 ).

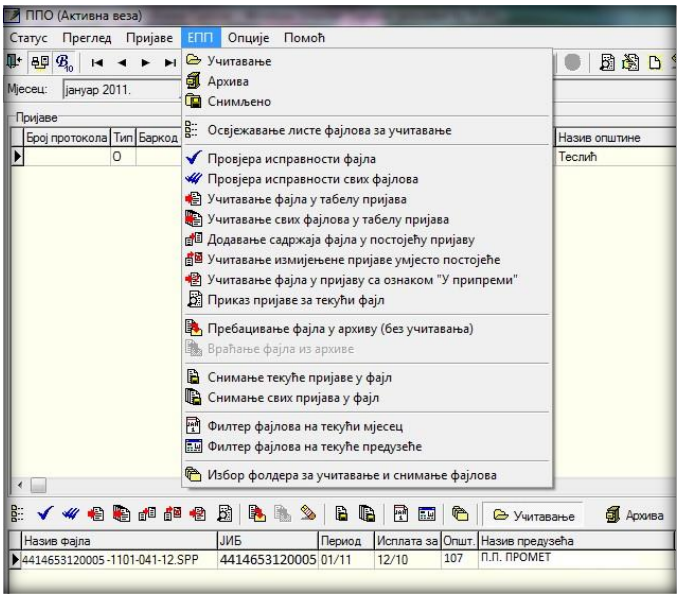

Slika 63: Meni EPP

#### 3.4.1. Učitavanje

U donjem dijelu prozora dugme "Učitavanje" otvara prikaz učitanih EPP fajlova. Da bi EPP fajlovi bili učitani potrebno ih je snimiti na lokaciju sa koje ih program automatski povlači ili podesiti učitavanje EPP fajlova sa lokacije na kojoj se nalaze.

#### 3.4.2. Arhiva

U arhivu su smješteni EPP fajlovi koji su već učitani u prijave. Uvid u evidenciju arhiviranih EPP fajlova može se ostvariti odabirom tastera Arhiva, a vraćanje u folder "Učitavanje" može se izvršiti odabirom opcije "Vraćanje fajlova iz arhive".

#### 3.4.3. Snimljeno

U folderu "Snimljeno" nalaze se prijave koje su formirane u programu PPO pa nakon toga opcijom "Snimanje tekuće prijave u fajl" ili "Snimanje svih prijava u fajl" pretvorene u EPP fajl.

#### 3.4.4. Osvježavanje liste fajlova za učitavanje

"Osvježavanje liste fajlova za učitavanje" se koristi u slučajevima kada je akcija učitavanja fajlova izvršena, a u prozoru nisu prikazani traženi fajlovi. Ukoliko se fajlovi ni poslije osvježavanja ne edituju u prozoru potrebno je provjeriti ispravnost EPP fajla ili usklađenost neto/bruto modula sa kreiranim EPP fajlom.

#### 3.4.5. Provjera ispravnosti fajla

Programski je omogućena provjera ispravnosti podataka koji su navedeni u fajlovima. Ukoliko fajl ima greške isti neće biti učitan u prijavu, a odabirom dugmeta "Provjera ispravnosti fajla" pojaviće se opis greške koja se nalazi na EPP fajlu. Ovakav fajl moguće je učitati u prijavu samo sa statusom "U pripremi" odabirom dugmeta "Učitavanje fajla u prijavu sa oznakom 'U pripremi'". Nakon učitavanja fajla u prijavu navedenu nepravilnost potrebno je korigovati.

| Назив фаіла                   | Либ           | Период | Исплата за | Општ | Назив прелузећа |  |
|-------------------------------|---------------|--------|------------|------|-----------------|--|
| 4414653120005-1101-103-01.SPP | 4414653120005 | 01/11  | 01/11      | 103  | П.П. "ПРОМЕТ"   |  |
| 4414653120005-1101-103-12.SPP | 4414653120005 | 01/11  | 12/10      | 103  | П.П. "ПРОМЕТ"   |  |
| 4414653120005-1101-103-12 FBR |               |        |            |      |                 |  |
|                               |               |        |            |      |                 |  |

Slika 64: Provjera ispravnosti fajla

#### 3.4.6. Provjera ispravnosti svih fajlova

Programski je omogućena provjera ispravnosti podataka koji su navedeni u fajlovima. Ukoliko fajlovi imaju greške neće biti učitani u prijave, a odabirom tastera "Provjera ispravnosti svih fajlova" pojaviće se opis grešaka koja se nalaze na EPP fajlovima. Ovakve fajlove moguće je učitati u prijavu samo sa statusom "U pripremi" odabirom dugmeta "Učitavanje fajla u prijavu sa oznakom 'U pripremi'". Nakon učitavanja fajla u prijavu navedenu nepravilnost potrebno je korigovati.

|     | < 🔲                                                                     |                                                     |             |                |       |                                   |             |       |
|-----|-------------------------------------------------------------------------|-----------------------------------------------------|-------------|----------------|-------|-----------------------------------|-------------|-------|
| 000 | 8 🗸 🕊 🐵 🚯 🏘 🚳                                                           | B 🖪 🐁 🔌                                             |             | - 🖻 🔜          | 6     | 🕒 Учитавање 📓 Архива              | a 🧰 C       | нимл  |
| Ī   | Назив фајла                                                             | ЈИБ                                                 | Период      | Исплата за     | Општ. | Назив предузећа                   | Epoj san    | Бро   |
| D   | 4414653120005-1101-103-01.SPP                                           | 4414653120005                                       | 01/11       | 01/11          | 103   | П.П. "ПРОМЕТ"                     | 1           |       |
| l   | 4414653120005-1101-103-12.SPP                                           | 4414653120005                                       | 01/11       | 12/10          | 103   | П.П. "ПРОМЕТ"                     | 1           |       |
|     | 4<br>414653120005-1101-103-01.ERR<br>ГРЕШКА (Линада 4, полье Износ обав | 414653120005-1101<br>ese): Сум <del>а бозвеза</del> | 1-103-12 ЕБ | а је од суме а | налит | тнок ставки. Сума "О" = 419,31, С | ума "D" = 4 | 26.31 |

Slika 65: Provjera ispravnosti svih fajlova

Klikom na obilježene tabove (Slika 65.) dobija se uvid u greške koje se nalaze na fajlovima.

#### 3.4.7. Učitavanje fajla u tabelu prijava

Odabirom dugmeta "Učitavanje fajla u tabelu prijava" EPP fajl koji je ispravan učitava se u tabelu prijava. Ispravnost fajla je potvrđena kada odabirom dugmeta "Provjera ispravnosti fajla" zapis dobije plavu boju.

#### 3.4.8. Učitavanje svih fajlova u tabelu prijava

Odabirom dugmeta "Učitavanje svih fajlova u tabelu prijava" EPP fajlovi koji su ispravni učitavaju se u tabelu prijava. Ispravnost fajlova je potvrđena kada odabirom dugmeta "Provjera ispravnosti svih fajlova" zapisi dobiju plavu boju.

| Пријаве<br>Број пр                       | отокола Ти                 | п Баркод осн.п                | р. ЈИБ                                          | Назив предузећа                                                                                     | Општ.                      | Назив општине                      | Датум по                           |
|------------------------------------------|----------------------------|-------------------------------|-------------------------------------------------|----------------------------------------------------------------------------------------------------|----------------------------|------------------------------------|------------------------------------|
|                                          | 0                          |                               | 4414653120005                                   | n.n. "npomet"                                                                                       | 103                        | Теслић                             | 26.04.201                          |
|                                          | 0                          |                               | 4414653120005                                   | N.N. "NPOMET"                                                                                       | 103                        | Теслић                             | 18.04.201                          |
| · 🗌<br>I 🗸                               | <b>4</b> 4 8               | ) do de <b>«</b>              | B                                               |                                                                                                    | Учитава                    | ање 🗐 Архиеа                       | Р Сним                             |
| < 🔲<br>Е 🗸<br>Назив                      | 🛩 街 🖁                      | ) d <sup>o</sup> de <b>«2</b> | В В В В S                                       | В В Р С С С С С С С С С С С С С С С С С                                                             | Учитава<br>в предуз        | ање 🗿 Архива                       | н<br>Га Сним<br>Бооі зап. Бог      |
| <ul> <li>Назив</li> <li>44146</li> </ul> | 🛩 🛞 🖁<br>Фајла<br>53120005 | ) d <sup>a</sup> da 😢         | <u>В</u>   Рад Рад 🔊<br> JИБ<br>8(4414653120005 | <ul> <li>В В Р Ш Ш В С С</li> <li>Период Исплата за Општ. Назии</li> <li>501/11 103 П.П.</li> </ul> | Учитава<br>предуз<br>"ПРОМ | ање <b>∯</b> Архива<br>ећа<br>IET" | н<br>СС Сним<br>Број зап. Бро<br>1 |

Slika 66: Učitavanje svih fajlova

# 3.4.9. Dodavanje sadržaja fajla u postojeću prijavu

Ukoliko korisnik programa iz poslovnih jedinica dobija EPP fajlove koje treba spojiti u jednu prijavu zbog identičnog JIB-a, opštine, poreskog i isplatnog perioda potrebno je da učita jedan od fajlova u tabelu prijava, a ostale fajlove da spoji sa prvim fajlom odabirom opcije "Dodavanje sadržaja fajla u postojeću prijavu".

# 3.4.10. Učitavanje izmjenjene prijave umjesto postojeće

Neispravna osnovna prijava može se poništiti sa IPP kroz učitavanje EPP fajlova. Nakon korekcije podataka u programu za obračun ličnih primanja potrebno je kreirati EPP fajl. Pri učitavanju EPP fajla u tabelu prijava potrebno je izabrati opciju "Učitavanje izmjenjene prijave umjesto postojeće". Nakon učitavanja prijava će biti označena kao izmjenjena sa upisanim brojem protokola osnovne prijave.

#### 3.4.11. Učitavanje fajla u prijavu sa oznakom "U pripremi"

Ukoliko EPP fajl ima grešku zbog koje ne može biti učitan u tabelu prijava, potrebno je odabirom dugmeta "Učitavanje fajla u prijavu sa oznakom 'U pripremi'" prebaciti fajl u tabelu prijava. Nakon prebacivanja fajla potrebno je izvršiti korekciju podataka na prijavi, isključiti indikator "U pripremi" i snimiti izmjene.

#### 3.4.12. Prikaz prijave za tekući fajl

U tabeli Rad sa EPP fajlovima moguć je prikaz EPP fajla u formi prijave radi uvida u prikaz sintetičkih i analitičkih podataka. Navedena opcija dostupna je kroz odabir dugmeta "Prikaz prijave za tekući fajl". U prikazu prijave nije dozvoljena izmjena podataka.

#### 3.4.13. Prebacivanje fajla u arhivu (bez učitavanja)

Ukoliko ne postoji potreba učitavanja EPP fajla u tabelu prijava, a isti je potrebno sačuvati u arhivi fajlova, korisnik će odabrati "Prebacivanje fajla u arhivu (bez učitavanja)".

#### 3.4.14. Vraćanje fajla iz arhive

Opcija "Vraćanje fajla iz arhive" daje mogućnost vraćanja EPP fajla iz odjeljka "Arhiva" u odjeljak "Učitavanje" na dalju obradu.

# 3.4.15. Snimanje tekuće prijave u fajl

Dugme "Snimanje tekuće prijave u fajl" prijavu koja je unesena u programu prebacuje u formu EPP fajla.

# 3.4.16. Snimanje svih prijava u fajl

Dugme "Snimanje svih prijava u fajl" prijave koje su unesene u programu PPO prebacuje u formu EPP fajlova.

# 3.4.17. Filter fajlova za tekući mjesec

Odabirom dugmeta "Filter fajlova za tekući mjesec" u folderu "Učitavanje" editovaće se samo fajlovi koji pripadaju mjesecu u kojem se vrši obrada podataka (tekući mjesec).

# 3.4.18. Filter fajlova za tekuće preduzeće

Odabirom dugmeta "Filter fajlova za tekuće preduzeće" u folderu "Učitavanje" editovaće se samo fajlovi koji pripadaju trenutno aktivnom preduzeću (odabirom u meniju "Pregled", taster "Preduzeće").

# 3.4.19. Izbor foldera za učitavanje i snimanje fajlova

| abarbo wajioba.       | c.\ProgramFiles\PPO\EPP\Shimanje\              | 8      |
|-----------------------|------------------------------------------------|--------|
| ива учитаних фајлова: | C:\ProgramFiles\PPO\EPP\Arhiva\                | 0      |
| мање фајлова:         | C:\ProgramFiles\PPO\EPP\Snimanje\              |        |
| уке о грешкама:       | C:\Users\sanja.karic\EPP\Greske\               | -<br>e |
| уке о грешкама:       | C:\Users\sanja.karic\EPP\Greske\<br>КОдустајем | 0      |

Slika 67: Izbor foldera za učitavanje i snimanje fajlova

U prozoru "Izbor foldera za učitavanje i snimanje fajlova" automatski su unesene vrijednosti koje odgovaraju lokaciji na koju je instaliran program. Prozor obuhvata polja: "Učitavanje fajlova", "Arhiva učitanih fajlova", "Snimanje fajlova" i "Poruke o greškama". Ako se EPP fajlovi nalaze na drugoj lokaciji potrebno je odabrati lokaciju na kojoj se nalaze EPP fajlovi u polju "Učitavanje fajlova". Promjena lokacije sa koje će biti učitani podaci može se izvršiti odabirom dugmeta sa desne strane polja. Nakon odabira navedenog dugmeta otvoriće se mogućnost izbora odgovarajuće lokacije.

**Primjer:** Korisnik programa treba da kreira IPP za poreski period 01.01.-31.01.2012. godine u programu u kojem ne postoji sačuvana osnovna prijava. Dopisom je tražio od nadležnih službenika dostavu EPP fajla elektronskom poštom. EPP fajl je sačuvan na desktopu. Da bi učitao EPP fajl potrebno je u polju Učitavanje fajlova izabrati učitavanje sa desktopa.

| Directory <u>N</u> ame:                        |                                                                                                    |
|------------------------------------------------|----------------------------------------------------------------------------------------------------|
| C:\Users\sanja.karic\Desktop                   |                                                                                                    |
| Directories:                                   | <u>Files: (*.*)</u>                                                                                                    |
| C:\<br>Users<br>Desktop<br>privremeni<br>slike | 4414653120005-1101-027-01.SPF ▲<br>4414653120005-1102-027-02.SPF<br>Internet Explorer.Ink<br>Kon2006 - Shortcut.Ink<br>Koo.Ink<br>Microsoft Excel 2010.Ink<br>Microsoft Outlook 2010.Ink |
| <u>ہ</u>                                       |                                                                                                    |

Slika 68: Primjer učitavanja fajlova

Prvi korak u izboru lokacije (Drives:) predstavlja odabir diska sa kojeg se učitava podatak, na drugom koraku (Directores:) potrebno je odabrati folder (u ovom slučaju Desktop) u kojem se nalaze EPP fajlovi. Klikom na dugme "OK" lokacija će biti odabrana, a EPP fajlovi učitani.

# 3.5. Meni Opcije

Meni "Opcije" na padajućoj paleti daje mogućnost sistemskih podešavanja načina rada programa. Na paleti se nalaze sljedeće opcije:

- 1. Filter na tekući mjesec
- 2. Filter na tekuće preduzeće
- 3. Podešavanja
- 4. Prikaz svih redova

| ······································ | - P P1/1 | Предузеће       |                 |            |         |
|----------------------------------------|----------|-----------------|-----------------|------------|---------|
| Miecell' Lisuvan ////                  | 1        | Фил             | тер на текуће п | редузеће   |         |
| Пријаве                                | Поде     | ешавања         |                 |            |         |
| Број протокола Т                       | При      | каз свих редова | ų.              | дузећа     |         |
| ► O                                    |          | П               | 44146531200     | 05 П.П. "Г | TPOMET" |

Slika 69: Meni Opcije

#### 3.5.1. Filter za tekući mjesec

Odabirom dugmeta "Filter za tekući mjesec" u tabeli prijava editovaće se samo prijave koje pripadaju mjesecu u kojem se vrši obrada podataka (tekući mjesec).

#### 3.5.2. Filter za tekuće preduzeće

Odabirom dugmeta "Filter za tekuće preduzeće" u tabeli prijava editovaće se samo prijave koje pripadaju preduzeću koje je trenutno aktivno.

# 3.5.3. Podešavanja

| _                     | Podesavanja                           | × |
|-----------------------|---------------------------------------|---|
| Logovanje Izbor pisma | Zaštita   Elektronski potpis   Ostalo |   |
| Promjena lozinke      |                                       |   |
| Korisničko ime:       | 4502527280001                         |   |
| Stara lozinka:        |                                       |   |
| Nova lozinka:         |                                       |   |
| Potvrda lozinke:      |                                       |   |
|                       |                                       |   |
|                       |                                       |   |
|                       |                                       |   |
|                       |                                       |   |
|                       |                                       |   |
| ок                    | Odustajem Izvrši                      |   |
|                       |                                       |   |

#### Slika 70: Podešavanja

Prozor "Podešavanja" obuhvata pet tabova koji nude različit izgled prozora, i to: "Logovanje", "Izbor pisma", "Zaštita", "Elektronski potpis" i "Ostalo".

#### 3.5.3.1. Logovanje

Ukoliko je ostvarena prva konekcija sa korisničkim imenom (JIB preduzeća) i šifrom (lozinka) potrebno je izvršiti promjenu šifre. Sa inicijalnom šifrom prijave ne mogu biti poslane na server. Promjena šifre moguća je ako je ostvarena konekcija kroz program (u naslovnoj liniji postoji ispis "Aktivna veza"). U polje "Korisničko ime" (ako nije navedeno) upisuje se JIB preduzeća za koje se vrši promjena šifre. Polje "Stara lozinka" predviđeno je za unos inicijalne šifre (lozinka), u polja "Nova lozinka" i "Potvrda lozinke" upisuje se šifra koju će korisnik upotrebljavati za logovanje na server. Nakon promjene šifre potrebno je ostvariti konekciju kroz VPN klijent i program. Nova šifra ne može imati manje od šest karaktera. Pri definisanju nove šifre treba obratiti pažnju da šifra ne bude previše komplikovana. Potrebno je izbjegavati specijalne znakove.

#### 3.5.3.2. Izbor pisma

Izbor pisma za ispis poruka nudi opcije odabira latiničnog ili ćiriličnog pisma. Ukoliko se izvrši izmjena pisma pri sljedećem ulasku u program promjena će biti izvršena (svi ispisi u okviru programa biće prikazani u izabranom pismu).

#### 3.5.3.3. Zaštita

Odabirom taba "Zaštita" stvara se mogućnost postavljanja šifre za ulazak u program. Da bi postavili šifru korisnici trebaju obilježiti indikator "Postavljanje lozinke za ulazak u program". Nakon navedenog, šifru je potrebno upisati u polja "Lozinka" i "Potvrda lozinke". Nije neophodno da se šifra definiše u ovom tabu. Šifra za ulazak u aplikaciju definiše se samo ukoliko više korisnika radi na računaru na kojem je PPO, a korisnik aplikacije ne želi dozvoliti drugim krosnicima računara pristup aplikaciji.

#### 3.5.3.4. Elektronski potpis

Tab "Elektronski potpis" koristi se za učitavanje elektronskog certifikata koji je prethodno instaliran.

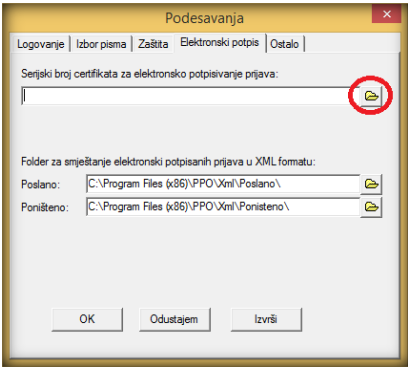

Slika 71: Elektronski potpis

U polje "Serijski broj certifikata za elektronsko potpisivanje prijava" potrebno je učitati odgovarajući certifikat. Učitavanje elektronskog certifikata pokreće se klikom na ikonicu (🖹)sa desne strane navedenog polja. Klikom na navedenu ikonicu sistem će otvoriti novi prozor.

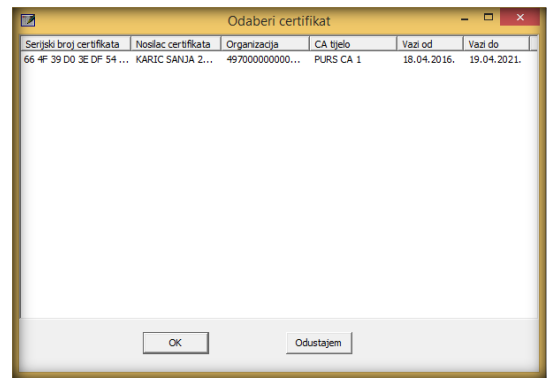

Slika 72: Odabir certifikata

Ako je elektronski certifikat ispravno instaliran u novootvorenom prozoru će isti biti prikazan. Postoji mogućnost da će u ovom prozoru biti prikazano više certifikata, od kojih se samo jedan koristi za potpisivanje prijava. Ostali elektronski certifikati mogu pripadati: Poreznoj upravi Federacije BiH, elektronskom bankarstvu... U aplikaciju PPO potrebno je da se učita elektronski certifikat koji ima obilježeno CA tijelo PURS CA 1. Da bi se elektronski certifikat učitao potrebno je kliknuti na odgovarajući certifikat pa na dugme "OK". Nakon ispravnog učitavanja elektronskog certifikata polje "Serijski broj certifikata za elektronsko potpisivanje prijava" izgledaće kao na Slici 73.

| Podesavanja                                                                      |
|----------------------------------------------------------------------------------|
| Logovanje   Izbor pisma   Zaštita   Elektronski potpis   Ostalo                  |
| Serijski broj certifikata za elektronsko potpisivanje prijava:                   |
| Nosilac certifikata: KABIC SANJA 200000023                                       |
| Organizacija: 4970000000004 Za potrebe evidentiranja u kancelarijskom poslovanju |
| Folder za smještanje elektronski potpisanih prijava u XML formatu:               |
| Poslano: C:\Program Files (x86)\PPO\Xml\Poslano\                                 |
| Poništeno: C:\Program Files (x86)\PPO\Xml\Ponisteno\                             |
|                                                                                  |
|                                                                                  |
|                                                                                  |
| OK Odustajem Izvrši                                                              |
|                                                                                  |

Slika 73: Učitan certifikat

## 3.5.3.5. Ostalo

Tab "Ostalo" nudi više indikatora, i to:

- 1. Dozvoljen je unos više prijava za isti JIB, mjesec i opštinu,
- 2. Dozvoljen je unos neispravnog matičnog broja,
- 3. Štampa se samo prva stranica prijave,
- 4. Kod automatskog upisa por. i dop. se ne koriguju iznosi 0.00,
- 5. Pri štampanju prijave zaposleni su poredani po prezimenu i imenu.

Obilježavanjem indikatora navedena opcija će biti aktivirana.

Pored navedenih indikatora dostupno je i polje "Podrazumijevano korisničko ime u slučaju podnošenja prijava za više preduzeća".

# 3.5.4. Prikaz svih redova

"Prikaz svih redova" otvara prozor u koji se može upisati broj redova (poreskih prijava) za prikaz. Sistemski program ima ograničenje na 50 redova za učitavanje. Ako je u određenom modulu programa uneseno više od 50 prijava prikaz podataka se može povećati na vrijednost koja je odgovarajuća.

# 3.5.5. Preuzimanje prijave sa servera

Često se dešava da prilikom slanja prijava na server dođe do prekida internet konekcije. U tom slučaju prijava se učita na server Poreske uprave Republike Srpske i dodijeli joj se jedinstveni bar kod. Zbog prekida internet konekcije jedinstveni bar kod i elektronski potpis ne učitaju se u PPO korisnika aplikacije.

Alat "Preuzimanje prijave sa servera" otvara prozor preko kojeg je moguće preuzeti prijavu koja se nalazi na serveru, a bar kod i elektronski potpis nisu učitani u aplikaciju PPO.

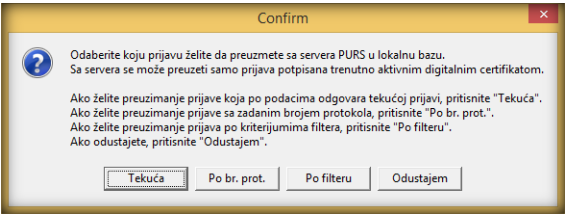

Slika 74: Preuzimanje prijave sa servera

Preuzimanje prijave sa servera moguće je uraditi po sljedećim parametrima:

- označavanjem prijave koja se nalazi na serveru, a nema učitan bar kod i klikom na dugme "Tekuća",
- klikom na dugme "Po br.prot", otvara se prozor u koji je potrebno upisati bar kod prijave koji je dodiljen na serveru,
- klikom na dugme "Po filteru" biraju se poznati parametri (npr. JIB, poreski period, isplatni period, opština...)

Dugme "Odustajem" zatvariće prozor za preuzimanje prijave sa servera.

#### 3.6. Meni Pomoć

Meni "Pomoć" na padajućoj paleti daje informacije i uputstvo za rad u programu. Na paleti se nalaze sljedeće opcije:

- 1. Uputstvo za rad u programu
- 2. 0 programu

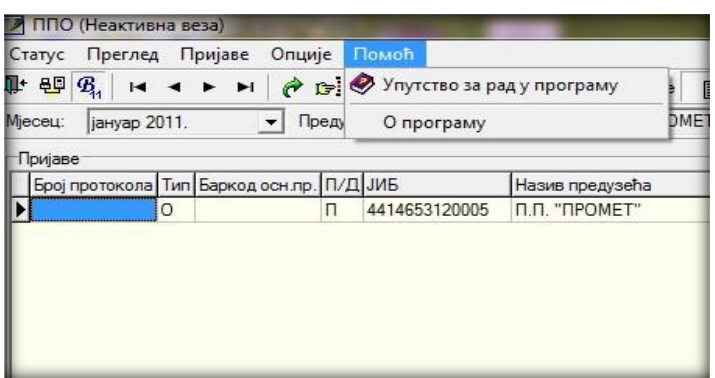

Slika 75: Meni Pomoć

#### 3.6.1. Uputstvo za rad u programu

"Uputstvo za rad u programu" trebalo bi da nudi uputstva za rad sa dostupnim opcijama u programu PPO.

#### 3.6.2. O programu

Odabirom dugmeta "O programu" otvoriće se prozor koji sadrži osnovne informacije o programu (Naziv, Verzija, Status).

# 4. ZAKLJUČAK

Aplikacija PPO koristi se za kreiranje/učitavanje poreskih prijava poreza po odbitku od 2007. do tekuće godine, elektronsko potpisivanje i slanje prijava na server Poreske uprave Republike Srpske. Pored navedene aplikacije za slanje prijava na server Poreske uprave Republike Sprske potrebno je da korisnici aplikacije instaliraju odgovarajući Cisco VPN client i elektronski certifikat.

PPO aplikacija korisnicima nudi mogućnost jednostavnog i brzog kreiranja ili učitavanja podataka o ličnim primanjima i pripadajućim obavezama za obračunski period. Sistem elektronskog podnošenja prijava osmišljen je sa ciljem da se poreskim obveznicima olakša procedura podnošenja prijava. Slanjem elektronskih prijava na server Poreske uprave Republike Srpske poreski obveznici više nemaju potrebu da čekaju u redovima na šalterima nadležnih područnih jedinica. Ovaj sistem omogućuje efikasnu obradu, knjiženje i kontrolu dostavljenih podataka. Takođe, sistemom elektronskog podnošenja prijava smanjuje se mogućnost dostavljanja neispravnih podataka zbog kontrola koje su sastavni dio aplikacije PPO.

Ovo uputstvo detaljno opisuje način podnošenja poreskih prijava počevši od 2007. godine pa do tekuće godine, uključujući i opis načina instaliranja Cisco VPN client-a i elektronskog certifikata. Sastavni dio ovog uputstva su prilozi, a koji obuhvataju sve šifarnike iz aplikacije.

# Prilog 1: Šifarnik opština

| Šifra opštine | Naziv opštine         |
|---------------|-----------------------|
| 002           | Banja Luka            |
| 099           | Berkovići             |
| 005           | Bijelijna             |
| 006           | Bileća                |
| 015           | Bratunac              |
| 010           | Brod                  |
| 016           | Brčko                 |
| 113           | Višegrad              |
| 116           | Viscenica             |
| 066           | Vukosavlie            |
| 033           | Cacko                 |
| 008           | Gradička              |
| 027           | Domonto               |
| 027           |                       |
| 020           | Donii Žehen           |
| 110           | Zvornik               |
| 119           |                       |
| 105           |                       |
| 105           | ISLUCIII DI Val       |
| 130           | ISLOCIII MIOSLAF      |
| 090           | Istochi Stari Grad    |
| 088           | Istocno Novo Sarajevo |
| 043           | Jezero                |
| 046           | Kalinovik             |
| 093           | Knezevo               |
| 007           | Kozarska Dubica       |
| 135           | Kostajnica            |
| 053           | Kotor Varos           |
| 009           | Krupa na Uni          |
| 055           | Kupres                |
| 056           | Laktası               |
| 059           | Lopare                |
| 061           |                       |
| 001           |                       |
| 064           | Modrica               |
| 067           | Mrkonjić Grad         |
| 069           | Nevesinje             |
| 011           | Novi Grad             |
| 036           | Novo Goražde          |
| 045           | Osmaci                |
| 081           | Oštra Luka            |
| 089           | Pale                  |
| 034           | Pelagićevo            |
| 012           | Petrovac              |
| 038           | Petrovo               |
| 074           | Prijedor              |
| 075           | Prnjavor              |
| 050           | Ribnik                |
| 078           | Rogatica              |
| 080           | Rudo                  |
| 137           | Skelani               |
| 094           | Sokolac               |
| 095           | Srbac                 |
| 097           | Srebrenica            |
| 138           | Stanari               |
| 103           | Teslić                |

| 107 | Trebinje    |
|-----|-------------|
| 091 | Trnovo      |
| 109 | Ugljevik    |
| 031 | Foča        |
| 041 | Han Pijesak |
| 023 | Čajniče     |
| 025 | Čelinac     |
| 013 | Šamac       |
| 100 | Šekovići    |
| 102 | Šipovo      |

#### Šifra Koeficijent uvećanja Stepen uvećanja Opis radnog mjesta 0035 1,25 Uvećanje 12/15 za lica sa invaliditetom 12/15 po Članu 35. Zakona o PIO 12/18 **UVEĆANI 12/18** 0101 1,5 0102 1,3334 12/16 **UVEĆANI 12/16** 0103 1,25 12/15 **UVEĆANI 12/15** 0104 1,25 12/15 UVEĆANI 12/15 UVEĆANI 12/18 0105 1,5 12/18 0106 1,4166 12/17**UVEĆANI 12/17** 0107 1,3334 12/16 UVEĆANI 12/16 1,25 **UVEĆANI 12/15** 0108 12/15 0109 1,25 **UVEĆANI 12/15** 12/15 0110 1,1667 UVEĆANI 12/14 12/14 0111 1,5 12/18 **UVEĆANI 12/18** 0112 1,5 12/18 **UVEĆANI 12/18** UVEĆANI 12/16 0113 1,3334 12/16 0114 1,3334 12/16 **UVEĆANI 12/16** 1,25 **UVEĆANI 12/15** 0115 12/150116 1,25 12/15 **UVEĆANI 12/15** 0117 1,1667 12/14 **UVEĆANI 12/14** 0118 **UVEĆANI 12/14** 1,1667 12/14 0119 1,1667 12/14 **UVEĆANI 12/14** 0120 1,25 12/15 **UVEĆANI 12/15** UVEĆANI 12/14 0121 1,1667 12/14 0122 1,1667 12/14 **UVEĆANI 12/14** UVEĆANI 12/16 0124 1,3334 12/16 UVEĆANI 12/13 0125 1,0834 12/13 0126 1,3334 12/16 **UVEĆANI 12/16** 0127 1,3334 12/16 **UVEĆANI 12/16** 0128 1,25 12/15 **UVEĆANI 12/15** 0129 **UVEĆANI 12/13** 1,0834 12/13 0130 1,1667 12/14 **UVEĆANI 12/14** 0131 1,1667 12/14 **UVEĆANI 12/14** 0132 1,25 12/15 **UVEĆANI 12/15** UVEĆANI 12/14 0133 1,1667 12/14 0134 1,25 **UVEĆANI 12/15** 12/15 0135 1,1667 12/14 UVEĆANI 12/14 UVEĆANI 12/14 0136 1,1667 12/14 0137 1,1667 12/14 **UVEĆANI 12/14** UVEĆANI 12/14 0138 1,1667 12/14 0139 UVEĆANI 12/14 1,1667 12/14 0141 1,1667 12/14 **UVEĆANI 12/14** 0142 1,1667 12/14 **UVEĆANI 12/14** UVEĆANI 12/14 12/14 0143 1,1667 UVEĆANI 12/14 0144 1,1667 12/14 0147 1,3334 12/16 UVEĆANI 12/16 0148 1,25 12/15 **UVEĆANI 12/15** 0149 1,0834 12/13 **UVEĆANI 12/13** 0150 1,1667 12/14 **UVEĆANI 12/14** 0151 1,1667 12/14 **UVEĆANI 12/14** 0152 1,1667 12/14 **UVEĆANI 12/14** 0153 1,1667 12/14 **UVEĆANI 12/14** 1,1667 0154 UVEĆANI 12/14 12/14 UVEĆANI 12/14 0155 1,1667 12/14 UVEĆANI 12/14 0156 1,1667 12/14 0157 1,1667 12/14 **UVEĆANI 12/14**

#### Prilog 2: Šifarnik radnih mjesta

| 0158 | 1,5       | 12/18 | UVEĆANI 12/18 |
|------|-----------|-------|---------------|
| 0159 | 1,4166    | 12/17 | UVEĆANI 12/17 |
| 0160 | 1,3334    | 12/16 | UVEĆANI 12/16 |
| 0161 | 1,25      | 12/15 | UVEĆANI 12/15 |
| 0162 | 1.1667    | 12/14 | UVEĆANI 12/14 |
| 0163 | 1.0834    | 12/13 | UVEĆANI 12/13 |
| 0170 | 1.0834    | 12/13 | UVEĆANI 12/13 |
| 0171 | 1 1667    | 12/14 | UVEĆANI 12/14 |
| 0211 | 1 25      | 12/11 | UVFĆANI 12/15 |
| 0211 | 1 0834    | 12/13 | UVEĆANI 12/13 |
| 0212 | 1 2 2 2 4 | 12/15 | UVEĆANI 12/16 |
| 0213 | 1,5554    | 12/10 | UVECANI 12/10 |
| 0214 | 1,5       | 12/10 | UVECANI 12/10 |
| 0215 | 1,1007    | 12/14 | UVECANI 12/14 |
| 0216 | 1,1667    | 12/14 | UVECANI 12/14 |
| 0217 | 1,25      | 12/15 | UVELANI 12/15 |
| 0218 | 1,1667    | 12/14 | UVECANI 12/14 |
| 0219 | 1,3334    | 12/16 | UVECANI 12/16 |
| 0221 | 1,25      | 12/15 | UVECANI 12/15 |
| 0222 | 1,25      | 12/15 | UVECANI 12/15 |
| 0223 | 1,25      | 12/15 | UVEČANI 12/15 |
| 0224 | 1,1667    | 12/14 | UVEĆANI 12/14 |
| 0225 | 1,1667    | 12/14 | UVEĆANI 12/14 |
| 0226 | 1,25      | 12/15 | UVEĆANI 12/15 |
| 0231 | 1,25      | 12/15 | UVEĆANI 12/15 |
| 0232 | 1,25      | 12/15 | UVEĆANI 12/15 |
| 0233 | 1,1667    | 12/14 | UVEĆANI 12/14 |
| 0234 | 1,0834    | 12/13 | UVEĆANI 12/13 |
| 0241 | 1,1667    | 12/14 | UVEĆANI 12/14 |
| 0242 | 1,1667    | 12/14 | UVEĆANI 12/14 |
| 0251 | 1,1667    | 12/14 | UVEĆANI 12/14 |
| 0252 | 1,25      | 12/15 | UVEĆANI 12/15 |
| 0253 | 1,1667    | 12/14 | UVEĆANI 12/14 |
| 0261 | 1,1667    | 12/14 | UVEĆANI 12/14 |
| 0271 | 1,25      | 12/15 | UVEĆANI 12/15 |
| 0301 | 1,1667    | 12/14 | UVEĆANI 12/14 |
| 0302 | 1,3334    | 12/16 | UVEĆANI 12/16 |
| 0303 | 1,25      | 12/15 | UVEĆANI 12/15 |
| 0310 | 1,0834    | 12/13 | UVEĆANI 12/13 |
| 0311 | 1,25      | 12/15 | UVEĆANI 12/15 |
| 0312 | 1,25      | 12/15 | UVEĆANI 12/15 |
| 0313 | 1,1667    | 12/14 | UVEĆANI 12/14 |
| 0314 | 1,25      | 12/15 | UVEĆANI 12/15 |
| 0315 | 1,25      | 12/15 | UVEĆANI 12/15 |
| 0316 | 1,25      | 12/15 | UVEĆANI 12/15 |
| 0317 | 1,1667    | 12/14 | UVEĆANI 12/14 |
| 0318 | 1,25      | 12/15 | UVEĆANI 12/15 |
| 0319 | 1,1667    | 12/14 | UVEĆANI 12/14 |
| 0320 | 1,3334    | 12/16 | UVEĆANI 12/16 |
| 0321 | 1,25      | 12/15 | UVEĆANI 12/15 |
| 0322 | 1,1667    | 12/14 | UVEĆANI 12/14 |
| 0323 | 1,3334    | 12/16 | UVEĆANI 12/16 |
| 0324 | 1,25      | 12/15 | UVEĆANI 12/15 |
| 0325 | 1,1667    | 12/14 | UVEĆANI 12/14 |
| 0326 | 1,3334    | 12/16 | UVEĆANI 12/16 |
| 0327 | 1,25      | 12/15 | UVEĆANI 12/15 |
| 0328 | 1,25      | 12/15 | UVEĆANI 12/15 |
| 0329 | 1,25      | 12/15 | UVEĆANI 12/15 |
| 0330 | 1,25      | 12/15 | UVEĆANI 12/15 |

| 0331 | 1,25   | 12/15 | UVEĆANI 12/15 |
|------|--------|-------|---------------|
| 0332 | 1,1667 | 12/14 | UVEĆANI 12/14 |
| 0333 | 1,25   | 12/15 | UVEĆANI 12/15 |
| 0334 | 1,0834 | 12/13 | UVEĆANI 12/13 |
| 0335 | 1.0834 | 12/13 | UVEĆANI 12/13 |
| 0340 | 1.3334 | 12/16 | UVEĆANI 12/16 |
| 0341 | 1 3334 | 12/16 | UVEĆANI 12/16 |
| 0342 | 1 3334 | 12/16 | UVEĆANI 12/16 |
| 0343 | 1,0001 | 12/10 | UVEĆANI 12/17 |
| 0345 | 1,1100 | 12/17 | UVEĆANI 12/17 |
| 0345 | 1,4100 | 12/17 | UVEĆANI 12/17 |
| 0343 | 1,1007 | 12/14 | UVECANI 12/14 |
| 0401 | 1,5554 | 12/10 | UVECANI 12/10 |
| 0402 | 1,25   | 12/15 | UVECANI 12/15 |
| 0403 | 1,25   | 12/15 | UVECANI 12/15 |
| 0404 | 1,1667 | 12/14 | UVECANI 12/14 |
| 0405 | 1,1667 | 12/14 | UVECANI 12/14 |
| 0406 | 1,1667 | 12/14 | UVECANI 12/14 |
| 0407 | 1,1667 | 12/14 | UVECANI 12/14 |
| 0408 | 1,1667 | 12/14 | UVECANI 12/14 |
| 0409 | 1,1667 | 12/14 | UVEČANI 12/14 |
| 0410 | 1,1667 | 12/14 | UVEČANI 12/14 |
| 0411 | 1,1667 | 12/14 | UVEČANI 12/14 |
| 0413 | 1,1667 | 12/14 | UVEČANI 12/14 |
| 0414 | 1,1667 | 12/14 | UVEĆANI 12/14 |
| 0415 | 1,1667 | 12/14 | UVEĆANI 12/14 |
| 0416 | 1,25   | 12/15 | UVEĆANI 12/15 |
| 0417 | 1,25   | 12/15 | UVEĆANI 12/15 |
| 0418 | 1,1667 | 12/14 | UVEĆANI 12/14 |
| 0419 | 1,1667 | 12/14 | UVEĆANI 12/14 |
| 0420 | 1,1667 | 12/14 | UVEĆANI 12/14 |
| 0421 | 1,1667 | 12/14 | UVEĆANI 12/14 |
| 0422 | 1,25   | 12/15 | UVEĆANI 12/15 |
| 0423 | 1,1667 | 12/14 | UVEĆANI 12/14 |
| 0424 | 1,25   | 12/15 | UVEĆANI 12/15 |
| 0425 | 1,25   | 12/15 | UVEĆANI 12/15 |
| 0426 | 1,1667 | 12/14 | UVEĆANI 12/14 |
| 0427 | 1,1667 | 12/14 | UVEĆANI 12/14 |
| 0428 | 1,25   | 12/15 | UVEĆANI 12/15 |
| 0429 | 1,1667 | 12/14 | UVEĆANI 12/14 |
| 0430 | 1,25   | 12/15 | UVEĆANI 12/15 |
| 0432 | 1,25   | 12/15 | UVEĆANI 12/15 |
| 0433 | 1,1667 | 12/14 | UVEĆANI 12/14 |
| 0434 | 1,25   | 12/15 | UVEĆANI 12/15 |
| 0435 | 1,25   | 12/15 | UVEĆANI 12/15 |
| 0436 | 1,25   | 12/15 | UVEĆANI 12/15 |
| 0437 | 1,25   | 12/15 | UVEĆANI 12/15 |
| 0438 | 1,25   | 12/15 | UVEĆANI 12/15 |
| 0439 | 1,25   | 12/15 | UVEĆANI 12/15 |
| 0440 | 1,25   | 12/15 | UVEĆANI 12/15 |
| 0441 | 1,3334 | 12/16 | UVEĆANI 12/16 |
| 0442 | 1,25   | 12/15 | UVEĆANI 12/15 |
| 0443 | 1,25   | 12/15 | UVEĆANI 12/15 |
| 0444 | 1,25   | 12/15 | UVEĆANI 12/15 |
| 0445 | 1,25   | 12/15 | UVEĆANI 12/15 |
| 0446 | 1,1667 | 12/14 | UVEĆANI 12/14 |
| 0447 | 1,25   | 12/15 | UVEĆANI 12/15 |
| 0448 | 1,25   | 12/15 | UVEĆANI 12/15 |
| 0449 | 1,25   | 12/15 | UVEĆANI 12/15 |

| 0450 | 1,1667 | 12/14 | UVEĆANI 12/14  |
|------|--------|-------|----------------|
| 0451 | 1,1667 | 12/14 | UVEĆANI 12/14  |
| 0452 | 1,1667 | 12/14 | UVEĆANI 12/14  |
| 0453 | 1,1667 | 12/14 | UVEĆANI 12/14  |
| 0454 | 1.1667 | 12/14 | UVEĆANI 12/14  |
| 0460 | 1.1667 | 12/14 | UVEĆANI 12/14  |
| 0461 | 1.3334 | 12/16 | UVEĆANI 12/16  |
| 0462 | 1.25   | 12/15 | UVEĆANI 12/15  |
| 0463 | 1 25   | 12/15 | UVEĆANI 12/15  |
| 0464 | 1 25   | 12/15 | UVEĆANI 12/15  |
| 0465 | 1 25   | 12/15 | IIVEĆANI 12/15 |
| 0466 | 1 25   | 12/15 | UVFĆANI 12/15  |
| 0467 | 1 25   | 12/15 | UVEĆANI 12/15  |
| 0468 | 1,25   | 12/15 | UVEĆANI 12/15  |
| 0469 | 1 1667 | 12/13 | UVEĆANI 12/14  |
| 0470 | 1 1667 | 12/11 | IIVEĆANI 12/14 |
| 0471 | 1,1007 | 12/11 | UVEĆANI 12/15  |
| 0471 | 1,25   | 12/15 | UVEĆANI 12/15  |
| 0472 | 1,25   | 12/15 | UVECANI 12/15  |
| 0473 | 1,25   | 12/13 | UVECANI 12/13  |
| 0474 | 1,1007 | 12/14 |                |
| 0475 | 1,25   | 12/15 | UVECANI 12/15  |
| 0470 | 1,1007 | 12/14 | UVECANI 12/14  |
| 0477 | 1,100/ | 12/14 | UVECANI 12/14  |
| 0478 | 1,1667 | 12/14 | UVECANI 12/14  |
| 0479 | 1,1667 | 12/14 | UVECANI 12/14  |
| 0480 | 1,1667 | 12/14 | UVECANI 12/14  |
| 0481 | 1,3334 | 12/16 | UVECANI 12/16  |
| 0482 | 1,3334 | 12/16 | UVELANI 12/16  |
| 0483 | 1,3334 | 12/16 | UVECANI 12/16  |
| 0484 | 1,3334 | 12/16 | UVECANI 12/16  |
| 0485 | 1,3334 | 12/16 | UVECANI 12/16  |
| 0486 | 1,3334 | 12/16 | UVECANI 12/16  |
| 0487 | 1,25   | 12/15 | UVECANI 12/15  |
| 0488 | 1,25   | 12/15 | UVECANI 12/15  |
| 0489 | 1,25   | 12/15 | UVECANI 12/15  |
| 0490 | 1,25   | 12/15 | UVECANI 12/15  |
| 0491 | 1,25   | 12/15 | UVECANI 12/15  |
| 0492 | 1,1667 | 12/14 | UVECANI 12/14  |
| 0493 | 1,1667 | 12/14 | UVECANI 12/14  |
| 0494 | 1,1667 | 12/14 | UVECANI 12/14  |
| 0495 | 1,25   | 12/15 | UVECANI 12/15  |
| 0496 | 1,1667 | 12/14 | UVECANI 12/14  |
| 0499 | 1,0834 | 12/13 | UVECANI 12/13  |
| 0511 | 1,1667 | 12/14 | UVECANI 12/14  |
| 0611 | 1,3334 | 12/16 | UVECANI 12/16  |
| 0612 | 1,25   | 12/15 | UVECANI 12/15  |
| 0613 | 1,1667 | 12/14 | UVEČANI 12/14  |
| 0614 | 1,0834 | 12/13 | UVEČANI 12/13  |
| 0621 | 1,25   | 12/15 | UVEČANI 12/15  |
| 0711 | 1,25   | 12/15 | UVECANI 12/15  |
| 0712 | 1,25   | 12/15 | UVECANI 12/15  |
| 0713 | 1,1667 | 12/14 | UVECANI 12/14  |
| 0714 | 1,1667 | 12/14 | UVECANI 12/14  |
| 0715 | 1,1667 | 12/14 | UVEĆANI 12/14  |
| 0716 | 1,1667 | 12/14 | UVEĆANI 12/14  |
| 0717 | 1,1667 | 12/14 | UVEĆANI 12/14  |
| 0718 | 1,25   | 12/15 | UVEĆANI 12/15  |
| 0719 | 1,25   | 12/15 | UVEĆANI 12/15  |

| 0720  | 1,1667 | 12/14   | UVEĆANI 12/14     |
|-------|--------|---------|-------------------|
| 0721  | 1,1667 | 12/14   | UVEĆANI 12/14     |
| 0722  | 1,1667 | 12/14   | UVEĆANI 12/14     |
| 0723  | 1,1667 | 12/14   | UVEĆANI 12/14     |
| 0724  | 1,1667 | 12/14   | UVEĆANI 12/14     |
| 0725  | 1,1667 | 12/14   | UVEĆANI 12/14     |
| 0726  | 1.1667 | 12/14   | UVEĆANI 12/14     |
| 0727  | 1.1667 | 12/14   | UVEĆANI 12/14     |
| 0728  | 1,1667 | 12/14   | UVEĆANI 12/14     |
| 0729  | 1.25   | 12/15   | UVEĆANI 12/15     |
| 0730  | 1.25   | 12/15   | UVEĆANI 12/15     |
| 0731  | 1 1667 | 12/14   | IIVEĆANI 12/14    |
| 0732  | 11667  | 12/14   | IVFĆANI 12/14     |
| 0732  | 1 1667 | 12/11   | IIVEĆANI 12/14    |
| 0734  | 1 1667 | 12/14   | IIVEĆANI 12/14    |
| 0735  | 1,1007 | 12/14   | UVECANI 12/14     |
| 0735  | 1,1007 | 12/14   | UVECANI 12/14     |
| 0740  | 1,1007 | 12/14   | UVECANI 12/14     |
| 0741  | 1,1007 | 12/14   | UVECANI 12/14     |
| 0011  | 1,1007 | 12/14   | UVECANI 12/14     |
| 0911  | 1,25   | 12/15   | UVECANI 12/15     |
| 0912  | 1,25   | 12/15   | UVECANI 12/15     |
| 0913  | 1,25   | 12/15   | UVECANI 12/15     |
| 0914  | 1,25   | 12/15   | UVECANI 12/15     |
| 0915  | 1,1667 | 12/14   | UVECANI 12/14     |
| 0916  | 1,1667 | 12/14   | UVECANI 12/14     |
| 0917  | 1,1667 | 12/14   | UVECANI 12/14     |
| 0918  | 1,25   | 12/15   | UVECANI 12/15     |
| 0919  | 1,25   | 12/15   | UVECANI 12/15     |
| 0920  | 1,1667 | 12/14   | UVECANI 12/14     |
| 0921  | 1,1667 | 12/14   | UVECANI 12/14     |
| 0922  | 1,1667 | 12/14   | UVECANI 12/14     |
| 0923  | 1,1667 | 12/14   | UVECANI 12/14     |
| 0924  | 1,3334 | 12/16   | UVECANI 12/16     |
| 0925  | 1,25   | 12/15   | UVEČANI 12/15     |
| 0926  | 1,25   | 12/15   | UVEČANI 12/15     |
| 0927  | 1,25   | 12/15   | UVEČANI 12/15     |
| 0928  | 1,25   | 12/15   | UVEĆANI 12/15     |
| 0929  | 1,25   | 12/15   | UVEĆANI 12/15     |
| 0930  | 1,25   | 12/15   | UVEĆANI 12/15     |
| 0931  | 1,1667 | 12/14   | UVEĆANI 12/14     |
| 0932  | 1,1667 | 12/14   | UVEĆANI 12/14     |
| 0933  | 1,1667 | 12/14   | UVEĆANI 12/14     |
| 0934  | 1,25   | 12/15   | UVEĆANI 12/15     |
| 0935  | 1,25   | 12/15   | UVEĆANI 12/15     |
| 0936  | 1,25   | 12/15   | UVEĆANI 12/15     |
| 0937  | 1,25   | 12/15   | UVEĆANI 12/15     |
| 0938  | 1,25   | 12/15   | UVEĆANI 12/15     |
| 0939  | 1,1667 | 12/14   | UVEĆANI 12/14     |
| 0940  | 1,1667 | 12/14   | UVEĆANI 12/14     |
| 0941  | 1,1667 | 12/14   | UVEĆANI 12/14     |
| 0942  | 1,1667 | 12/14   | UVEĆANI 12/14     |
| 0943  | 1,25   | 12/15   | UVEĆANI 12/15     |
| 0944  | 1,25   | 12/15   | UVEĆANI 12/15     |
| 0945  | 1,1667 | 12/14   | UVEĆANI 12/14     |
| 0950  | 1,25   | , 12/15 | UVEĆANI 12/15     |
| 0951  | 1.1667 | 12/14   | UVEĆANI 12/14     |
| 0952  | 1.1667 | 12/14   | UVEĆANI 12/14     |
| 0960  | 1.25   | 12/15   | UVEĆANI 12/15     |
| 0,000 | 1,20   | /       | 0, 10, 11, 10, 10 |

| 0961 | 1,1667 | 12/14 | UVEĆANI 12/14  |
|------|--------|-------|----------------|
| 0970 | 1,3334 | 12/16 | UVEĆANI 12/16  |
| 0971 | 1,25   | 12/15 | UVEĆANI 12/15  |
| 0972 | 1,1667 | 12/14 | UVEĆANI 12/14  |
| 0973 | 1.0834 | 12/13 | UVEĆANI 12/13  |
| 1009 | 1.3334 | 12/16 | UVEĆANI 12/16  |
| 1010 | 1.5    | 12/18 | UVEĆANI 12/18  |
| 1011 | 1.25   | 12/15 | UVEĆANI 12/15  |
| 1012 | 1 25   | 12/15 | IIVFĆANI 12/15 |
| 1012 | 1,25   | 12/15 | UVFĆANI 12/15  |
| 1013 | 1,25   | 12/15 | UVFĆANI 12/15  |
| 1014 | 1,25   | 12/15 | UVEĆANI 12/15  |
| 1015 | 1,25   | 12/15 | UVEČANI 12/15  |
| 1010 | 1,25   | 12/13 | UVECANI 12/13  |
| 1017 | 1,1007 | 12/14 | UVECANI 12/14  |
| 1010 | 1,1007 | 12/14 | UVECANI 12/14  |
| 1019 | 1,1007 | 12/14 |                |
| 1020 | 1,1667 | 12/14 |                |
| 1021 | 1,3334 | 12/16 | UVECANI 12/16  |
| 1022 | 1,3334 | 12/16 | UVECANI 12/16  |
| 1023 | 1,25   | 12/15 | UVECANI 12/15  |
| 1024 | 1,25   | 12/15 | UVECANI 12/15  |
| 1025 | 1,25   | 12/15 | UVEČANI 12/15  |
| 1026 | 1,25   | 12/15 | UVEČANI 12/15  |
| 1027 | 1,25   | 12/15 | UVEĆANI 12/15  |
| 1028 | 1,1667 | 12/14 | UVEĆANI 12/14  |
| 1029 | 1,1667 | 12/14 | UVEĆANI 12/14  |
| 1030 | 1,1667 | 12/14 | UVEĆANI 12/14  |
| 1031 | 1,3334 | 12/16 | UVEĆANI 12/16  |
| 1035 | 1,25   | 12/15 | UVEĆANI 12/15  |
| 1040 | 1,1667 | 12/14 | UVEĆANI 12/14  |
| 1041 | 1,0834 | 12/13 | UVEĆANI 12/13  |
| 1111 | 1,1667 | 12/14 | UVEĆANI 12/14  |
| 1112 | 1,25   | 12/15 | UVEĆANI 12/15  |
| 1113 | 1,25   | 12/15 | UVEĆANI 12/15  |
| 1114 | 1,25   | 12/15 | UVEĆANI 12/15  |
| 1115 | 1,1667 | 12/14 | UVEĆANI 12/14  |
| 1116 | 1,1667 | 12/14 | UVEĆANI 12/14  |
| 1117 | 1,1667 | 12/14 | UVEĆANI 12/14  |
| 1118 | 1,1667 | 12/14 | UVEĆANI 12/14  |
| 1119 | 1,1667 | 12/14 | UVEĆANI 12/14  |
| 1120 | 1,1667 | 12/14 | UVEĆANI 12/14  |
| 1121 | 1,1667 | 12/14 | UVEĆANI 12/14  |
| 1122 | 1,1667 | 12/14 | UVEĆANI 12/14  |
| 1123 | 1,1667 | 12/14 | UVEĆANI 12/14  |
| 1124 | 1,1667 | 12/14 | UVEĆANI 12/14  |
| 1125 | 1,1667 | 12/14 | UVEĆANI 12/14  |
| 1126 | 1,1667 | 12/14 | UVEĆANI 12/14  |
| 1127 | 1,25   | 12/15 | UVEĆANI 12/15  |
| 1141 | 1,25   | 12/15 | UVEĆANI 12/15  |
| 1142 | 1,1667 | 12/14 | UVEĆANI 12/14  |
| 1143 | 1,1667 | 12/14 | UVEĆANI 12/14  |
| 1201 | 1,3334 | 12/16 | UVEĆANI 12/16  |
| 1202 | 1,25   | 12/15 | UVEĆANI 12/15  |
| 1203 | 1,25   | 12/15 | UVEĆANI 12/15  |
| 1204 | 1,25   | 12/15 | UVEĆANI 12/15  |
| 1205 | 1,0834 | 12/13 | UVEĆANI 12/13  |
| 1206 | 1,1667 | 12/14 | UVEĆANI 12/14  |
| 1207 | 1,0834 | 12/13 | UVEĆANI 12/13  |

| 1208 | 1,1667 | 12/14 | UVEĆANI 12/14 |
|------|--------|-------|---------------|
| 1209 | 1,25   | 12/15 | UVEĆANI 12/15 |
| 1210 | 1,3334 | 12/16 | UVEĆANI 12/16 |
| 1211 | 1,25   | 12/15 | UVEĆANI 12/15 |
| 1212 | 1,25   | 12/15 | UVEĆANI 12/15 |
| 1213 | 1,1667 | 12/14 | UVEĆANI 12/14 |
| 1214 | 1.1667 | 12/14 | UVEĆANI 12/14 |
| 1215 | 1.1667 | 12/14 | UVEĆANI 12/14 |
| 1216 | 1,1667 | 12/14 | UVEĆANI 12/14 |
| 1217 | 1 25   | 12/15 | UVEĆANI 12/15 |
| 1217 | 1 3334 | 12/16 | UVFĆANI 12/16 |
| 1210 | 1 1667 | 12/10 | UVFĆANI 12/14 |
| 1217 | 1,1007 | 12/14 | UVECANI 12/14 |
| 1220 | 1,25   | 12/15 | UVECANI 12/15 |
| 1221 | 1,25   | 12/15 | UVECANI 12/15 |
| 1222 | 1,100/ | 12/14 | UVECANI 12/14 |
| 1223 | 1,25   | 12/15 | UVECANI 12/15 |
| 1224 | 1,3334 | 12/16 | UVECANI 12/16 |
| 1225 | 1,1667 | 12/14 | UVECANI 12/14 |
| 1226 | 1,25   | 12/15 | UVECANI 12/15 |
| 1227 | 1,1667 | 12/14 | UVECANI 12/14 |
| 1228 | 1,0834 | 12/13 | UVECANI 12/13 |
| 1229 | 1,1667 | 12/14 | UVEČANI 12/14 |
| 1230 | 1,25   | 12/15 | UVEĆANI 12/15 |
| 1231 | 1,25   | 12/15 | UVEĆANI 12/15 |
| 1232 | 1,25   | 12/15 | UVEĆANI 12/15 |
| 1233 | 1,25   | 12/15 | UVEĆANI 12/15 |
| 1234 | 1,0834 | 12/13 | UVEĆANI 12/13 |
| 1235 | 1,1667 | 12/14 | UVEĆANI 12/14 |
| 1236 | 1,25   | 12/15 | UVEĆANI 12/15 |
| 1237 | 1,3334 | 12/16 | UVEĆANI 12/16 |
| 1238 | 1,1667 | 12/14 | UVEĆANI 12/14 |
| 1240 | 1,25   | 12/15 | UVEĆANI 12/15 |
| 1241 | 1,25   | 12/15 | UVEĆANI 12/15 |
| 1242 | 1,1667 | 12/14 | UVEĆANI 12/14 |
| 1243 | 1,1667 | 12/14 | UVEĆANI 12/14 |
| 1244 | 1,25   | 12/15 | UVEĆANI 12/15 |
| 1245 | 1,1667 | 12/14 | UVEĆANI 12/14 |
| 1246 | 1.1667 | 12/14 | UVEĆANI 12/14 |
| 1247 | 1.1667 | 12/14 | UVEĆANI 12/14 |
| 1248 | 1.1667 | 12/14 | UVEĆANI 12/14 |
| 1250 | 1.25   | 12/15 | UVEĆANI 12/15 |
| 1251 | 1,1667 | 12/14 | UVEĆANI 12/14 |
| 1252 | 1 3334 | 12/16 | UVEĆANI 12/16 |
| 1253 | 1 25   | 12/15 | UVFĆANI 12/15 |
| 1255 | 1,25   | 12/15 | UVEĆANI 12/15 |
| 1254 | 1,23   | 12/15 | UVECANI 12/15 |
| 1255 | 1,3334 | 12/10 | UVECANI 12/10 |
| 1250 | 1,5554 | 12/10 | UVECANI 12/10 |
| 1257 | 1,25   | 12/15 | UVECANI 12/15 |
| 1258 | 1,25   | 12/15 | UVELANI 12/15 |
| 1259 | 1,25   | 12/15 | UVELANI 12/15 |
| 1260 | 1,25   | 12/15 | UVECANI 12/15 |
| 1261 | 1,25   | 12/15 | UVECANI 12/15 |
| 1262 | 1,1667 | 12/14 | UVECANI 12/14 |
| 1270 | 1,25   | 12/15 | UVECANI 12/15 |
| 1271 | 1,25   | 12/15 | UVEĆANI 12/15 |
| 1272 | 1,1667 | 12/14 | UVEĆANI 12/14 |
| 1273 | 1,1667 | 12/14 | UVEĆANI 12/14 |
| 1274 | 1,25   | 12/15 | UVEĆANI 12/15 |

| 1275 | 1,1667    | 12/14 | UVEĆANI 12/14  |
|------|-----------|-------|----------------|
| 1276 | 1,1667    | 12/14 | UVEĆANI 12/14  |
| 1277 | 1,25      | 12/15 | UVEĆANI 12/15  |
| 1278 | 1,1667    | 12/14 | UVEĆANI 12/14  |
| 1279 | 1,1667    | 12/14 | UVEĆANI 12/14  |
| 1280 | 1.1667    | 12/14 | UVEĆANI 12/14  |
| 1281 | 1.25      | 12/15 | UVEĆANI 12/15  |
| 1290 | 1.1667    | 12/14 | UVEĆANI 12/14  |
| 1291 | 1.25      | 12/15 | UVEĆANI 12/15  |
| 1292 | 1,1667    | 12/14 | UVEĆANI 12/14  |
| 1296 | 1.25      | 12/15 | UVEĆANI 12/15  |
| 1298 | 1 0834    | 12/13 | UVEĆANI 12/13  |
| 1311 | 1 3334    | 12/16 | UVEĆANI 12/16  |
| 1312 | 1 3334    | 12/16 | UVEĆANI 12/16  |
| 1312 | 1 25      | 12/15 | UVEĆANI 12/15  |
| 1314 | 1 25      | 12/15 | UVEĆANI 12/15  |
| 1315 | 1 25      | 12/15 | IIVEĆANI 12/15 |
| 1316 | 1,25      | 12/15 | UVEĆANI 12/15  |
| 1411 | 1 1667    | 12/13 | UVEĆANI 12/14  |
| 1411 | 1,1667    | 12/14 |                |
| 1412 | 1,1007    | 12/14 | UVECANI 12/14  |
| 1415 | 1,25      | 12/13 | UVECANI 12/13  |
| 1414 | 1 3 3 3 4 | 12/14 | UVECANI 12/14  |
| 1415 | 1,0834    | 12/10 |                |
| 1410 | 1,0034    | 12/13 | UVECANI 12/13  |
| 1420 | 1,0034    | 12/13 | UVECANI 12/13  |
| 1421 | 1,0034    | 12/13 | UVECANI 12/13  |
| 1422 | 1,1007    | 12/14 | UVECANI 12/14  |
| 1423 | 1,25      | 12/13 | UVECANI 12/13  |
| 1424 | 1,0034    | 12/13 | UVEČANI 12/14  |
| 1425 | 1,1007    | 12/14 | UVECANI 12/14  |
| 1420 | 1,0034    | 12/13 | UVECANI 12/13  |
| 1427 | 1,1007    | 12/14 | UVECANI 12/14  |
| 1511 | 1,1007    | 12/14 | UVECANI 12/14  |
| 1511 | 1,25      | 12/15 | UVECANI 12/15  |
| 1521 | 1,25      | 12/13 | UVECANI 12/13  |
| 1522 | 1,1007    | 12/14 | UVEČANI 12/14  |
| 1525 | 1,1007    | 12/14 | UVECANI 12/14  |
| 1530 | 1,25      | 12/13 | UVECANI 12/13  |
| 1531 | 1,1007    | 12/14 | UVECANI 12/14  |
| 1610 | 1,1007    | 12/14 | UVECANI 12/14  |
| 1611 | 1,25      | 12/15 | UVECANI 12/15  |
| 1620 | 1,23      | 12/15 | UVECANI 12/15  |
| 1620 | 1,3334    | 12/10 | UVECANI 12/10  |
| 1621 | 1,3334    | 12/10 | UVECANI 12/10  |
| 1622 | 1,3334    | 12/10 | UVECANI 12/10  |
| 1023 | 1,3334    | 12/10 | UVECANI 12/10  |
| 1024 | 1,3334    | 12/10 | UVECANI 12/16  |
| 1025 | 1,3334    | 12/10 | UVECANI 12/10  |
| 1620 | 1,1007    | 12/14 | UVECANI 12/14  |
| 1027 | 1,0004    | 12/10 | UVECANI 12/10  |
| 1628 | 1,100/    | 12/14 | UVELANI 12/14  |
| 1629 | 1,100/    | 12/14 | UVELANI 12/14  |
| 1630 | 1,100/    | 12/14 | UVELANI 12/14  |
| 1/11 | 1,5       | 12/18 | UVELANI 12/18  |
| 1/12 | 1,5       | 12/18 | UVELANI 12/18  |
| 1801 | 1,1667    | 12/14 | UVECANI 12/14  |
| 1802 | 1,25      | 12/15 | UVECANI 12/15  |
| 1805 | 1,1667    | 12/14 | UVECANI 12/14  |

| 1808 | 1,1667 | 12/14 | UVEĆANI 12/14  |
|------|--------|-------|----------------|
| 1809 | 1,0834 | 12/13 | UVEĆANI 12/13  |
| 1811 | 1,3334 | 12/16 | UVEĆANI 12/16  |
| 1812 | 1,3334 | 12/16 | UVEĆANI 12/16  |
| 1813 | 1.3334 | 12/16 | UVEĆANI 12/16  |
| 1814 | 1.25   | 12/15 | UVEĆANI 12/15  |
| 1815 | 1.25   | 12/15 | UVEĆANI 12/15  |
| 1816 | 1 1667 | 12/14 | IIVEĆANI 12/14 |
| 1817 | 1,1667 | 12/11 | IIVEĆANI 12/14 |
| 1818 | 1,1667 | 12/11 | IIVEĆANI 12/14 |
| 1810 | 1,1007 | 12/15 | UVEĆANI 12/15  |
| 1017 | 1,23   | 12/15 | UVEČANI 12/15  |
| 1020 | 1,3334 | 12/10 | UVECANI 12/10  |
| 1021 | 1,25   | 12/15 | UVECANI 12/15  |
| 1822 | 1,25   | 12/15 | UVECANI 12/15  |
| 1823 | 1,25   | 12/15 | UVECANI 12/15  |
| 1824 | 1,166/ | 12/14 | UVECANI 12/14  |
| 1831 | 1,25   | 12/15 | UVECANI 12/15  |
| 1832 | 1,25   | 12/15 | UVECANI 12/15  |
| 1833 | 1,25   | 12/15 | UVECANI 12/15  |
| 1834 | 1,25   | 12/15 | UVECANI 12/15  |
| 1835 | 1,25   | 12/15 | UVECANI 12/15  |
| 1836 | 1,25   | 12/15 | UVEČANI 12/15  |
| 1837 | 1,25   | 12/15 | UVECANI 12/15  |
| 1838 | 1,25   | 12/15 | UVEČANI 12/15  |
| 1839 | 1,25   | 12/15 | UVEČANI 12/15  |
| 1841 | 1,5    | 12/18 | UVEĆANI 12/18  |
| 1842 | 1,5    | 12/18 | UVEĆANI 12/18  |
| 1843 | 1,5    | 12/18 | UVEĆANI 12/18  |
| 1844 | 1,3334 | 12/16 | UVEČANI 12/16  |
| 1845 | 1,3334 | 12/16 | UVEĆANI 12/16  |
| 1846 | 1,3334 | 12/16 | UVEČANI 12/16  |
| 1847 | 1,25   | 12/15 | UVECANI 12/15  |
| 1848 | 1,1667 | 12/14 | UVECANI 12/14  |
| 1851 | 1,1667 | 12/14 | UVECANI 12/14  |
| 1852 | 1,1667 | 12/14 | UVECANI 12/14  |
| 1853 | 1,1667 | 12/14 | UVECANI 12/14  |
| 1856 | 1,3334 | 12/16 | UVECANI 12/16  |
| 1857 | 1,3334 | 12/16 | UVECANI 12/16  |
| 1858 | 1,3334 | 12/16 | UVECANI 12/16  |
| 1859 | 1,1667 | 12/14 | UVECANI 12/14  |
| 1860 | 1,3334 | 12/16 | UVECANI 12/16  |
| 1861 | 1,3334 | 12/16 | UVECANI 12/16  |
| 1862 | 1,25   | 12/15 | UVECANI 12/15  |
| 1870 | 1,25   | 12/15 | UVECANI 12/15  |
| 1871 | 1,1667 | 12/14 | UVECANI 12/14  |
| 1872 | 1,0834 | 12/13 | UVEČANI 12/13  |
| 1873 | 1,3334 | 12/16 | UVEČANI 12/16  |
| 1876 | 1,1667 | 12/14 | UVEČANI 12/14  |
| 1880 | 1,25   | 12/15 | UVECANI 12/15  |
| 1890 | 1,25   | 12/15 | UVEČANI 12/15  |
| 1891 | 1,25   | 12/15 | UVEĆANI 12/15  |
| 1892 | 1,25   | 12/15 | UVECANI 12/15  |
| 1893 | 1,1667 | 12/14 | UVEČANI 12/14  |
| 1911 | 1,25   | 12/15 | UVECANI 12/15  |
| 1912 | 1,25   | 12/15 | UVECANI 12/15  |
| 2011 | 1,25   | 12/15 | UVEĆANI 12/15  |
| 2012 | 1,25   | 12/15 | UVEĆANI 12/15  |
| 2020 | 1,25   | 12/15 | UVEĆANI 12/15  |

| 2021 | 1,1667 | 12/14 | UVEĆANI 12/14 |
|------|--------|-------|---------------|
| 2022 | 1,1667 | 12/14 | UVEĆANI 12/14 |
| 2023 | 1,25   | 12/15 | UVEĆANI 12/15 |
| 2024 | 1,25   | 12/15 | UVEĆANI 12/15 |
| 2101 | 1.1667 | 12/14 | UVEĆANI 12/14 |
| 2102 | 1.25   | 12/15 | UVEĆANI 12/15 |
| 2201 | 1,1667 | 12/14 | UVEĆANI 12/14 |
| 2202 | 1 25   | 12/15 | UVEĆANI 12/15 |
| 2202 | 1 1667 | 12/10 | UVFĆANI 12/14 |
| 2203 | 1 25   | 12/11 | UVEĆANI 12/15 |
| 2204 | 1,25   | 12/13 |               |
| 2200 | 1,1667 | 12/14 |               |
| 2210 | 1,1007 | 12/14 | UVECANI 12/14 |
| 2213 | 1,1007 | 12/14 | UVECANI 12/14 |
| 2218 | 1,1007 | 12/14 | UVECANI 12/14 |
| 2220 | 1,1667 | 12/14 | UVECANI 12/14 |
| 2223 | 1,1667 | 12/14 | UVECANI 12/14 |
| 2227 | 1,1667 | 12/14 | UVECANI 12/14 |
| 2301 | 1,25   | 12/15 | UVECANI 12/15 |
| 2302 | 1,1667 | 12/14 | UVECANI 12/14 |
| 2303 | 1,0834 | 12/13 | UVECANI 12/13 |
| 2401 | 1,1667 | 12/14 | UVEČANI 12/14 |
| 2411 | 1,25   | 12/15 | UVEČANI 12/15 |
| 2420 | 1,1667 | 12/14 | UVEČANI 12/14 |
| 2611 | 1,1667 | 12/14 | UVEĆANI 12/14 |
| 2904 | 1,3334 | 12/16 | UVEĆANI 12/16 |
| 2911 | 1,25   | 12/15 | UVEĆANI 12/15 |
| 2912 | 1,25   | 12/15 | UVEĆANI 12/15 |
| 2913 | 1,1667 | 12/14 | UVEĆANI 12/14 |
| 2914 | 1,1667 | 12/14 | UVEĆANI 12/14 |
| 2915 | 1,25   | 12/15 | UVEĆANI 12/15 |
| 2920 | 1,25   | 12/15 | UVEĆANI 12/15 |
| 2921 | 1,25   | 12/15 | UVEĆANI 12/15 |
| 2922 | 1,1667 | 12/14 | UVEĆANI 12/14 |
| 2923 | 1,1667 | 12/14 | UVEĆANI 12/14 |
| 2924 | 1,0834 | 12/13 | UVEĆANI 12/13 |
| 2930 | 1,1667 | 12/14 | UVEĆANI 12/14 |
| 4011 | 1,25   | 12/15 | UVEĆANI 12/15 |
| 4021 | 1,25   | 12/15 | UVEĆANI 12/15 |
| 4022 | 1,25   | 12/15 | UVEĆANI 12/15 |
| 4024 | 1,25   | 12/15 | UVEĆANI 12/15 |
| 4025 | 1,25   | 12/15 | UVEĆANI 12/15 |
| 4026 | 1,25   | 12/15 | UVEĆANI 12/15 |
| 4027 | 1,25   | 12/15 | UVEĆANI 12/15 |
| 4028 | 1,25   | 12/15 | UVEĆANI 12/15 |
| 4711 | 1,5    | 12/18 | UVEĆANI 12/18 |
| 4712 | 1,5    | 12/18 | UVEĆANI 12/18 |
| 4713 | 1,5    | 12/18 | UVEĆANI 12/18 |
| 4714 | 1,5    | 12/18 | UVEĆANI 12/18 |
| 4715 | 1,5    | 12/18 | UVEĆANI 12/18 |
| 4721 | 1,3334 | 12/16 | UVEĆANI 12/16 |
| 4722 | 1,3334 | 12/16 | UVEĆANI 12/16 |
| 4731 | 1,25   | 12/15 | UVEĆANI 12/15 |
| 4801 | 1,1667 | 12/14 | UVEĆANI 12/14 |
| 4802 | 1,25   | 12/15 | UVEĆANI 12/15 |
| 4803 | 1,3334 | 12/16 | UVEĆANI 12/16 |
| 4804 | 1,5    | 12/18 | UVEĆANI 12/18 |
| 4811 | 1,25   | 12/15 | UVEĆANI 12/15 |
| 5001 | 1,25   | 12/15 | UVEĆANI 12/15 |

| 5002 | 1,1667 | 12/14 | UVEĆANI 12/14  |
|------|--------|-------|----------------|
| 5003 | 1,0834 | 12/13 | UVEĆANI 12/13  |
| 5011 | 1,25   | 12/15 | UVEĆANI 12/15  |
| 5012 | 1,25   | 12/15 | UVEĆANI 12/15  |
| 5013 | 1.25   | 12/15 | UVEĆANI 12/15  |
| 5014 | 1.25   | 12/15 | UVEĆANI 12/15  |
| 5111 | 1.5    | 12/18 | UVEĆANI 12/18  |
| 5112 | 1 25   | 12/15 | UVEĆANI 12/15  |
| 5112 | 1 1667 | 12/10 | IIVFĆANI 12/14 |
| 5115 | 1,1007 | 12/11 | UVEĆANI 12/15  |
| 5811 | 1 3334 | 12/15 | UVEĆANI 12/16  |
| 5011 | 1,3334 | 12/10 | UVEĆANI 12/16  |
| 5012 | 1,3334 | 12/10 | UVECANI 12/10  |
| 5015 | 1,5554 | 12/10 | UVECANI 12/10  |
| 5815 | 1,100/ | 12/14 | UVECANI 12/14  |
| 5821 | 1,1667 | 12/14 | UVECANI 12/14  |
| 5822 | 1,25   | 12/15 | UVECANI 12/15  |
| 5823 | 1,3334 | 12/16 | UVECANI 12/16  |
| 5912 | 1,3334 | 12/16 | UVECANI 12/16  |
| 5913 | 1,1667 | 12/14 | UVECANI 12/14  |
| 5914 | 1,5    | 12/18 | UVECANI 12/18  |
| 5915 | 1,3334 | 12/16 | UVEČANI 12/16  |
| 5916 | 1,3334 | 12/16 | UVEĆANI 12/16  |
| 6001 | 1,5    | 12/18 | UVEĆANI 12/18  |
| 6002 | 1,3334 | 12/16 | UVEĆANI 12/16  |
| 6003 | 1,5    | 12/18 | UVEĆANI 12/18  |
| 6004 | 1,5    | 12/18 | UVEĆANI 12/18  |
| 6005 | 1,25   | 12/15 | UVEĆANI 12/15  |
| 6011 | 1,25   | 12/15 | UVEĆANI 12/15  |
| 6012 | 1,0834 | 12/13 | UVEĆANI 12/13  |
| 6013 | 1,1667 | 12/14 | UVEĆANI 12/14  |
| 6014 | 1,3334 | 12/16 | UVEĆANI 12/16  |
| 7001 | 1,1667 | 12/14 | UVEĆANI 12/14  |
| 7002 | 1,25   | 12/15 | UVEĆANI 12/15  |
| 7003 | 1,1667 | 12/14 | UVEĆANI 12/14  |
| 7004 | 1,25   | 12/15 | UVEĆANI 12/15  |
| 7005 | 1,1667 | 12/14 | UVEĆANI 12/14  |
| 7006 | 1,1667 | 12/14 | UVEĆANI 12/14  |
| 7011 | 1,25   | 12/15 | UVEĆANI 12/15  |
| 7012 | 1,25   | 12/15 | UVEĆANI 12/15  |
| 7013 | 1,25   | 12/15 | UVEĆANI 12/15  |
| 7014 | 1,25   | 12/15 | UVEĆANI 12/15  |
| 7015 | 1,25   | 12/15 | UVEĆANI 12/15  |
| 7016 | 1,25   | 12/15 | UVEĆANI 12/15  |
| 7017 | 1,1667 | 12/14 | UVEĆANI 12/14  |
| 7018 | 1,1667 | 12/14 | UVEĆANI 12/14  |
| 7019 | 1,25   | 12/15 | UVEĆANI 12/15  |
| 7021 | 1,25   | 12/15 | UVEĆANI 12/15  |
| 7022 | 1,25   | 12/15 | UVEĆANI 12/15  |
| 7023 | 1,1667 | 12/14 | UVEĆANI 12/14  |
| 7024 | 1,1667 | 12/14 | UVEĆANI 12/14  |
| 7025 | 1,1667 | 12/14 | UVEĆANI 12/14  |
| 7026 | 1,1667 | 12/14 | UVEĆANI 12/14  |
| 7027 | 1,1667 | 12/14 | UVEĆANI 12/14  |
| 7031 | 1,1667 | 12/14 | UVEĆANI 12/14  |
| 7032 | 1,1667 | 12/14 | UVEĆANI 12/14  |
| 7033 | 1,1667 | 12/14 | UVEĆANI 12/14  |
| 7034 | 1,1667 | 12/14 | UVEĆANI 12/14  |
| 7035 | 1,1667 | 12/14 | UVEĆANI 12/14  |

| 7036 | 1,25   | 12/15 | UVEĆANI 12/15  |
|------|--------|-------|----------------|
| 7037 | 1,1667 | 12/14 | UVEĆANI 12/14  |
| 7038 | 1,1667 | 12/14 | UVEĆANI 12/14  |
| 7039 | 1,1667 | 12/14 | UVEĆANI 12/14  |
| 7040 | 1.1667 | 12/14 | UVEĆANI 12/14  |
| 7041 | 1.25   | 12/15 | UVEĆANI 12/15  |
| 7045 | 1.3334 | 12/16 | UVEĆANI 12/16  |
| 7046 | 1 25   | 12/15 | UVEĆANI 12/15  |
| 7047 | 1.25   | 12/15 | IIVFĆANI 12/15 |
| 7048 | 1,25   | 12/13 | UVEĆANI 12/14  |
| 7040 | 1,0834 | 12/13 | UVEĆANI 12/13  |
| 7049 | 1,0034 | 12/13 | UVEČANI 12/14  |
| 7030 | 1,1007 | 12/14 | UVECANI 12/14  |
| 7051 | 1,1007 | 12/14 | UVECANI 12/14  |
| 7052 | 1,100/ | 12/14 | UVECANI 12/14  |
| 7053 | 1,1667 | 12/14 | UVECANI 12/14  |
| 7061 | 1,25   | 12/15 | UVECANI 12/15  |
| 7062 | 1,25   | 12/15 | UVECANI 12/15  |
| 7063 | 1,25   | 12/15 | UVECANI 12/15  |
| 7064 | 1,25   | 12/15 | UVECANI 12/15  |
| 7065 | 1,25   | 12/15 | UVECANI 12/15  |
| 7066 | 1,25   | 12/15 | UVECANI 12/15  |
| 7071 | 1,3334 | 12/16 | UVECANI 12/16  |
| 7072 | 1,3334 | 12/16 | UVECANI 12/16  |
| 7073 | 1,3334 | 12/16 | UVEČANI 12/16  |
| 7074 | 1,3334 | 12/16 | UVEČANI 12/16  |
| 7075 | 1,3334 | 12/16 | UVEĆANI 12/16  |
| 7076 | 1,25   | 12/15 | UVEĆANI 12/15  |
| 7077 | 1,25   | 12/15 | UVEĆANI 12/15  |
| 7078 | 1,25   | 12/15 | UVEČANI 12/15  |
| 7079 | 1,1667 | 12/14 | UVEĆANI 12/14  |
| 7080 | 1,1667 | 12/14 | UVEČANI 12/14  |
| 7081 | 1,1667 | 12/14 | UVEČANI 12/14  |
| 7082 | 1,1667 | 12/14 | UVEČANI 12/14  |
| 7083 | 1,1667 | 12/14 | UVECANI 12/14  |
| 7084 | 1,1667 | 12/14 | UVECANI 12/14  |
| 7085 | 1,1667 | 12/14 | UVECANI 12/14  |
| 7087 | 1,1667 | 12/14 | UVEČANI 12/14  |
| 7088 | 1,25   | 12/15 | UVEČANI 12/15  |
| 7089 | 1,0834 | 12/13 | UVEČANI 12/13  |
| 7090 | 1,3334 | 12/16 | UVEČANI 12/16  |
| 7091 | 1,25   | 12/15 | UVEČANI 12/15  |
| 7092 | 1,1667 | 12/14 | UVEČANI 12/14  |
| 7093 | 1,1667 | 12/14 | UVEČANI 12/14  |
| 7094 | 1,1667 | 12/14 | UVEĆANI 12/14  |
| 7095 | 1,25   | 12/15 | UVEĆANI 12/15  |
| 7096 | 1,1667 | 12/14 | UVEĆANI 12/14  |
| 7097 | 1,25   | 12/15 | UVEĆANI 12/15  |
| 7098 | 1,1667 | 12/14 | UVEĆANI 12/14  |
| 7099 | 1,25   | 12/15 | UVEĆANI 12/15  |
| 7101 | 1,1667 | 12/14 | UVEČANI 12/14  |
| 7102 | 1,1667 | 12/14 | UVEĆANI 12/14  |
| 7103 | 1,1667 | 12/14 | UVECANI 12/14  |
| 7104 | 1,1667 | 12/14 | UVECANI 12/14  |
| 7105 | 1,1667 | 12/14 | UVECANI 12/14  |
| 8001 | 1,25   | 12/15 | UVECANI 12/15  |
| 8002 | 1,25   | 12/15 | UVEĆANI 12/15  |
| 8003 | 1,25   | 12/15 | UVEĆANI 12/15  |
| 8006 | 1,1667 | 12/14 | UVEĆANI 12/14  |

| 9001 | 1,25   | 12/15 | UVEĆANI 12/15 |
|------|--------|-------|---------------|
| 9002 | 1,25   | 12/15 | UVEĆANI 12/15 |
| 9003 | 1,25   | 12/15 | UVEĆANI 12/15 |
| 9004 | 1,1667 | 12/14 | UVEĆANI 12/14 |
| 9005 | 1,25   | 12/15 | UVEĆANI 12/15 |
| 9006 | 1,25   | 12/15 | UVEĆANI 12/15 |
| 9007 | 1,25   | 12/15 | UVEĆANI 12/15 |
| 9008 | 1.25   | 12/15 | UVEĆANI 12/15 |
| 9009 | 1.25   | 12/15 | UVEĆANI 12/15 |
| 9011 | 1.25   | 12/15 | UVEĆANI 12/15 |
| 9012 | 1 25   | 12/15 | UVEĆANI 12/15 |
| 9012 | 1 25   | 12/15 | UVFĆANI 12/15 |
| 9014 | 1.25   | 12/15 |               |
| 9015 | 1,25   | 12/15 | UVEĆANI 12/15 |
| 9015 | 1,25   | 12/13 | UVEĆANI 12/14 |
| 9010 | 1,1007 | 12/14 | UVECANI 12/14 |
| 9045 | 1,1007 | 12/14 | UVECANI 12/14 |
| 9045 | 1,1007 | 12/14 | UVECANI 12/14 |
| 9051 | 1,1667 | 12/14 | UVECANI 12/14 |
| 9052 | 1,25   | 12/15 | UVECANI 12/15 |
| 9053 | 1,1667 | 12/14 | UVECANI 12/14 |
| 9061 | 1,1667 | 12/14 | UVECANI 12/14 |
| 9062 | 1,1667 | 12/14 | UVECANI 12/14 |
| 9063 | 1,1667 | 12/14 | UVECANI 12/14 |
| 9064 | 1,1667 | 12/14 | UVEĆANI 12/14 |
| 9201 | 1,25   | 12/15 | UVEĆANI 12/15 |
| 9202 | 1,0834 | 12/13 | UVEĆANI 12/13 |
| 9203 | 1,1667 | 12/14 | UVEĆANI 12/14 |
| 9204 | 1,3334 | 12/16 | UVEĆANI 12/16 |
| 9301 | 1,3334 | 12/16 | UVEĆANI 12/16 |
| 9302 | 1,3334 | 12/16 | UVEĆANI 12/16 |
| 9303 | 1,25   | 12/15 | UVEĆANI 12/15 |
| 9304 | 1,1667 | 12/14 | UVEĆANI 12/14 |
| 9305 | 1,1667 | 12/14 | UVEĆANI 12/14 |
| 9311 | 1,0834 | 12/13 | UVEĆANI 12/13 |
| 9312 | 1,1667 | 12/14 | UVEĆANI 12/14 |
| 9401 | 1,1667 | 12/14 | UVEĆANI 12/14 |
| 9402 | 1,1667 | 12/14 | UVEĆANI 12/14 |
| 9403 | 1,1667 | 12/14 | UVEĆANI 12/14 |
| 9404 | 1,1667 | 12/14 | UVEĆANI 12/14 |
| 9405 | 1.1667 | 12/14 | UVEĆANI 12/14 |
| 9406 | 1.0834 | 12/13 | UVEĆANI 12/13 |
| 9407 | 1,1667 | 12/14 | UVEĆANI 12/14 |
| 9411 | 1.3334 | 12/16 | UVEĆANI 12/16 |
| 9412 | 1 25   | 12/15 | UVEĆANI 12/15 |
| 9412 | 1 1667 | 12/13 |               |
| 9413 | 1,007  | 12/14 |               |
| 0420 | 1,0034 | 12/15 | UVEČANI 12/15 |
| 9420 | 1,3334 | 12/10 | UVECANI 12/16 |
| 9501 | 1,25   | 12/15 | UVECANI 12/15 |
| 9502 | 1,25   | 12/15 | UVECANI 12/15 |
| 9503 | 1,25   | 12/15 | UVECANI 12/15 |
| 9504 | 1,25   | 12/15 | UVECANI 12/15 |
| 9505 | 1,25   | 12/15 | UVECANI 12/15 |
| 9506 | 1,25   | 12/15 | UVECANI 12/15 |
| 9507 | 1,25   | 12/15 | UVECANI 12/15 |
| 9508 | 1,25   | 12/15 | UVECANI 12/15 |
| 9509 | 1,25   | 12/15 | UVEĆANI 12/15 |
| 9510 | 1,25   | 12/15 | UVEĆANI 12/15 |
| 9511 | 1,25   | 12/15 | UVEĆANI 12/15 |

| 9512 | 1,25   | 12/15 | UVEĆANI 12/15 |
|------|--------|-------|---------------|
| 9513 | 1,25   | 12/15 | UVEĆANI 12/15 |
| 9514 | 1,25   | 12/15 | UVEĆANI 12/15 |
| 9515 | 1,25   | 12/15 | UVEĆANI 12/15 |
| 9516 | 1,25   | 12/15 | UVEĆANI 12/15 |
| 9517 | 1,25   | 12/15 | UVEĆANI 12/15 |
| 9518 | 1,1667 | 12/14 | UVEĆANI 12/14 |
| 9519 | 1,1667 | 12/14 | UVEĆANI 12/14 |
| 9520 | 1,1667 | 12/14 | UVEĆANI 12/14 |
| 9521 | 1,1667 | 12/14 | UVEĆANI 12/14 |
| 9522 | 1,1667 | 12/14 | UVEĆANI 12/14 |
| 9523 | 1,1667 | 12/14 | UVEĆANI 12/14 |
| 9524 | 1,1667 | 12/14 | UVEĆANI 12/14 |
| 9525 | 1,1667 | 12/14 | UVEĆANI 12/14 |
| 9526 | 1,1667 | 12/14 | UVEĆANI 12/14 |
| 9527 | 1,1667 | 12/14 | UVEĆANI 12/14 |
| 9528 | 1,1667 | 12/14 | UVEĆANI 12/14 |
| 9529 | 1,25   | 12/15 | UVEĆANI 12/15 |
| 9601 | 1,3334 | 12/16 | UVEĆANI 12/16 |

# Prilog 3: Tip prihoda od kapitala

| Šifra | Opis tipa prihoda od kapitala                 |
|-------|-----------------------------------------------|
| 01    | Prihod od zakupa/podzakupa pokretne imovine   |
| 02    | Prihod od zakupa/podzakupa nepokretne imovine |
| 03    | Prihod od dividendi*                          |
| 04    | Prihod od udjela u dobiti*                    |
| 05    | Prihod od kamata na dužničku obavezu (zajam)  |

\*Tipovi prihoda od kapitala sa šifrom 03 i 04 ne mogu se pojaviti na Obrascu 1002 za poreski period počevši od 01.09.2015.godine.

# Prilog 4: Tipovi isplata na vidu isplate VI-6

| Šifra | Opis posebne isplate                                                                                                    |
|-------|----------------------------------------------------------------------------------------------------|
| 01    | Uplata doprinosa za PIO za dokup radnog staža iz budžeta RS                                                                                                    |
| 02    | Uplata doprinosa za ZO za korisnike Zavoda za zapošljavanje RS                                                                                                    |
| 03    | Uplata doprinosa za ZO koje uplaćuje FPIO                                                                                                    |
| 04    | Isplate za korisnike usluga Centra za socijalni rad na koje se plaćaju doprinosi                                                                                                    |
| 05    | Uplata doprinosa za ZO za izbiegla i raseljena lica koja nisu osigurana po drugom osnovu                                                                                                    |
| 06    | Uplata doprinosa za ZO za lica kojima je priznato pravo na zdravstveno osiguranje prema Zakonu o                                                                                                    |
|       | pravima boraca, vojnih invalida i porodica poginulih boraca odbrambeno-otadžbinskog rata RS                                                                                                    |
| 07    | Uplata doprinosa za ZO lica koje se bavi poljoprivrednom djelatnošću kao jedinim ili glavnim zanimanjem                                                                                                    |
| 08    | Uplata doprinosa za ZO stranog državljanina koji se školuje u RS, ako međunarodnim sporazumom nije drugačije određeno                                                                                                    |
| 09    | Uplata doprinosa za ZO državljanina RS koji u cijelosti ili djelimično ostvaruje penziju i invalidninu od ino-isplatioca, ako međunarodnim sporazumom nije drugačije određeno                                                                                                    |
| 10    | Uplata doprinosa za ZO lica koja se uključuju u obavezno zdravstveno osiguranje                                                                                                    |
| 11    | Uplata doprinosa za PIO za lice koje na teritoriji RS učestvuje u akciji spasavanja ili odbrane od elementarnih nepogoda ili akciji preduzetoj radi spasavanja života građana ili otklanjanja materijalne štete na imovini                                                            |
| 12    | Uplata doprinosa za PIO za člana dobrovoljnog vatrogasnog društva za vrijeme gašenja požara, spasavanja ljudi i imovine ugrožene požarom i drugim elementarnim nepogodama i dr.                                                                                                    |
| 13    | Uplata doprinosa za PIO za lica za vrijeme učešća u omladinskoj radnoj akciji, radnom kampu i takmičenju (proizvodnom, sportskom i dr.)                                                                                                    |
| 14    | Uplata doprinosa za PIO za dijete sa teškoćama u razvoju, za vrijeme stručnog osposobljavanja, nakon završene o.š.                                                                                                    |
| 15    | Uplata doprinosa za PIO i ZO za učenike i studente za vrijeme praktične nastave, stručne prakse kod poslodavca                                                                                                    |
| 16    | Uplata doprinosa za PIO i ZO, volonteri (rad bez naknade)                                                                                                    |
| 17    | Dobrovoljno osiguranje na PIO                                                                                                    |
| 18    | Poseban doprinos za rehabilitaciju i zapošljavanje invalida                                                                                                    |
| 19    | Uplata doprinosa za lica koja ostvaruju pravo na novčanu naknadu koju isplaćuje ZZRS po članu 36.<br>Zakona o posredovanju u zapošljavanju                                                                                                    |
| 20    | Dokup staža - lično obveznik doprinosa                                                                                                    |
| 21    | Dokup staža - poslodavac                                                                                                    |
| 22    | Uplata doprinosa za zdravstveno osiguranje za lica koja ostvaruju pravo na zdravstvenu zaštitu po<br>Zakonu o civilnim žrtvama rata                                                                                                    |
| 23    | Uplata doprinosa za PIO i zdravstvo za lice koje učestvuje u javnim radovima koje organizuje RS                                                                                                    |
| 24    | Uplata doprinosa za PIO i zdravstvo za nezaposleno lice za vrijeme prekvalifikacije i dokvalifikacije na koju je upućeno od strane organizacije za zapošljavanje                                                                                                    |
| 25    | Uplata doprinosa za PIO za lice koje izdržava kaznu zatvora za vrijeme obavljanja obaveznog rada                                                                                                    |
| 26    | Uplata doprinosa za PIO za lica koja pružaju pomoć po zahtjevu državnih organa                                                                                                    |
| 27    | Uplata doprinosa za zdravstvo za vanrednog studenta                                                                                                    |
| 28    | Uplata doprinosa za PIO za lice za vrijeme vršenja određenih javnih funkcija ili građanskih dužnosti<br>(u svojstvu poslanika, svjedoka, sudije porotnika, vještaka ili tumača)                                                                                                    |
| 29    | Uplata doprinosa za PIO i zdravstvo za lice za vrijeme angažovanja posredstvom omladinske zadruge                                                                                                    |
| 30    | Uplata doprinosa vrhunskih sportista ako nisu osigurani po drugom osnovu                                                                                                    |
| 31    | Uplata doprinosa za radnika koji je upućen na rad ili stručno usavršavanje u inostranstvo ako nije obavezno osiguran po propisima države u koju je upućen                                                                                                    |
| 32    | Neplaćeno odsustvo                                                                                                    |
| 33    | Uplata doprinosa za PIO u slučaju kada nije bilo isplate plate                                                                                                    |
| 34    | Doprinos za zdravstveno osiguranje za radnike prijavljene na 4 sata                                                                                                    |
| 35    | Uplata doprinosa za PIO iz ranijeg perioda, za lica kojima se staž osiguranja računa sa uvećanim trajanjem                                                                                                    |
| 36    | Uplata doprinosa u slučaju kada nije bilo isplate plate                                                                                                    |
| 37    | Uplata doprinosa za PIO i ZO za lice koje obavlja poljoprivrednu djelatnost, koje je osiguranik u skladu sa zakonom kojim se uređuje penzijsko i invalidsko osiguranje, i koje je upisano u Registar poljoprivrednih gazdinstava kao nosilac komercijalnog poljoprivrednog gazdinstva |
|       |                                                                                                    |

| 38 | Uplata doprinosa za PIO za lice koje na zahtjev republičkog organa pruži pomoć tom organu, kao i<br>lice za vrijeme vršenja određenih javnih funkcija ili građanskih dužnosti po pozivu republičkih<br>organa i organa jedinica lokalne samouprave            |
|----|----------------------------------------------------------------------------------------------------|
| 39 | Uplata doprinosa za PIO za lice za vrijeme obavljanja privremenih i povremenih poslova preko<br>omladinskih zadruga do navršenih 26 godina ako se nalazi na redovnom školovanju                                                                               |
| 40 | Uplata doprinosa za ZO za lice koje obavlja poljoprivrednu djelatnost, i upisano je u Registar poljoprivrednih gazdinstava kao nosilac nekomercijalnog poljoprivrednog gazdinstva                                                                             |
| 41 | Uplata doprinosa za osiguranje od nezaposlenosti za lice zaposleno kod poreskog obveznika -<br>uplatioca doprinosa u Federaciji BiH / Brčko Distriktu BiH                                                                                                    |
| 42 | Uplata posebnog doprinosa za solidarnost na teret isplatioca dohotka                                                                                                    |
| 43 | Uplata posebnog doprinosa za solidarnost na teret fizičkog lica (vlasnika dohotka)                                                                                                    |
| 44 | Uplata posebnog doprinosa za solidarnost na teret fizičkog lica (člana upravnog odbora, nadzornog odbora, odbora za reviziju, savjeta i komisija)                                                                                                    |
| 45 | Uplata posebnog doprinosa za solidarnost na teret fizičkih lica, penzionera (obračunava Fond PIO)                                                                                                    |
| 46 | Uplata doprinosa za preduzetnika koji samostalno, u vidu osnovnog zanimanja, obavlja preduzetničku djelatnost (svi obavezni doprinosi)                                                                                                    |
| 47 | Uplata doprinosa za lice koje samostalno, u vidu osnovnog zanimanja, obavlja profesionalnu djelatnost (svi obavezni doprinosi)                                                                                                    |
| 48 | Uplata doprinosa za PIO za bračnog druga koji boravi sa zaposlenim u diplomatsko-konzularnom predstavništvu BiH, u skladu sa propisima BiH (šifra osnova osiguranja 50)                                                                                       |
| 49 | Uplata doprinosa za PIO i ZO za lice koje obavlja poljoprivrednu djelatnost, i upisano je u Registar poljoprivrednih gazdinstava kao nosilac komercijalnog porodičnog poljoprivrednog gazdinstva a koji je istovremeno osiguran po osnovu ličnog primanja     |
| 50 | Uplata doprinosa za ZO za lice koje obavlja poljoprivrednu djelatnost, i upisano je u Registar<br>poljoprivrednih gazdinstava kao nosilac nekomercijalnog porodičnog poljoprivrednog gazdinstva, a<br>koje je istovremeno osigurano po osnovu ličnog primanja |
## Prilog 5: Šifra vrste prihoda

| Šifra vr. prihoda | Naziv vrste prihoda                                                                                                    |
|-------------------|----------------------------------------------------------------------------------------------------|
| 711112            | Porez na prihode od autorskih prava, patenata i tehničkih unapređenja                                                                                               |
| 711311            | Porez na prihode od kapitala                                                                                                    |
| 711312            | Porez na prihode od zakupa ili podzakupa nepokretne i pokretne imovine                                                                                              |
| 712113            | Doprinos za penzijsko i invalidsko osiguranje na isplaćena lična primanja i druge prihode zaposlenih kojima se staž osiguranja računa sa uvećanim trajanjem         |
| 712114            | Doprinos za penzijsko i invalidsko osiguranje za dokup staža                                                                                                    |
| 712121            | Doprinos za penzijsko i invalidsko osiguranje nezaposlenih koje isplaćuje Zavod za zapošljavanje                                                                    |
| 712122            | Doprinos za penzijsko i invalidsko osiguranje za određene kategorije lica van radnog odnosa od obveznika iz člana 16. Zakona o penzijskom i invalidskom osiguranju  |
| 712123            | Doprinos za penzijsko i invalidsko osiguranje za lica kojima se naknadno utvrđuje staž osiguranja po rješenju Fonda za penzijsko i invalidsko osiguranje zaposlenih |
| 712124            | Doprinos za penzijsko i invalidsko osiguranje za dobrovoljno osiguranje                                                                                             |
| 712125            | Doprinos po osnovu uplata duga iz ranijih godina                                                                                                    |
| 712129            | Ostali doprinosi                                                                                                    |
| 712132            | Doprinos za zdravstveno osiguranje za lica za slučaj povreda na radu i profesionalnog oboljenja iz člana 17. Zakona o zdravstvenom osiguranju                       |
| 713113            | Porez na lična primanja                                                                                                    |
| 712141            | Doprinos za zdravstveno osiguranje korisnika penzije i korisnika drugih novčanih<br>naknada koji uplaćuju fondovi za penzijsko i invalidsko osiguranje              |
| 712142            | Doprinos za zdravstveno osiguranje nezaposlenih lica koje plaća Zavod za zapošljavanje                                                                              |
| 712143            | Doprinos za prošireno zdravstveno osiguranje                                                                                                    |
| 712144            | Doprinos za zdravstveno osiguranje iz budžeta Republike za lica kojima je priznato pravo po osnovu Zakona o pravima boraca                                          |
| 712149            | Ostali doprinosi za zdravstveno osiguranje                                                                                                    |
| 712152            | Doprinos za osiguranje od nezaposlenosti lica koja se dobrovoljno osiguravaju za slučaj nezaposlenosti                                                              |
| 712159            | Ostali doprinosi za osiguranje od nezaposlenosti                                                                                                    |
| 712161            | Doprinos za dječiju zaštitu po drugim osnovama propisanim Zakonom o dječijoj zaštiti                                                                                |
| 712169            | Ostali doprinosi                                                                                                    |
| 712199            | Doprinosi na lična primanja, naknade i prihode osiguranika za obavezno osiguranje                                                                                   |
| 712145            | Doprinos za zdravstveno osiguranje po osnovu duga iz ranijih godina                                                                                                 |
| 712146            | Doprinos za zdravstveno osiguranje po osnovu inostranog osiguranja                                                                                                  |
| 712147            | Doprinos za zdravstveno osiguranje po osnovu materijalnog obezbjeđenja od strane<br>Centra za socijalni rad                                                         |
| 712148            | Doprinos za zdravstveno osiguranje iz budžeta Republike za nezaposlena lica                                                                                         |
| 712171            | Poseban doprinos za profesionalnu rehabilitaciju i zapošljavanje lica sa invaliditetom                                                                              |
| 712172            | Poseban doprinos za solidarnost                                                                                                    |